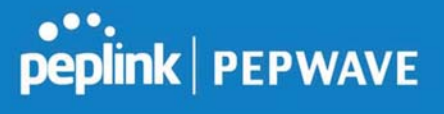

| Action        | <ul> <li>This setting specifies the action to be taken by the router upon encountering traffic that matches the both of the following: <ul> <li>Source IP &amp; port</li> <li>Destination IP &amp; port</li> </ul> </li> <li>With the value of Allow for the Action setting, the matching traffic passes through the router (to be routed to the destination). If the value of the Action setting is set to Deny, the matching traffic does not pass through the router (and is discarded).</li> </ul>                                                                   |
|---------------|----------------------------------------------------------------------------------------------------|
| Event Logging | This setting specifies whether or not to log matched firewall events. The logged messages<br>are shown on the page <b>Status&gt;Event Log</b> . A sample message is as follows:<br>Aug 13 23:47:44 Denied CONN=Ethernet WAN SRC=20.3.2.1<br>DST=192.168.1.20 LEN=48 PROTO=TCP SPT=2260 DPT=80<br>• <b>CONN</b> : The connection where the log entry refers to<br>• <b>SRC</b> : Source IP address<br>• <b>DST</b> : Destination IP address<br>• <b>LEN</b> : Packet length<br>• <b>PROTO</b> : Protocol<br>• <b>SPT</b> : Source port<br>• <b>DPT</b> : Destination port |

Click **Save** to store your changes. To create an additional firewall rule, click **Add Rule** and repeat the above steps.

To change a rule's priority, simply drag and drop the rule:

- Hold the left mouse button on the rule.
- Move it to the desired position.
- Drop it by releasing the mouse button.

| Rule           | Protocol     | Source IP<br>Port | Destination IP<br>Port | Policy |
|----------------|--------------|-------------------|------------------------|--------|
| No web acc     | TCP          | Any               | Any<br>80              | Deny 🗙 |
| No FTP a       | <u>acess</u> | Any<br>Any        | Any<br>21              | Deny 🔀 |
| <u>Default</u> | Any          | Any               | Any                    | Allow  |

To remove a rule, click the **s** button.

Rules are matched from top to the bottom. If a connection matches any one of the upper rules, the matching process will stop. If none of the rules match the connection, the **Default** rule will be applied.

The **Default** rule is **Allow** for both outbound and inbound access.

| Тір                                                                                                    |
|----------------------------------------------------------------------------------------------------|
| If the default inbound rule is set to <b>Allow</b> for NAT-enabled WANs, no inbound Allow firewall rules will be required for inbound port forwarding and inbound NAT mapping rules. However, if the default inbound rule is set as <b>Deny</b> , a corresponding Allow firewall rule will be required. |

### Intrusion Detection and DoS Prevention

| Intrusion Detection and Do                | S Prevention |             |
|-------------------------------------------|--------------|-------------|
| Intrusion Detection and DoS<br>Prevention | 🗹 Enable     |             |
|                                           |              | Save Cancel |

The Balance can detect and prevent intrusions and denial-of-service (DoS) attacks from the Internet. To turn on this feature, click *like*, check the **Enable** check box for the **Intrusion Detection and DoS Prevention**, and press the **Save** button.

When this feature is enabled, the Balance will detect and prevent the following kinds of intrusions and denial-of-service attacks.

- Port scan
  - o NMAP FIN/URG/PSH

- o Xmas tree
- o Another Xmas tree
- o Null scan
- o SYN/RST
- o SYN/FIN
- SYN flood prevention
- Ping flood attack prevention

### 10.12.2 Content Blocking

| Application Blocki | ng                |                       |                       |
|--------------------|-------------------|-----------------------|-----------------------|
| Please Select Appl | ication           |                       | ¥ +                   |
|                    |                   |                       |                       |
| Veb Blocking       |                   |                       |                       |
| ) High             | Abortion          | Adware                | Agaressive            |
| O Moderate         | Alcohol           | Anti-Spyware          | Chatroom              |
| 🖉 Low              | Dating            | Drugs                 | Ecommerce/Shopping    |
| Custom             | Entertainment     | E File Hosting        | P2P/File sharing      |
|                    | Gambling          | Games                 | Hacking               |
|                    | Instant Messaging | Job Search/Employment | □ Kids Time Wasting   |
|                    | 🗍 Lingerie        | Malware               | Manga/Anime/Webcomic  |
|                    | Nudity            | 🗍 News/Media          | Auctions              |
|                    | D Phishing        | Pornography           | Proxy/Anonymizer      |
|                    | Radio             | Remote Access         | Ringtones             |
|                    | Search Engines    | Sexuality Education   | Social Networking     |
|                    | Sports            | Spyware               | Tobacco               |
|                    | Update Sites      | Vacation              | Uviolence             |
|                    | Uruses            | Weapons               | Weather               |
|                    | 🔲 Webmail         | WebTV                 |                       |
| Customized Domain  | 15                |                       |                       |
| cbs.com            |                   |                       |                       |
|                    |                   |                       | +                     |
| exempted Domains   | from Web Blocking |                       |                       |
|                    |                   |                       | .+                    |
| wommted Upon C     |                   |                       |                       |
| lanager            | Exempt            |                       |                       |
| itaff              | Exempt            |                       |                       |
| Suest              | Exempt            |                       |                       |
|                    |                   |                       |                       |
| xempted Subnet     | 5                 |                       | (                     |
| letwork            |                   |                       | Subnet Mask           |
|                    |                   |                       | 255.255.255.0 (/24) 🔹 |
| IRL Logging        |                   |                       |                       |
| Enable             | 0                 |                       |                       |
| an Canuar Usat     |                   | Port:                 |                       |

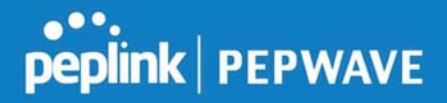

#### **Application Blocking**

Choose applications to be blocked from LAN/PPTP/PepVPN peer clients' access, except for those on the Exempted User Groups or Exempted Subnets defined below.

#### Web Blocking

Defines web site domain names to be blocked from LAN/PPTP/PepVPN peer clients' access except for those on the Exempted User Groups or Exempted Subnets defined below.

If "foobar.com" is entered, any web site with a host name ending in foobar.com will be blocked, e.g. www.foobar.com, foobar.com, etc. However, "myfoobar.com" will not be blocked.

You may enter the wild card ".\*" at the end of a domain name to block any web site with a host name having the domain name in the middle. If you enter "foobar.\*", then "www.foobar.com", "www.foobar.co.jp", or "foobar.co.uk" will be blocked. Placing the wild card in any other position is not supported.

The device will inspect and look for blocked domain names on all HTTP traffic. Secure web (HTTPS) traffic is not supported.

#### **Customized Domains**

Enter an appropriate website address, and the Peplink Balance will block and disallow LAN/PPTP/SpeedFusion<sup>™</sup> peer clients to access these websites. Exceptions can be added using the instructions in **Sections 21.2.1.4** and **21.2.1.5**.

You may enter the wild card ".\*" at the end of a domain name to block any web site with a host name having the domain name in the middle. For example, If you enter "foobar.\*," then "www.foobar.com," "www.foobar.co.jp," or "foobar.co.uk" will be blocked. Placing the wild card in any other position is not supported.

The Peplink Balance will inspect and look for blocked domain names on all HTTP traffic. Secure web (HTTPS) traffic is not supported.

#### **Exempted User Groups**

Check and select pre-defined user group(s) who can be exempted from the access blocking rules. User groups can be defined at **QoS>User Groups** section. Please refer to **Section 20.1** for details.

#### **Exempted Subnets**

With the subnet defined in the field, clients on the particular subnet(s) can be exempted from the

https://www.peplink.com

105

Copyright @ 2019 Peplink

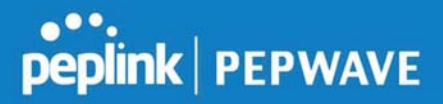

access blocking rules.

## **URL Logging**

Click **enable**, and the enter the ip address and port (if applicable) where your remote syslog server is located.

### 10.13 OSPF & RIPv2

The Peplink Balance supports OSPF and RIPv2 dynamic routing protocols. Click the **Network** tab from the top bar, and then click the **OSPF & RIPv2** item on the sidebar to reach the following menu:

| Router ID        | LAN IP Address | 8 |
|------------------|----------------|---|
| Area             | Interfaces     |   |
| 0.0.0.0          | PepVPN         | × |
|                  | Add            |   |
|                  |                |   |
|                  |                |   |
| PepVPN OSPF Area |                |   |

|           | OSPF                                                                                                    |
|-----------|----------------------------------------------------------------------------------------------------|
| Router ID | This field determines the ID of the router. By default, this is specified as the LAN IP address. If you want to specify your own ID, enter it in the <b>Custom</b> field.            |
| Area      | This is an overview of the OSPFv2 areas you have defined. Click on the area name to configure it. To set a new area, click <b>Add</b> . To delete an existing area, click <b>X</b> . |

**OSPF** settings × 0.0.0.0 Broadcast O Point-to-Point None • ? Untagged LAN U167 (192.168.167.1/24) WAN 1 WAN 2 WAN 3 WAN 4 WAN 5 PepVPN

> Save Cancel

| OSPF Settings  |                                                                                                    |  |
|----------------|----------------------------------------------------------------------------------------------------|--|
| Area ID        | Determine the name of your <b>Area ID</b> to apply to this group. Machines linked to this group will send and receive related OSPF packets, while unlinked machines will ignore it.    |  |
| Link Type      | Choose the network type that this area will use.                                                                                                    |  |
| Authentication | Choose an authentication method, if one is used, from this drop-down menu. Available options are <b>MD5</b> and <b>Text</b> . Enter the authentication key next to the drop-down menu. |  |
| Interfaces     | Determine which interfaces this area will use to listen to and deliver OSPF packets                                                                                                    |  |

To access RIPv2 settings, click

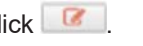

https://www.peplink.com

107

Copyright @ 2019 Peplink

| Authentication | None 🔻                                                                                                    |  |
|----------------|----------------------------------------------------------------------------------------------------|--|
| Interfaces     | <ul> <li>Untagged LAN</li> <li>V167 (192.168.167.1/24)</li> <li>WAN 1</li> <li>WAN 2</li> <li>WAN 3</li> <li>WAN 4</li> <li>WAN 5</li> </ul> |  |

| RIPv2 Settings |                                                                                                    |  |
|----------------|----------------------------------------------------------------------------------------------------|--|
| Authentication | Choose an authentication method, if one is used, from this drop-down menu. Available options are <b>MD5</b> and <b>Text</b> . Enter the authentication key next to the drop-down menu. |  |
| Interfaces     | Determine which interfaces this group will use to listen to and deliver RIPv2 packets.                                                                                                 |  |
|                |                                                                                                    |  |

| OSPF & RIPv2 Route Adve  | ertisem | ent                                |                                               |
|--------------------------|---------|------------------------------------|-----------------------------------------------|
| PepVPN Route Isolation   | ?       | Enable                             |                                               |
| Network Advertising      | ?       | <b>v</b> +                         |                                               |
|                          |         | All LAN/VLAN networks will be adve | rtised when no network advertising is chosen. |
| Static Route Advertising | ?       | 🕑 Enable                           |                                               |
|                          |         | Excluded Networks                  | Subnet Mask                                   |
|                          |         |                                    | 255.255.255.0 (/24) 🔹                         |
|                          |         | Save                               |                                               |

|                             | OSPF & RIPv2 Route Advertisement                                                                                                    |
|-----------------------------|----------------------------------------------------------------------------------------------------|
| PepVPN Route<br>Isolation   | Isolate PepVPN peers from each other. Received PepVPN routes will not be forwarded to other PepVPN peers to reduce bandwidth consumption          |
| Network<br>Advertising      | Networks to be advertised over OSPF & RIPv2. If no network is selected, all LAN / VLAN networks will be advertised by default.                    |
| Static Route<br>Advertising | Enable this option to advertise LAN static routes over OSPF & RIPv2. Static routes that match the Excluded Networks table will not be advertised. |

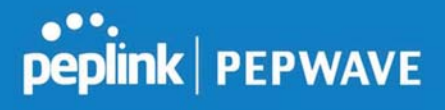

### 10.14 **BGP**

Click the Network tab from the top bar, and then click the **BGP** item on the sidebar to configure BGP.

| BGP           | AS    | Neighbors   |   |
|---------------|-------|-------------|---|
| <u>Uplink</u> | 64520 | 172.16.51.1 | × |
|               |       | Add         |   |

Click "x" to delete a BGP profile

Click "Add" to add a new BGP profile

| BGP Profile       |   |                                                                                                    |                      |                   |          |                       |   |
|-------------------|---|----------------------------------------------------------------------------------------------------|----------------------|-------------------|----------|-----------------------|---|
| Profile Name      |   |                                                                                                    |                      |                   |          |                       |   |
| Enable            |   | <ul> <li>Image: A start of the start of the start of</li></ul> |                      |                   |          |                       |   |
| Interface         |   | WAN 1                                                                                                    | •                    |                   |          |                       |   |
| Router ID         |   | LAN IP Address     Custom:                                                                                                    |                      |                   |          |                       |   |
| Autonomous System |   |                                                                                                    |                      |                   |          |                       |   |
| Neighbor          |   | IP Address                                                                                                    | Autonomous<br>System | Multihop<br>/ TTL | Password | AS-Path<br>Prepending |   |
|                   |   |                                                                                                    |                      | disable           |          |                       | + |
| Hold Time         | ? | 240                                                                                                    |                      |                   |          |                       |   |

|                      | BGP                                                                                            |
|----------------------|------------------------------------------------------------------------------------------------|
| Name                 | This field is for specifying a name to represent this profile.                                 |
| Enable               | When this box is checked, this BGP profile will be enabled.<br>Otherwise, it will be disabled. |
| Interface            | The interface where BGP neighbor is located                                                    |
| Autonomous<br>System | The Autonomous System Number (ASN) of this profile                                             |
| Neighbor             | BGP Neighbor's details                                                                         |
| IP address           | Neighbor's IP address                                                                          |
| Autonomous           | Neighbor's ASN                                                                                 |

| System                 |                                                                                                    |
|------------------------|----------------------------------------------------------------------------------------------------|
| Multihop/TTL           | Time-to-live (TTL) of BGP packet.<br>Leave it blank if BGP neighbor is directly connected, otherwise you must<br>specify a TTL value. Accurately, this option should be used if the configured<br>neighbor IP address does not match the selected Interface's network<br>subnets. TTL value must be between 2 to 255. |
| Password               | Optional password for MD5 authentication of BGP sessions.                                                                                                    |
| AS-Path<br>Prepending: | AS path to be prepended to the routes received from this neighbor.<br>The value must be a comma separated ASN.<br>For example "64530,64531" will prepend "64530, 64531" to received routes.                                                                                                    |
| Hold Time              | Time in seconds to wait for a keepalive message from the neighbor before<br>considering the BGP connection is staled.<br>This value must be either 0 (infinite hold time) or between 3 and 65535<br>inclusively.                                                                                                    |

| Route Advertisement      |   |                   |                       |   |
|--------------------------|---|-------------------|-----------------------|---|
| Network Advertising      | ? |                   | <b>T</b>              | + |
| Static Route Advertising | ? | ✓ Enable          |                       |   |
|                          |   | Excluded Networks | Subnet Mask           |   |
|                          |   |                   | 255.255.255.0 (/24) 🔻 | + |
| Advertise OSPF Route     | ? |                   |                       |   |

| Network<br>Advertising      | Networks to be advertised to BGP neighbor.                                                                                      |
|-----------------------------|----------------------------------------------------------------------------------------------------|
| Static Route<br>Advertising | Enable this option to advertise LAN static routes. Static routes that match the Excluded Networks table will not be advertised. |
| Advertise OSPF<br>Route     | When this box is checked, all learnt OSPF routes will be advertised.                                                            |

| Route Import        |          |                     |             |   |  |
|---------------------|----------|---------------------|-------------|---|--|
| Filter Mode         | Accept • |                     |             |   |  |
| Restricted Networks | Network  | Subnet Mask         | Exact Match |   |  |
|                     |          | 255.255.255.0 (/24) | •           | + |  |

| Filter Mode            | <ul> <li>This option selects the route import filter mode.</li> <li>None: all BGP routes will be accepted.</li> <li>Accept: Routes in "Restricted Networks" will be accepted, routes not in the list will be rejected.</li> <li>Reject: Routes in "Restricted Networks" will be rejected, routes not in the list will be accepted.</li> </ul> |
|------------------------|----------------------------------------------------------------------------------------------------|
| Restricted<br>Networks | This specifies the network in the "route import" entry<br><b>Exact Match:</b> When this box is checked, only routes with the same<br>Networks and Subnet Mask will be filtered.<br>Otherwise, routes within the Networks and Subnet will be filtered.                                                                                         |

| Route Export                |   |  |
|-----------------------------|---|--|
| Export to other BGP Profile | ? |  |
| Export to OSPF              | ? |  |

| Export to other<br>BGP Profile | When this box is checked, routes learnt from this BGP profile will export to other BGP profiles.        |
|--------------------------------|----------------------------------------------------------------------------------------------------|
| Export to OSPF                 | When this box is checked, routes learnt from this BGP profile will export to the OSPF routing protocol. |

## 10.15 Remote User Access

Networks routed by a Peplink Balance can be remotely accessed via L2TP with IPsec or PPTP. To configure this feature, navigate to **Network > Remote User Access** 

#### Peplink Balance User Manual

| Remote User Access Settin | igs                                                       |                                                                                                    |   |  |  |
|---------------------------|-----------------------------------------------------------|----------------------------------------------------------------------------------------------------|---|--|--|
| Enable                    |                                                           | •                                                                                                    |   |  |  |
| VPN Type                  | L2TP with IPsec      PPTI IPsec NAT-Traversal will be ena | L2TP with IPsec      PPTP IPsec NAT-Traversal will be enabled to ensure compatibility for most of the devices |   |  |  |
| Preshared Key             | Hide Characters                                           |                                                                                                    |   |  |  |
| Listen On                 | Connection / IP Address                                   | es)                                                                                                    |   |  |  |
|                           | ✓ WAN1                                                    | ☑ 10.10.12.47 (Interface IP                                                                                   | ) |  |  |
|                           | WAN2                                                      | Interface IP                                                                                                  |   |  |  |
|                           | ✓ WAN3                                                    | Interface IP                                                                                                  |   |  |  |
|                           | Mobile Internet                                           | Interface IP                                                                                                  |   |  |  |
| User Accounts             | () Username                                               | Password                                                                                                    |   |  |  |
|                           | admin                                                     | ••••••                                                                                                    | × |  |  |
|                           |                                                           |                                                                                                    | T |  |  |

#### **Remote User Access Settings** Enable Click the checkbox to enable Remote User Access. Determine whether remote devices can connect to the Balance using L2TP with IPsec or **VPN** Type PPTP. For greater security, we recommend you connect using L2TP with IPsec. Enter your preshared key in the text field. Please note that remote devices will need this **Preshared Key** preshared key to access the Balance. This setting is for specifying the WAN IP addresses where the PPTP server of the router Listen On should listen on. This setting allows you to define the PPTP User Accounts. Click Add to input username and password to create an account. After adding the user accounts, you can click on a username to edit the account password. Click the button X to delete the account in its User Accounts corresponding row.

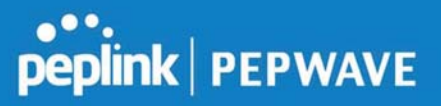

Click the 🞯 button to switch to enters user accounts by pasting the information in.CSV format.

## 10.16 Misc. Settings

#### 10.16.1 High Availability

The Peplink Balance supports high availability (HA) configurations via an open standard virtual router redundancy protocol (VRRP, RFC 3768).

In an HA configuration, two same-model Peplink Balance units provide redundancy and failover in a master-slave arrangement. In the event that the master unit is down, the slave unit becomes active.

High availability will be disabled automatically where there is a drop-in connection configured on a LAN bypass port.

The following diagram illustrates an HA configuration with two Peplink Balance units and two Internet connections:

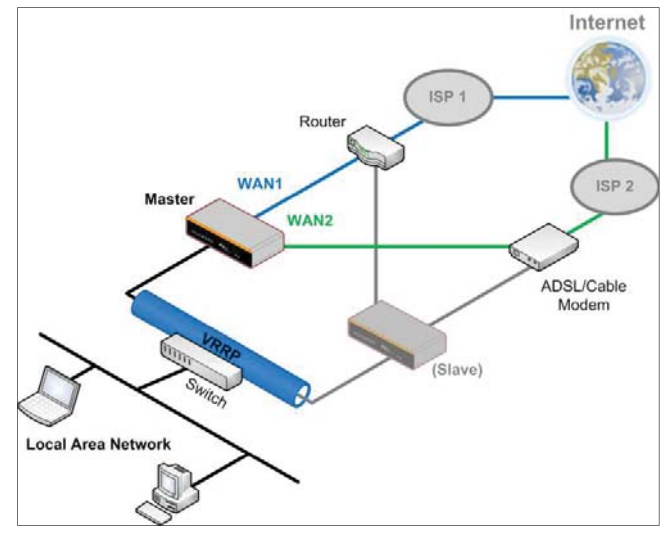

In the diagram, the WAN ports of each Peplink Balance unit connect to the router and to the modem. Both Peplink Balance units connect to the same LAN switch via a LAN port. An elaboration on the technical details of the implementation of virtual router redundancy protocol (VRRP, RFC 3768) by the Balance follows:

- In an HA configuration, the two Peplink Balance units communicate with each other using VRRP over the LAN.
- The two Peplink Balance units broadcast heartbeat signals to the LAN at a frequency of one heartbeat signal per second.

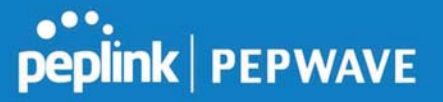

- In the event that no heartbeat signal from the master Peplink Balance unit is received in 3 seconds (or longer) since the last heartbeat signal, the slave Peplink Balance unit becomes active.
- The slave Peplink Balance unit initiates the WAN connections and binds to a previously configured LAN IP address.
- At a subsequent point when the master Peplink Balance unit recovers, it will once again become active.

#### You can configure high availability at Network>Misc. Settings>High Availability.

Interface for Master Router

Interface for Slave Router

| High Availability                   |   |                  | High Availability     |     |                                      |
|-------------------------------------|---|------------------|-----------------------|-----|--------------------------------------|
| Enable                              | ? |                  | Enable                | 3   |                                      |
| Group Number                        | 0 | 5 💌              | Group Number          | (?) | 5 💌                                  |
| Preferred Role                      | ? | 🖲 Master 🔘 Slave | Preferred Role        | ?   | 🔘 Master 🖲 Slave                     |
| Resume Master Role Upon<br>Recovery | 0 |                  | Configuration Sync.   | 0   | Master Serial Number: 5454-5454-5454 |
| Virtual IP                          | ? |                  | Virtual IP            | ?   |                                      |
| LAN Administration IP               | ? | 192.168.1.1      | LAN Administration IP | ()  | 192.168.1.1                          |
| Subnet Mask                         | ? | 255.255.255.0    | Subnet Mask           | 0   | 255.255.255.0                        |

| High Availability                         |                                                                                                    |  |  |
|-------------------------------------------|----------------------------------------------------------------------------------------------------|--|--|
| Enable                                    | Checking this box specifies that the Peplink Balance unit is part of a high availability configuration.                                                                                                    |  |  |
| Group Number                              | This number identifies a pair of Peplink Balance units operating in a high availability configuration. The two Peplink Balance units in the pair must have the same <b>Group Number</b> value.                                                                                                    |  |  |
| Preferred Role                            | This setting specifies whether the Peplink Balance unit operates in master or slave mode.<br>Click the corresponding radio button to set the role of the unit. One of the units in the pair<br>must be configured as the master, and the other unit must be configured as the slave.                                                                                                    |  |  |
| Resume<br>Master Role<br>Upon<br>Recovery | This option is displayed when <b>Master</b> mode is selected in <b>Preferred Role</b> . If this option is enabled, once the device has recovered from an outage, it will take over and resume its <b>Master</b> role from the slave unit.                                                                                                    |  |  |
| Configuration<br>Sync.                    | This option is displayed when <b>Slave</b> mode is selected in <b>Preferred Role</b> . If this option is enabled and the <b>Master Serial Number</b> entered matches with the actual master unit's, the master unit will automatically transfer the configuration to this unit. Please make sure the <b>LAN IP Address</b> and the <b>Subnet Mask</b> fields are set correctly in the LAN settings page. You can refer to the <b>Event Log</b> for the configuration synchronization status. |  |  |
| Master Serial<br>Number                   | If <b>Configuration Sync.</b> is checked, the serial number of the master unit is required here for the feature to work properly.                                                                                                    |  |  |

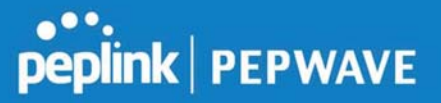

| Virtual IP                  | The HA pair must share the same <b>Virtual IP</b> . The <b>Virtual IP</b> and the <b>LAN Administration IP</b> must be under the same network.  |
|-----------------------------|----------------------------------------------------------------------------------------------------|
| LAN<br>Administration<br>IP | This setting specifies a LAN IP address to be used for accessing administration functionality.<br>This address should be unique within the LAN. |
| Subnet Mask                 | This setting specifies the subnet mask of the LAN.                                                                                              |

#### Important Note

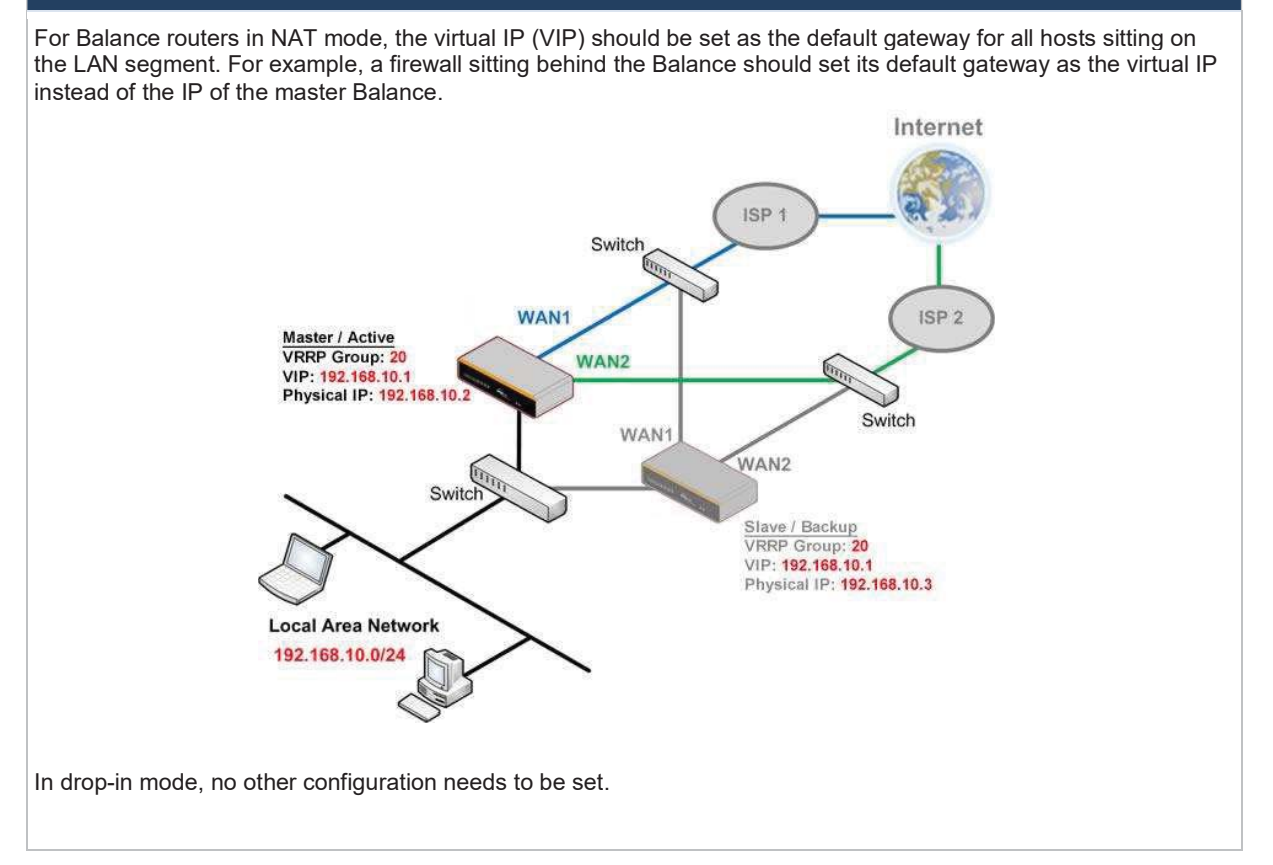

Peplink Balance User Manual

## peplink | PEPWAVE

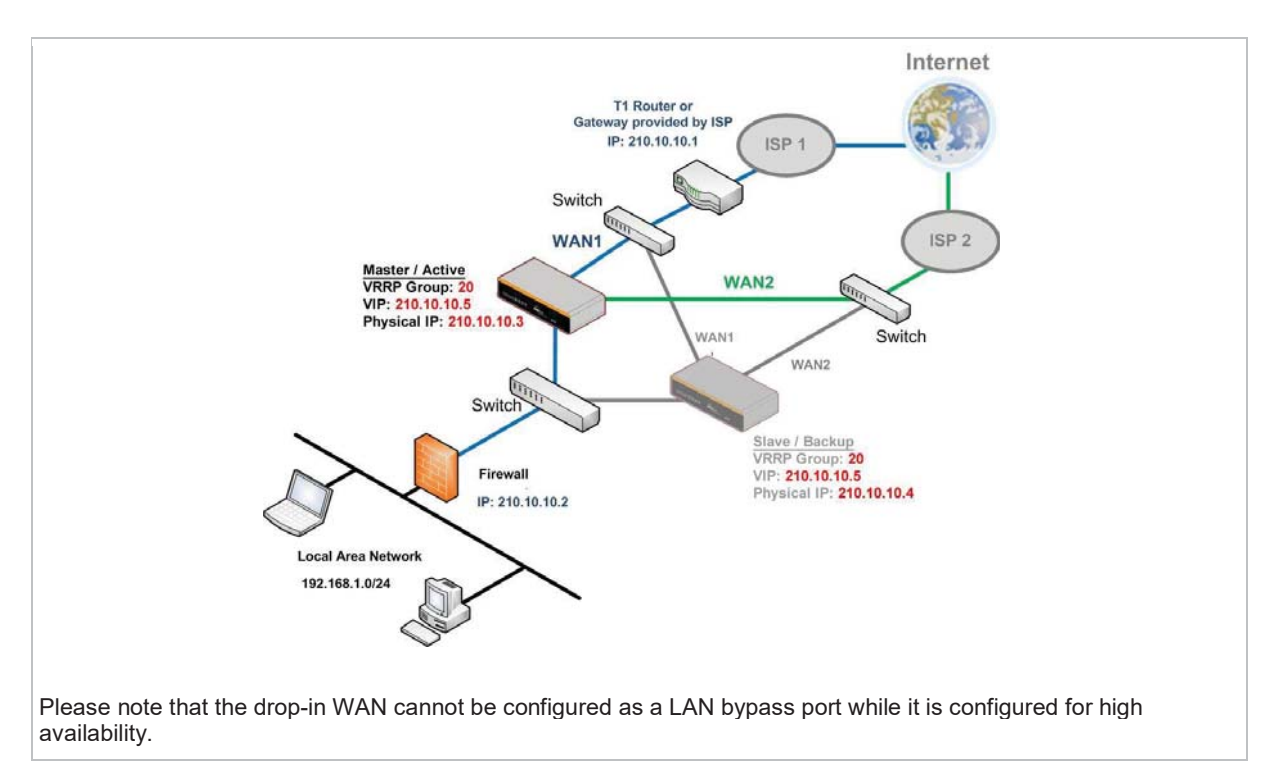

#### 10.16.2 Certificate Manager

| Certificate Manager            |                |        |
|--------------------------------|----------------|--------|
| VPN Certificate                | No Certificate | Assign |
| Web Admin SSL Certificate 🛛 🧿  | No Certificate | Assign |
| Captive Portal SSL Certificate | No Certificate | Assign |

This section allows you to assign certificates for local VPN and web admin SSL. The local keys will not be transferred to another device by any means.

#### 10.16.3 Service Forwarding

Service forwarding settings are located at **Network>Misc. Settings>Service Forwarding**.

| SMTP Forwarding Setup                               |          | · · · · · · · · · · · · · · · · · · · |
|-----------------------------------------------------|----------|---------------------------------------|
| SMTP Forwarding                                     | 🔲 Enable |                                       |
| Web Proxy Forwarding Setup                          |          | 0                                     |
| Web Proxy Forwarding                                | 🖳 Enable |                                       |
| DNS Forwarding Setup                                |          | 0                                     |
| Forward Outgoing DNS<br>Requests to Local DNS Proxy | 🗆 Enable |                                       |
| Custom Service Forwarding Se                        | up       |                                       |
| Custom Service Forwarding                           | Enable   |                                       |

|                              | Service Forwarding                                                                                                    |
|------------------------------|----------------------------------------------------------------------------------------------------|
| SMTP Forwarding              | When this option is enabled, all outgoing SMTP connections destined for any host at TCP port 25 will be intercepted. These connections will be redirected to a specified SMTP server and port number. SMTP server settings for each WAN can be specified after selecting <b>Enable</b> .                                                                                                    |
| Web Proxy<br>Forwarding      | When this option is enabled, all outgoing connections destined for the proxy server specified in <b>Web Proxy Interception Settings</b> will be intercepted. These connections will be redirected to a specified web proxy server and port number. Web proxy interception settings and proxy server settings for each WAN can be specified after selecting <b>Enable</b> .                                                                                                    |
| DNS Forwarding               | When this option is enabled, all outgoing DNS lookups will be intercepted and redirected to the built-in DNS name server. If any LAN device is using the DNS name servers of a WAN connection, you may want to enable this option to enhance the DNS availability without modifying the DNS server setting of the clients. The built-in DNS name server will distribute DNS lookups to corresponding DNS servers of all available WAN connections. In this case, DNS service will not be interrupted, even if any WAN connection is down. |
| Custom Service<br>Forwarding | When custom service forwarding is enabled, outgoing traffic with the specified TCP port will be forwarded to a local or remote server by defining its IP address and port number.                                                                                                    |

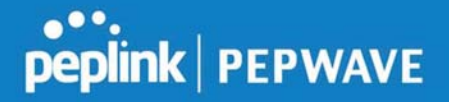

#### **SMTP** Forwarding

Some ISPs require their users to send e-mails via the ISP's SMTP server. All outgoing SMTP connections are blocked except those connecting to the ISP's. The Peplink Balance supports the interception and redirection of all outgoing SMTP connections (destined for TCP port 25) via a WAN connection to the WAN's corresponding SMTP server.

| SMTP Forwarding Setup |          |                       |             |           |
|-----------------------|----------|-----------------------|-------------|-----------|
| SMTP Forwarding       | 🗹 Enable | Enable                |             |           |
| Connection            |          | Enable<br>Forwarding? | SMTP Server | SMTP Port |
| WAN 1                 |          |                       |             |           |
| WAN 2                 |          |                       | 22.2.2.2    | 25        |
| WAN 3                 |          | 2                     | 33.3.3.2    | 25        |
| WAN 4                 |          | 0                     |             |           |

To enable the feature, select **Enable** under **SMTP Forwarding Setup**. Check **Enable Forwarding** for the WAN connection(s) that needs forwarding. Under **SMTP Server**, enter the ISP's e-mail server host name or IP address. Under **SMTP Port**, enter the TCP port number for each WAN.

The Peplink Balance will intercept SMTP connections. Choose a WAN port according to the outbound policy, and then forward the connection to the SMTP server, if the chosen WAN has enabled forwarding. If the forwarding is disabled for a WAN connection, SMTP connections for the WAN will be simply be forwarded to the connection's original destination.

| Note                                                                                                    |
|----------------------------------------------------------------------------------------------------|
| If you want to route all SMTP connections only to particular WAN connection(s), you should create a custom rule in outbound policy (see <b>Section 16.1</b> ). |

#### Web Proxy Forwarding

| Neb Proxy Forwarding Setup |                                                  |                       | (?)               |               |
|----------------------------|--------------------------------------------------|-----------------------|-------------------|---------------|
| Web Proxy Forwarding       | 🗹 Enable                                         | 🖉 Enable              |                   |               |
| Web Proxy Interception S   | ettings                                          |                       |                   |               |
| Proxy Server               | IP Address 123.123.11<br>(Current settings in us | ers' browser)         | 8080              |               |
| Connection                 |                                                  | Enable<br>Forwarding? | Proxy Server IP A | ddress : Port |
| WAN 1                      |                                                  |                       |                   |               |
| WAN 2                      |                                                  |                       | 22.2.2.2          | : 8765        |
| WAN 3                      |                                                  |                       | 33.3.3.2          | : 8080        |
| WAN 4                      |                                                  |                       |                   |               |

When this feature is enabled, the Peplink Balance will intercept all outgoing connections destined for the proxy server specified in **Web Proxy Server Interception Settings**. Then it will choose a WAN connection according to the outbound policy and forward the connection to the specified web proxy server and port number. Redirected server settings for each WAN can be

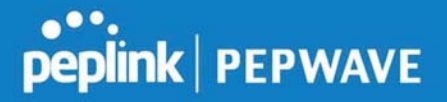

set here. If forwarding is disabled for a WAN, then web proxy connections for that WAN will simply be forwarded to the connection's original destination.

#### **DNS Forwarding**

| DNS Forwarding Setup                                |          |
|-----------------------------------------------------|----------|
| Forward Outgoing DNS<br>Requests to Local DNS Proxy | 🗹 Enable |

When DNS forwarding is enabled, all clients' outgoing DNS requests will also be intercepted and forwarded to the built-in DNS proxy server.

#### **Custom Service Forwarding**

| Custom Service Forwarding Setup |          |                   |             |   |
|---------------------------------|----------|-------------------|-------------|---|
| Custom Service Forwarding       | Enable   |                   |             |   |
| Settings                        | TCP Port | Server IP Address | Server Port |   |
|                                 |          |                   |             | + |

After clicking the **enable** checkbox, enter your TCP port for traffic heading to the router, and then specify the IP Address and Port of the server you wish to forward to the service to.

#### 10.16.4 Service Passthrough

Service passthrough settings can be found at **Network>Misc. Settings>Service Passthrough**.

| Service Passthrough Support 🕜 |                                                                                                    |  |
|-------------------------------|----------------------------------------------------------------------------------------------------|--|
| SIP                           | <ul> <li>Standard Mode</li> <li>Compatibility Mode</li> <li>Define custom signal ports</li> <li>1. 2. 3.</li> </ul>                                  |  |
| H.323                         | Enable                                                                                                    |  |
| FTP                           | <ul> <li>Enable</li> <li>Define custom control ports</li> <li>1, 2, 3.</li> </ul>                                                                    |  |
| TFTP                          | 🖉 Enable                                                                                                    |  |
| IPsec NAT-T                   | <ul> <li>Enable</li> <li>Define custom ports</li> <li>1.</li> <li>2.</li> <li>3.</li> <li>Route IPsec Site-to-Site VPN</li> <li>via WAN 1</li> </ul> |  |

(Registered trademarks are copyrighted by their respective owner)

Some Internet services need to be specially handled in a multi-WAN environment. The Peplink Balance can handle these services such that Internet applications do not notice it is behind a multi-WAN router. Settings for service passthrough support are available here.

#### Service Passthrough Support

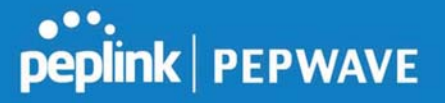

| SIP         | Session initiation protocol, aka SIP, is a voice-over-IP protocol. The Peplink Balance can act as a SIP application layer gateway (ALG) which binds connections for the same SIP session to the same WAN connection and translate IP address in the SIP packets correctly in NAT mode. Such passthrough support is always enabled and there are two modes for selection: <b>Standard Mode</b> and <b>Compatibility Mode</b> .<br>If your SIP server's signal port number is non-standard, you can check the box <b>Define custom signal ports</b> and input the port numbers to the text boxes. |
|-------------|----------------------------------------------------------------------------------------------------|
| H.323       | With this option enabled, protocols that provide audio-visual communication sessions will be defined on any packet network and passthrough the Balance.                                                                                                    |
| FTP         | FTP sessions consist of two TCP connections; one for control and one for data. In a multi-WAN situation, they must be routed to the same WAN connection. Otherwise, problems will arise in transferring files. By default, the Peplink Balance monitors TCP control connections on port 21 for any FTP connections and binds TCP connections of the same FTP session to the same WAN.<br>If you have an FTP server listening on a port number other than 21, you can check <b>Define custom control ports</b> and enter the port numbers in the text boxes.                                     |
| TFTP        | The Peplink Balance monitors outgoing TFTP connections and routes any incoming TFTP data packets back to the client. Select <b>Enable</b> if you want to enable TFTP passthrough support.                                                                                                    |
| IPsec NAT-T | This field is for enabling the support of IPsec NAT-T passthrough. UDP ports 500, 4500, and 10000 are monitored by default.<br>You may add more custom data ports that your IPsec system uses by checking <b>Define custom ports</b> . If the VPN contains IPsec site-to-site VPN traffic, check <b>Route IPsec Site-to-Site VPN</b> and choose the WAN connection to route the traffic to.                                                                                                    |

## 11 AP Tab

## 11.1 **AP**

### 11.1.1 AP Controller

Clicking on the **AP** tab will default to this menu, where you can view basic AP management options:

| AP Controller     |   |                                                  |
|-------------------|---|--------------------------------------------------|
| AP Management     | ? | 0                                                |
| Support Remote AP | ? | 8                                                |
| Permitted AP      | • | O Any  Approved List One serial number per line) |

|                      | AP Controller                                                                                                    |  |  |
|----------------------|----------------------------------------------------------------------------------------------------|--|--|
| AP<br>Management     | The AP controller for managing Pepwave APs can be enabled by checking this box. When this option is enabled, the AP controller will wait for management connections originating from APs over the LAN on TCP and UDP port 11753. It will also wait for captive portal connections on TCP port 443. An extended DHCP option, <b>CAPWAP Access Controller addresses</b> (field 138), will be added to the DHCP server. A local DNS record, <b>AP Controller</b> , will be added to the local DNS proxy.                                                                                                    |  |  |
| Support<br>Remote AP | The AP controller supports remote management of Pepwave APs. When this option is enabled, the AP controller will wait for management connections originating from remote APs over the WAN on TCP and UDP port 11753. It will also wait for captive portal connections on TCP port 443. The DHCP server and/or local DNS server of the remote AP's network should be configured in the <b>DNS Proxy Settings menu</b> under <b>Network&gt;LAN</b> . The procedure is as follows: 1. Define an extended DHCP option, <b>CAPWAP Access Controller addresses</b> (field 138), in the DHCP server, where the values are the AP controller's public IP addresses; and/or 2. Create a local DNS record for the AP controller with a value corresponding to the AP controller's public IP address. <b>DNS Proxy Settings</b> (2) [Include Google Public DNS (2) [Include Google Public DNS (2) [Inclu |  |  |
| Permitted AP         | Access points to manage can be specified here. If <b>Any</b> is selected, the AP controller will manage any AP that reports to it. If <b>Approved List</b> is selected, only APs with serial numbers listed in the provided text box will be managed.                                                                                                    |  |  |

#### 11.1.2 Wireless SSID

Wireless network settings, including the name of the network (SSID) and security policy, can be

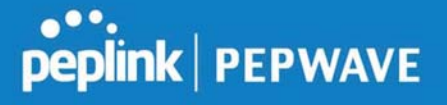

defined and managed in this section. After defining a wireless network, users can choose the network in **AP Profiles**.

| SSID         | Security Policy     |   |
|--------------|---------------------|---|
| PEPLINK E73D | WPA/WPA2 - Personal | × |
|              | New SSID            |   |

Click the button **New SSID** to create a new network profile, or click the existing network profile to modify its settings.

| SSID Settings             | 0                                  |  |  |
|---------------------------|------------------------------------|--|--|
| SSID                      | PEPLINK_DDCD                       |  |  |
| Enable                    | Always on <b>T</b>                 |  |  |
| VLAN ID                   | Untagged LAN V                     |  |  |
| Broadcast SSID            |                                    |  |  |
| Data Rate                 | • Auto O Fixed                     |  |  |
| Multicast Filter          |                                    |  |  |
| Multicast Rate            | MCS0/6M T                          |  |  |
| IGMP Snooping             |                                    |  |  |
| Layer 2 Isolation         |                                    |  |  |
| Maximum number of clients | 2.4 GHz: 0 5 GHz: 0 (0: Unlimited) |  |  |
| Band Steering             | ② Disable ▼                        |  |  |

|                               | SSID Settings                                                                                                    |
|-------------------------------|----------------------------------------------------------------------------------------------------|
| SSID                          | This setting specifies the SSID of the virtual AP to be scanned by Wi-Fi clients.                                                                                                    |
| Enable                        | Choose an operating schedule for this SSID. Define schedules under <b>System &gt; Schedule</b>                                                                                                    |
| VLAN ID                       | This setting specifies the VLAN ID to be tagged on all outgoing packets generated from this wireless network (i.e., packets that travel from the Wi-Fi segment through the Pepwave AP One unit to the Ethernet segment via the LAN port). The default value of this setting is <b>0</b> , which means VLAN tagging is disabled (instead of tagged with zero). |
| Broadcast SSID                | This setting specifies whether or not Wi-Fi clients can scan the SSID of this wireless network. <b>Broadcast SSID</b> is enabled by default.                                                                                                    |
| Data Rate <sup>A</sup>        | Select <b>Auto</b> to allow the Peplink Balance to set the data rate automatically, or select <b>Fixed</b> and choose a rate from the displayed drop-down menu.                                                                                                    |
| Multicast Filter <sup>A</sup> | This setting enables the filtering of multicast network traffic to the wireless SSID.                                                                                                    |
| Multicast Rate <sup>A</sup>   | This setting specifies the transmit rate to be used for sending multicast network traffic. The selected <b>Protocol</b> and <b>Channel Bonding</b> settings will affect the rate options and values available here.                                                                                                    |

Peplink Balance User Manual

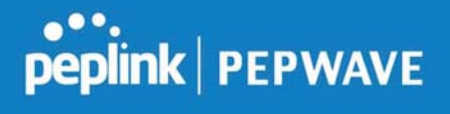

| IGMP Snooping <sup>A</sup>             | To allow the Peplink Balance to listen to internet group management protocol (IGMP) network traffic, select this option.                                                                                                    |
|----------------------------------------|----------------------------------------------------------------------------------------------------|
| DHCP Option 82 <sup>A</sup>            | If you use a distributed DHCP server/relay environment, you can enable this option to provide additional information on the manner in which clients are physically connected to the network.                                                                                                    |
| Network Priority<br>(QoS) <sup>A</sup> | Select from <b>Gold</b> , <b>Silver</b> , and <b>Bronze</b> to control the QoS priority of this wireless network's traffic.                                                                                                    |
| Layer 2 Isolation <sup>A</sup>         | <b>Layer 2</b> refers to the second layer in the ISO Open System Interconnect model.<br>When this option is enabled, clients on the same VLAN, SSID, or subnet are<br>isolated to that VLAN, SSID, or subnet, which can enhance security. Traffic is<br>passed to upper communication layer(s). By default, the setting is disabled. |
| Maximum Number<br>of Clients           | Enter the maximum number of clients on the 2.4Ghz channel and on the 5Ghz channel.                                                                                                    |
| Band Steering <sup>A</sup>             | Band steering allows the Peplink Balance to steer AP clients from the 2.4 GHz band to the 5GHz band for better usage of bandwidth. To make steering mandatory, select <b>Enforce</b> . To cause the Peplink Balance to preferentially choose steering, select <b>Prefer</b> . The default for this setting is <b>Disable</b> .       |

<sup>A</sup> - Advanced feature. Click the Ø button on the top right-hand corner to activate.

| Security Settings |                 |  |
|-------------------|-----------------|--|
| Security Policy   | WPA2 - Personal |  |
| Encryption        | AES:CCMP        |  |
| Shared Key        | (?)             |  |
| ~                 | Hide Characters |  |

| Security<br>Policy | This setting configures the wireless authentication and encryption methods. Available options are <b>Open (No Encryption)</b> , <b>WPA/WPA2 - Personal</b> , <b>WPA/WPA2 – Enterprise</b> and <b>Static WEP</b> . |
|--------------------|----------------------------------------------------------------------------------------------------|
|--------------------|----------------------------------------------------------------------------------------------------|

None

|            | Access Control                                                                                                    |
|------------|----------------------------------------------------------------------------------------------------|
| Restricted | The settings allow administrator to control access using Mac address filtering. Available options are <b>None</b> , <b>Deny all except listed</b> , <b>Accept all except listed</b> , and <b>RADIUS MAC</b> |

•

https://www.peplink.com

Copyright @ 2019 Peplink

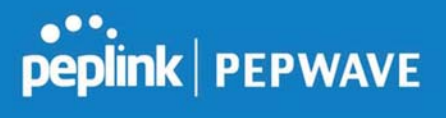

| Mode        | Authentication.<br>When <b>WPA/WPA2</b> - Enterprise is configured, RADIUS-based 802.1 x authentication is<br>enabled. Under this configuration, the <b>Shared Key</b> option should be disabled. When using<br>this method, select the appropriate version using the <b>V1/V2</b> controls. The security level of this<br>method is known to be very high. |
|-------------|----------------------------------------------------------------------------------------------------|
|             | When <b>WPA/WPA2- Personal</b> is configured, a shared key is used for data encryption and authentication. When using this configuration, the <b>Shared Key</b> option should be enabled. Key length must be between eight and 63 characters (inclusive). The security level of this method is known to be high.                                            |
|             | The configuration of <b>Static WEP</b> parameters enables pre-shared WEP key encryption.<br>Authentication is not supported by this method. The security level of this method is known to<br>be weak.                                                                                                    |
| MAC Address | Connection coming from the MAC addresses in this list will be either denied or accepted                                                                                                    |

List based the option selected in the previous field.

| RADIUS Server Settings | Primary Server |         | Second | Secondary Server |  |
|------------------------|----------------|---------|--------|------------------|--|
| Host                   |                |         |        |                  |  |
| Secret                 |                |         |        |                  |  |
| Authentication Port    | 1812           | Default | 1812   | Default          |  |
| Accounting Port        | 1813           | Default | 1813   | Default          |  |

|                        | RADIUS Server Settings                                                                                                    |
|------------------------|----------------------------------------------------------------------------------------------------|
| Host                   | Enter the IP address of the primary RADIUS server and, if applicable, the secondary RADIUS server.                                     |
| Secret                 | Enter the RADIUS shared secret for the primary server and, if applicable, the secondary RADIUS server.                                 |
| Authentication<br>Port | In field, enter the UDP authentication port(s) used by your RADIUS server(s) or click the <b>Default</b> button to enter <b>1812</b> . |
| Accounting<br>Port     | In field, enter the UDP accounting port(s) used by your RADIUS server(s) or click the <b>Default</b> button to enter <b>1813</b> .     |

| Guest Protect        |         |                       |
|----------------------|---------|-----------------------|
| Block All Private IP | 0       |                       |
| Custom Subnet        | Network | Subnet Mask           |
|                      |         | 255.255.255.0 (/24) 🔹 |
| Block Exception      | Network | Subnet Mask           |
|                      |         | 255.255.255.0 (/24) 🔹 |
| Block PepVPN         | 0       |                       |

| Guest Protect           |                                                                                                    |  |  |
|-------------------------|----------------------------------------------------------------------------------------------------|--|--|
| Block All<br>Private IP | Check this box to deny all connection attempts by private IP addresses.                                                                                                    |  |  |
| Custom<br>Subnet        | To create a custom subnet for guest access, enter the IP address and choose a subnet mask from the drop-down menu. To add the new subnet, click . To delete a custom subnet, click . To delete a custom subnet, click . |  |  |
| Block<br>Exception      | To block access from a particular subnet, enter the IP address and choose a subnet mask from the drop-down menu. To add the new subnet, click . To delete a blocked subnet, click . To delete a blocked subnet, click . |  |  |
| Block<br>PepVPN         | To block PepVPN access, check this box.                                                                                                    |  |  |

| Bandwidth Management    |   |                     |  |
|-------------------------|---|---------------------|--|
| Upstream Limit          | 0 | kbps (0: Unlimited) |  |
| Downstream Limit        | 0 | kbps (0: Unlimited) |  |
| Client Upstream Limit   | 0 | kbps (0: Unlimited) |  |
| Client Downstream Limit | 0 | kbps (0: Unlimited) |  |
| Max Number of Clients   | 0 | (0: Unlimited)      |  |

| Bandwidth Management |                                                                                                    |  |  |
|----------------------|----------------------------------------------------------------------------------------------------|--|--|
| Upstream<br>Limit    | Enter a value in kpbs to limit the wireless network's upstream bandwidth. Enter <b>0</b> to allow unlimited upstream bandwidth.     |  |  |
| Downstream<br>Limit  | Enter a value in kpbs to limit the wireless network's downstream bandwidth. Enter <b>0</b> to allow unlimited downstream bandwidth. |  |  |

### Peplink Balance User Manual

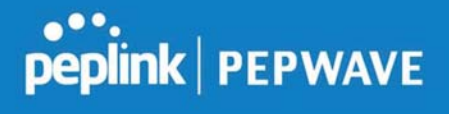

| Client<br>Upstream<br>Limit   | Enter a value in kpbs to limit connected clients' upstream bandwidth. Enter <b>0</b> to allow unlimited upstream bandwidth.                                |
|-------------------------------|----------------------------------------------------------------------------------------------------|
| Client<br>Downstream<br>Limit | Enter a value in kpbs to limit connected clients' downstream bandwidth. Enter <b>0</b> to allow unlimited downstream bandwidth.                            |
| Max Number<br>of Clients      | Enter the maximum number of clients that can simultaneously connect to the wireless network or enter <b>0</b> to allow an unlimited number of connections. |

| <b>Firewall Se</b>                   | ttings                                      |                                                                          |                   |                                                                                               | <b>Harden Harden</b>                                      |
|--------------------------------------|---------------------------------------------|--------------------------------------------------------------------------|-------------------|-----------------------------------------------------------------------------------------------|-----------------------------------------------------------|
| Firewall Mode<br>Firewall Exceptions |                                             | Lockdown - B                                                             | lock all except • |                                                                                               |                                                           |
|                                      |                                             | Name                                                                     | Туре              | Item                                                                                          |                                                           |
|                                      |                                             |                                                                          | New               | Rule                                                                                          |                                                           |
|                                      |                                             | Fire                                                                     | wall Settings     |                                                                                               |                                                           |
| Firewall Mode                        | Choose Fle<br>firewall. On<br>for the firew | exible – <b>Allow all e</b><br>ce you save chang<br>vall exceptions. See | es, the New Rule  | ν <b>n – Block all except</b> to<br>Button will appear for you<br>w for details on creating a | o turn on the<br>I to create rules<br>a firewall rule. To |

| Name     |            |
|----------|------------|
| Туре     | Port       |
| Protocol | TCP •      |
| Port     | Any Port 🔻 |

delete a rule, click the associated **to** button. To turn off the firewall, select **Disable**.

| Firewall Rule |                                                                                                    |  |  |
|---------------|----------------------------------------------------------------------------------------------------|--|--|
| Name          | Enter a descriptive name for the firewall rule in this field.                                                                                                    |  |  |
| Туре          | Choose <b>Port</b> , <b>Domain</b> , <b>IP Address</b> , or <b>MAC Address</b> to allow or deny traffic from any of those identifiers. Depending on the option chosen, the following fields will vary.                |  |  |
| Protocol /    | Choose <b>TCP</b> or <b>UDP</b> from the <b>Protocol</b> drop-down menu to allow or deny traffic using either of those protocols. From the <b>Port</b> drop-down menu, choose <b>Any Port</b> to allow or deny TCP or |  |  |

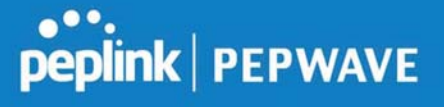

| Port                        | UDP traffic on any port. Choose <b>Single Port</b> and then enter a port number in the provided field to allow or block TCP or UDP traffic from that port only. You can also choose <b>Port Range</b> and enter a range of ports in the provided fields to allow or deny TCP or UDP traffic from the specified port range. |
|-----------------------------|----------------------------------------------------------------------------------------------------|
| IP Address /<br>Subnet Mask | If you have chosen <b>IP Address</b> as your firewall rule type, enter the IP address and subnet mask identifying the subnet to allow or deny.                                                                                                    |
| MAC Address                 | If you have chosen <b>MAC Address</b> as your firewall rule type, enter the MAC address identifying the machine to allow or deny.                                                                                                    |

### 11.1.3 Settings

| AP Settings         |                                                                         |  |  |
|---------------------|-------------------------------------------------------------------------|--|--|
| SSID                | 2.4 GHz 5 GHz Integrated AP supports 2.4 GHz only.     ☑    ☑    ☑    ☑ |  |  |
| Operating Country   | United States                                                           |  |  |
| Preferred Frequency | 2.4 GHz      5 GHz     Integrated AP supports 2.4 GHz only.             |  |  |

| AP Settings            |                                                                                                    |  |  |
|------------------------|----------------------------------------------------------------------------------------------------|--|--|
| SSID                   | You can select the wireless networks for 2.4 GHz or 5 GHz seperately for each SSID.                                                                               |  |  |
|                        | This drop-down menu specifies the national/regional regulations which the Wi-Fi radio should follow.                                                              |  |  |
| Operating              | <ul> <li>If a North American region is selected, RF channels 1 to 11 will be available<br/>and the maximum transmission power will be 26 dBm (400 mW).</li> </ul> |  |  |
| Country                | <ul> <li>If European region is selected, RF channels 1 to 13 will be available. The<br/>maximum transmission power will be 20 dBm (100 mW).</li> </ul>            |  |  |
|                        | NOTE: Users are required to choose an option suitable to local laws and regulations.                                                                              |  |  |
| Preferred<br>Frequency | Indicate the preferred frequency to use for clients to connect.                                                                                                   |  |  |

### **Important Note**

Per FCC regulation, the country selection is not available on all models marketed in the US. All US models are fixed to US channels only.

| 5                                   | 2.4 GHz                                       | 5 GHz                                              |  |
|-------------------------------------|-----------------------------------------------|----------------------------------------------------|--|
| Protocol                            | 802.11ng                                      | 802.11n/ac                                         |  |
| Channel Width                       | 20 MHz 🔻                                      | Auto                                               |  |
| Channel                             | Auto   Edit Channels: 1 2 3 4 5 6 7 8 9 10 11 | Auto   Edit  Channels: 36 40 44 48 52 56 60 64 100 |  |
|                                     |                                               | 140 149 153 157 161 165                            |  |
| Auto Channel Update                 | Daily at 03 ▼ :00                             | Daily at 03 ▼ :00                                  |  |
| Output Power                        | Fixed: Max 🔹 🗖 Boost                          | Fixed: Max 🔻 🖾 Boost                               |  |
| Client Signal Strength<br>Threshold | 0 -95 dBm (0: Unlimited)                      | 0 -95 dBm (0: Unlimited)                           |  |
| Maximum number of clients           | 0 (0: Unlimited)                              | 0 (0: Unlimited)                                   |  |

|                                        | AP Settings (part 2)                                                                                                    |
|----------------------------------------|----------------------------------------------------------------------------------------------------|
| Protocol                               | This option allows you to specify whether 802.11b and/or 802.11g client association requests will be accepted. Available options are <b>802.11ng</b> and <b>802.11na</b> . By default, <b>802.11ng</b> is selected.                                                          |
| Channel Width                          | Available options are <b>20 MHz</b> , <b>40 MHz</b> , and <b>Auto (20/40 MHz)</b> . Default is <b>Auto (20/40 MHz)</b> , which allows both widths to be used simultaneously.                                                                                                 |
| Channel                                | This option allows you to select which 802.11 RF channel will be utilized. <b>Channel 1</b> (2.412 GHz) is selected by default.                                                                                                    |
| Auto Channel<br>Update                 | Indicate the time of day at which update automatic channel selection.                                                                                                    |
| Output Power                           | This option is for specifying the transmission output power for the Wi-Fi AP. There are 4 relative power levels available – <b>Max</b> , <b>High</b> , <b>Mid</b> , and <b>Low</b> . The actual output power will be bound by the regulatory limits of the selected country. |
| Client Signal<br>Strength<br>Threshold | This setting determines the maximum strength at which the Wi-Fi AP can broadcast                                                                                                    |
| Maximum<br>number of<br>clients        | This setting determines the maximum number of clients that can connect to this Wi-Fi frequency.                                                                                                    |

Advanced Wi-Fi AP settings can be displayed by clicking the on the top right-hand corner of the **Wi-Fi AP Settings** section, which can be found at **AP>Settings**. Other models will display a separate section called **Wi-Fi AP Advanced Settings**, which can be found at **Advanced>Wi-Fi Settings**.

| Management VLAN ID        | Untagged LAN (No VLAN) •                              |  |  |  |  |  |
|---------------------------|-------------------------------------------------------|--|--|--|--|--|
| Operating Schedule        | Always on                                             |  |  |  |  |  |
| Beacon Rate 📀 📀           | 1 Mbps • 6 Mbps will be used for 5 GHz radio          |  |  |  |  |  |
| Beacon Interval 📀 📀       | 100 ms •                                              |  |  |  |  |  |
| МІТИ                      | 1 Default                                             |  |  |  |  |  |
| RTS Threshold             | 0 Default                                             |  |  |  |  |  |
| Fragmentation Threshold   | 0 (0: Disable) Default                                |  |  |  |  |  |
| Distance / Time Converter | 4050 m<br>Note: Input distance for recommended values |  |  |  |  |  |
| Slot Time 🕜               | Auto  Custom 9                                        |  |  |  |  |  |
| ACK Timeout               | 48 µs Default                                         |  |  |  |  |  |
| Frame Aggregation         |                                                       |  |  |  |  |  |

|                                         | Advanced AP Settings                                                                                                    |
|-----------------------------------------|----------------------------------------------------------------------------------------------------|
| Management<br>VLAN ID                   | This field specifies the VLAN ID to tag to management traffic, such as communication traffic between the AP and the AP Controller. The value is zero by default, which means that no VLAN tagging will be applied.<br>NOTE: Change this value with caution as alterations may result in loss of connection to the AP Controller. |
| Operating<br>Schedule                   | Choose from the schedules that you have defined in System>Schedule. Select the schedule for the integrated AP to follow from the drop-down menu.                                                                                                    |
| Beacon Rate <sup>A</sup>                | This option is for setting the transmit bit rate for sending a beacon. By default, <b>1Mbps</b> is selected.                                                                                                    |
| Beacon Interval <sup>A</sup>            | This option is for setting the time interval between each beacon. By default, <b>100ms</b> is selected.                                                                                                    |
| DTIM <sup>A</sup>                       | This field allows you to set the frequency for the beacon to include delivery traffic indication messages. The interval is measured in milliseconds. The default value is set to <b>1 ms</b> .                                                                                                    |
| RTS Threshold <sup>A</sup>              | The RTS (Request to Clear) threshold determines the level of connection required before the AP starts sending data. The recommended standard of the RTS threshold is around 500.                                                                                                    |
| Fragmentation<br>Threshold <sup>A</sup> | This setting determines the maximum size of a packet before it gets fragmented into multiple pieces.                                                                                                    |
| Distance / Time<br>Convertor            | Select the range you wish to cover with your Wi-Fi, and the router will make recommendations for the Slot Time and ACK Timeout.                                                                                                    |

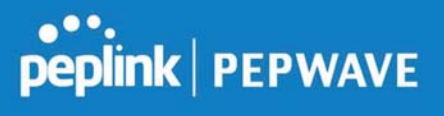

| Slot Time <sup>A</sup>            | This field is for specifying the unit wait time before transmitting a packet. By default, this field is set to $9\ \mu s$ .                                      |
|-----------------------------------|----------------------------------------------------------------------------------------------------|
| ACK Timeout <sup>A</sup>          | This field is for setting the wait time to receive an acknowledgement packet before performing a retransmission. By default, this field is set to $48 \ \mu s$ . |
| Frame<br>Aggregation <sup>A</sup> | This option allows you to enable frame aggregation to increase transmission throughput.                                                                          |

<sup>A</sup> - Advanced feature, please click the 🙆 button on the top right-hand corner to activate.

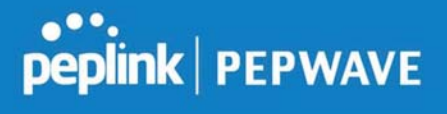

| Web Administration Settings | (on External AP) |          |  |  |  |  |
|-----------------------------|------------------|----------|--|--|--|--|
| Enable                      |                  |          |  |  |  |  |
| Web Access Protocol         | O HTTP . HTTPS   |          |  |  |  |  |
| Management Port             | 443              |          |  |  |  |  |
| HTTP to HTTPS Redirection   |                  |          |  |  |  |  |
| Admin Username              | admin            |          |  |  |  |  |
| Admin Password              | 601202b1afc6     | Generate |  |  |  |  |

| Web Administration Settings |                                                                               |  |  |  |  |  |
|-----------------------------|-------------------------------------------------------------------------------|--|--|--|--|--|
| Enable                      | Ticking this box enables web admin access for APs located on the WAN.         |  |  |  |  |  |
| Web Access<br>Protocol      | Determines whether the web admin portal can be accessed thorugh HTTP or HTTPS |  |  |  |  |  |
| Management<br>Port          | Determines the port at which the management UI can be accessed.               |  |  |  |  |  |
| Admin<br>Username           | Determines the username to be used for logging into the web admin portal      |  |  |  |  |  |
| Admin<br>Password           | Determines the password for the web admin portal on external AP.              |  |  |  |  |  |

## 11.2 AP Controller Status

## 11.2.1 Info

I

A comprehensive overview of your AP can be accessed by navigating to **AP > Info**.

#### Peplink Balance User Manual

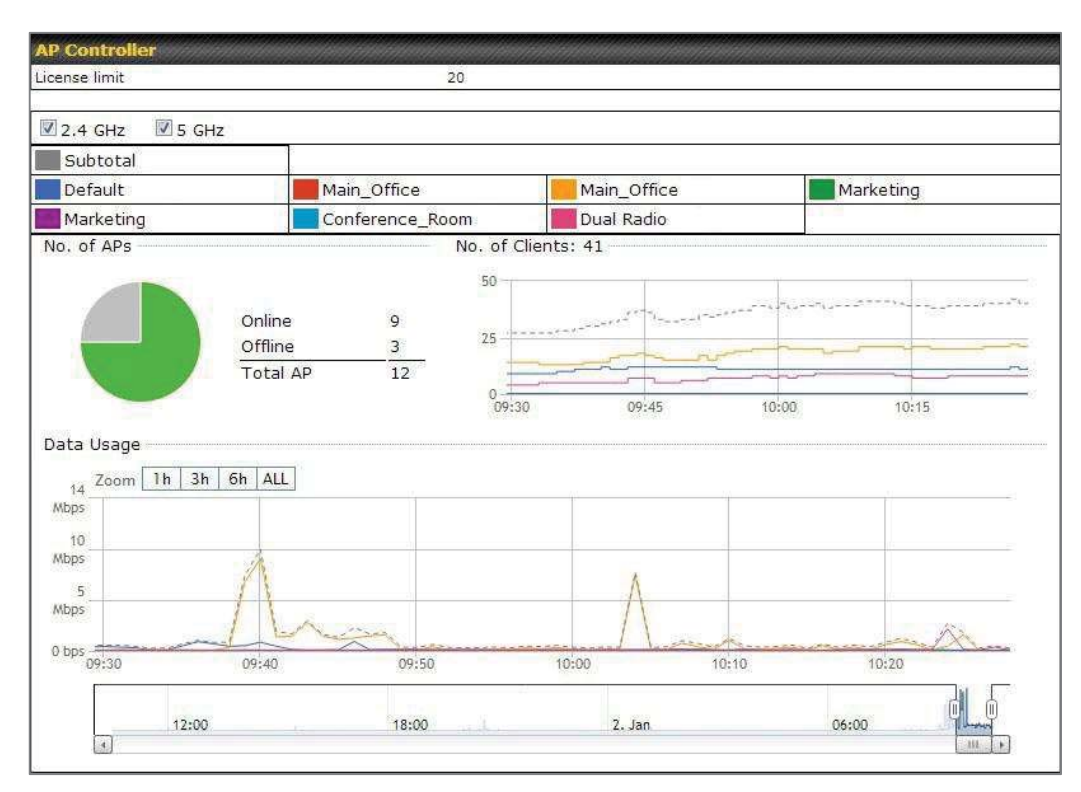

|               | AP Controller                                                                                                    |
|---------------|----------------------------------------------------------------------------------------------------|
| License Limit | This field displays the maximum number of AP your Balance router can control. You can purchase licenses to increase the number of AP you can manage.                                                                                                    |
| Frequency     | Underneath, there are two check boxes labeled <b>2.4 Ghz</b> and <b>5 Ghz</b> . Clicking either box will toggle the display of information for that frequency. By default, the graphs display the number of clients and data usage for both 2.4GHz and 5 GHz frequencies.                                                                                      |
| SSID          | The colored boxes indicate the SSID to display information for. Clicking any colored box will toggle the display of information for that SSID. By default, all the graphs show information for all SSIDs.                                                                                                    |
| No. of APs    | This pie chart and table indicates how many APs are online and how many are offline.                                                                                                    |
| No.of Clients | This graph displays the number of clients connected to each network at any given time.<br>Mouse over any line on the graph to see how many clients connected to a specific SSID<br>for that point in time.                                                                                                    |
| Data Usage    | This graph enables you to see the data usage of any SSID for any given time period.<br>Mouse over any line on the graph to see the data usage by each SSID for that point in<br>time. Use the buttons next to <b>Zoom</b> to select the time scale you wish to view. In addition,<br>you could use the sliders at the bottom to further refine your timescale. |

## 11.2.2 Access Points (Usage)

A detailed breakdown of data usage for each AP is available at **AP> Access Point**.

| Search Filter                                                                   |            |                     |          |         |          |    |      |                      |                     |
|---------------------------------------------------------------------------------|------------|---------------------|----------|---------|----------|----|------|----------------------|---------------------|
| AP Name / Serial Num                                                            | ber / 🛛 🗛  | ļ                   |          |         |          |    |      |                      |                     |
| SSID                                                                            |            | Include Offline APs |          |         |          |    |      |                      |                     |
| Search Result                                                                   |            |                     |          |         |          |    |      |                      |                     |
|                                                                                 |            |                     |          |         |          |    |      |                      |                     |
|                                                                                 | \          |                     |          |         |          |    |      |                      |                     |
| Managed APs                                                                     |            |                     |          |         |          |    |      | Expand               | Collapse            |
| Managed APs                                                                     |            |                     |          |         |          |    |      | Expand               | Collapse            |
| Managed APs                                                                     | IP Address | мас                 | Location | Firmwar | e Pack I | ĺD | Conf | Expand               | Collapse            |
| Managed APs           Managed APs           Name           Default (8/9 online) | IP Address | MAC                 | Location | Firmwar | e Pack I | D  | Conf | Expand<br>Figuration | Collapse<br>(3) (3) |

|                             |                                                                                                    |                                                                                                    | Usa                                                                                                    | age                                                                                                    |                                                                                                    |                                                                                                    |                                                                                                    |                                                     |  |
|-----------------------------|----------------------------------------------------------------------------------------------------|----------------------------------------------------------------------------------------------------|----------------------------------------------------------------------------------------------------|----------------------------------------------------------------------------------------------------|----------------------------------------------------------------------------------------------------|----------------------------------------------------------------------------------------------------|----------------------------------------------------------------------------------------------------|-----------------------------------------------------|--|
| AP Name/Serial<br>Number    | This field enab<br>Fill in the field                                                                                                    | This field enables you to quickly find your device if you know its name or serial number.<br>Fill in the field to begin searching. Partial names and serial numbers are supported.                                                    |                                                                                                    |                                                                                                    |                                                                                                    |                                                                                                    |                                                                                                    |                                                     |  |
| <b>Online Status</b>        | This button tog                                                                                                    | gles whe                                                                                                    | ther yo                                                                                                    | ur search                                                                                                    | will include                                                                                                    | e offline de                                                                                                    | evices.                                                                                                    |                                                     |  |
| Managed<br>Wireless Devices | This table shor<br>clients, upload<br>expand and co<br>collapse all gro<br>On the right of<br>Click the inter-<br>collapse all gro<br>On the right of<br>Click the inter-<br>collapse all gro<br>Click the inter-<br>collapse all gro<br>Click the int | ws the de<br>traffic, an<br>illapse inf<br>oups by u<br>the table<br>con to see<br>10.9.2.7<br>10.9.2.101<br>10.9.2.101<br>10.9.2.101<br>10.9.2.101<br>10.9.2.76<br>10.8.9.84<br>10.8.9.73<br>10.8.9.81<br>10.10.11.23<br>10.10.11.71 | tailed ir<br>d down<br>formatic<br>sing the<br>, you w<br>e a usay<br>802.11ng<br>802.11ng<br>802.11ng<br>802.11ng<br>802.11ng<br>802.11ng<br>802.11ng<br>802.11ng | Information<br>Inload traffion<br>on on each<br>Expand<br>Ill see the<br>ge table for<br>Signal<br>Excellent (37)<br>Excellent (37)<br>Excellent (39)<br>Excellent (29)<br>Excellent (29)<br>Excellent (25)<br>Excellent (25)<br>Good (23)<br>Excellent (25)<br>Good (23)<br>Excellent (25)<br>For (12) | on each A<br>c. Click the<br>device gr<br>collapse<br>following i<br>r each clies<br>SSID<br>Balance<br>Balance<br>Balance<br>Balance<br>Balance<br>Balance<br>Balance<br>Balance<br>Balance<br>Balance<br>Balance<br>Balance<br>Balance | AP, includi<br>e blue arro<br>oup. You<br>buttons.<br>cons:<br>ent:<br>Upload<br>66.26 MB<br>6.65 MB<br>1.86 MB<br>3.42 MB<br>640.29 KB<br>2.24 KB<br>9.36 MB<br>118.05 MB<br>74.78 MB<br>84.84 KB | ng channe<br>ows at the<br>could also<br>2000 also<br>2000 | el, number of<br>left of the table to<br>expand and |  |

| AP Details                           |                                                         |
|--------------------------------------|---------------------------------------------------------|
| Serial Number                        | 1111-2222-3333                                          |
| MAC Address                          | 00:1A:DD:BD:73:E0                                       |
| Product Name                         | Pepwave AP Pro Duo                                      |
| Name                                 |                                                         |
| Location                             |                                                         |
| Firmware Version                     | 3.5.2                                                   |
| Firmware Pack                        | Default (None) 🔻                                        |
| AP Client Limit                      | Follow AP Profile      Custom                           |
| 2.4 GHz SSID List                    | T4Open                                                  |
| 5 GHz SSID List                      | T40pen                                                  |
| Last config applied by<br>controller | Mon Nov 23 11:25:03 HKT 2015                            |
| Uptime                               | Wed Nov 11 15:00:27 HKT 2015                            |
| Current Channel                      | 1 (2.4 GHz)<br>153 (5 GHz)                              |
| Channel                              | 2.4 GHz: Follow AP Profile 🔻 5 GHz: Follow AP Profile 🔻 |
| Output Power                         | 2.4 GHz: Follow AP Profile 🔻 5 GHz: Follow AP Profile 💌 |

For easier network management, you can give each client a name and designate its location. You can also designate which firmware pack (if any) this client will follow, as well as the channels on which the client will broadcast.

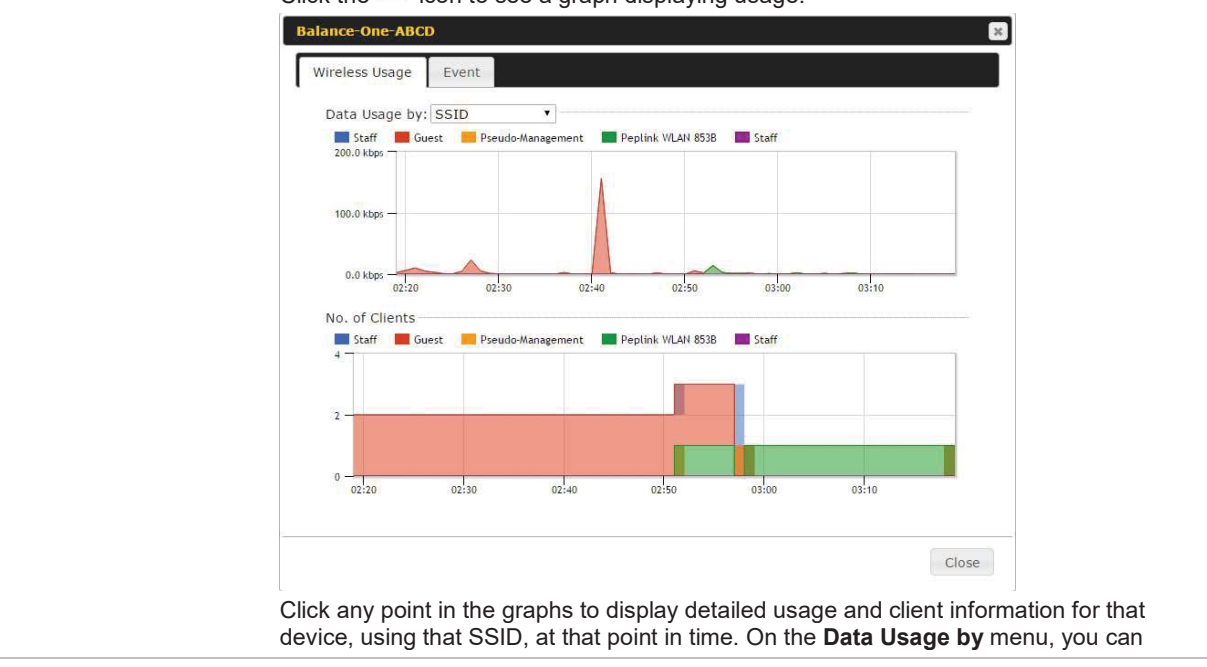

Click the 🕍 icon to see a graph displaying usage:

Peplink Balance User Manual

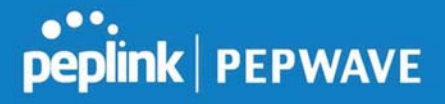

| Event Inform   | ation                                                              |
|----------------|--------------------------------------------------------------------|
| Event          |                                                                    |
| Events         |                                                                    |
| Jan 2 11:53:39 | Client 00:26:BB:08:AC:FD associated with Wireless_11a              |
| Jan 2 11:39:31 | Client 60:67:20:24:B6:4C disassociated from Marketing_11a          |
| Jan 2 11:16:55 | Client A8:BB:CF:E1:0F:1E disassociated from Balance_11a            |
| Jan 2 11:11:54 | Client A8:BB:CF:E1:0F:1E associated with Balance_11a               |
| Jan 2 11:10:45 | Client 60:67:20:24:B6:4C associated with Marketing_11a             |
| Jan 2 11:00:36 | Client 00:21:6A:35:59:A4 associated with Balance_11a               |
| Jan 2 11:00:20 | Client 60:67:20:24:B6:4C disassociated from Marketing_11a          |
| Jan 2 10:59:09 | Client 00:21:6A:35:59:A4 disassociated from Balance_11a            |
| Jan 2 10:42:28 | Client F4:B7:E2:16:35:E9 associated with Balance_11a               |
| Jan 2 10:29:12 | Client 84:7A:88:78:1E:4B associated with Balance_11a               |
| Jan 2 10:24:27 | Client 90:B9:31:0D:11:EC disassociated from Marketing_11a          |
| Jan 2 10:24:27 | Client 90:B9:31:0D:11:EC roamed to Marketing_11a at 2830-BFC8-D230 |
| Jan 2 10:13:22 | Client E8:8D:28:A8:43:93 associated with Balance_11a               |
| Jan 2 10:13:22 | Client E8:8D:28:A8:43:93 roamed to Balance_11a from 2830-BF7F-694C |
| Jan 2 10:07:52 | Client CC:3A:61:89:07:F3 associated with Wireless_11a              |
| Jan 2 10:04:35 | Client 60:67:20:24:B6:4C associated with Marketing_11a             |
| Jan 2 10:03:38 | Client 60:67:20:24:B6:4C disassociated from Marketing_11a          |
| Jan 2 09:58:27 | Client 00:26:BB:08:AC:FD disassociated from Wireless_11a           |
| Jan 2 09:52:46 | Client 00:26:BB:08:AC:FD associated with Wireless_11a              |
| Jan 2 09:20:26 | Client 8C:3A:E3:3F:17:62 associated with Balance_11a               |
|                |                                                                    |

#### 11.2.3 Wireless SSID

In-depth SSID reports are available under AP > SSID.

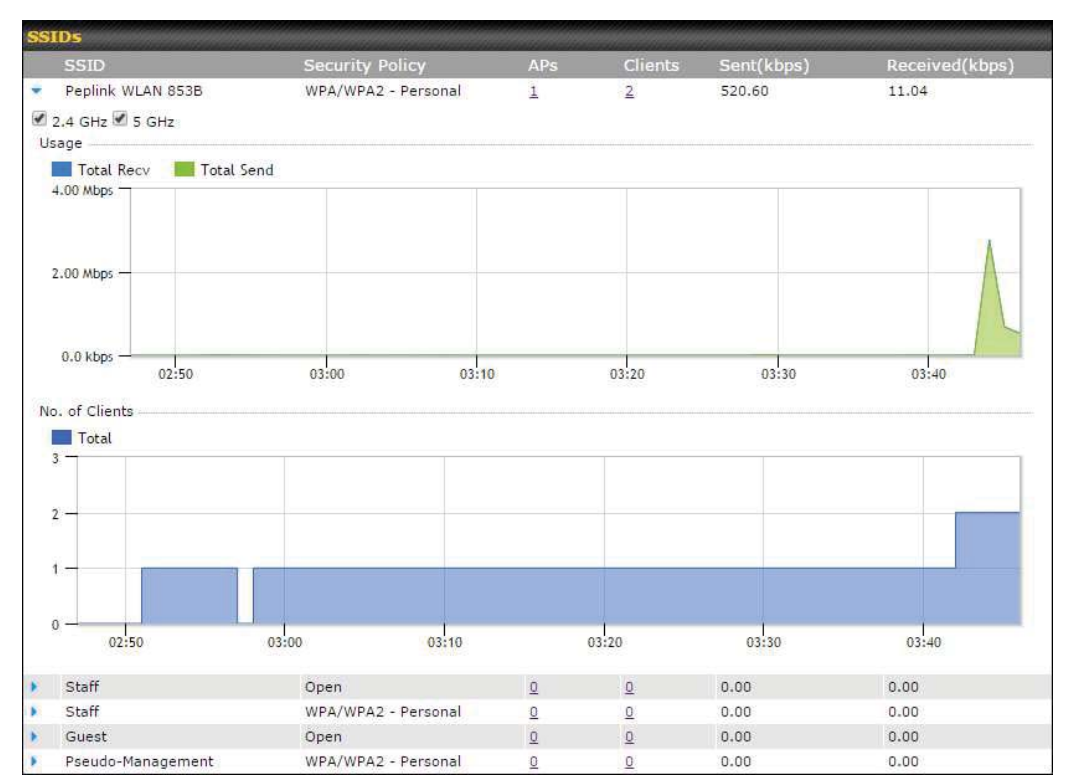

Click the blue arrow on any SSID to obtain more detailed usage information on each SSID.

#### **11.2.4 Wireless Client**

You can search for specific Wi-Fi users by navigating to **AP > Wireless Client**.

| Search Filter                           |               |         |          |        |
|-----------------------------------------|---------------|---------|----------|--------|
| Client MAC / SSID / AP Serial<br>Number |               |         |          |        |
| Maximum Result (1-256)                  | 50            |         |          |        |
| Search Result                           |               |         |          |        |
|                                         |               | Search  |          |        |
| Top 10 Clients of last hour (Up         | dated at 03:0 | 0)      |          |        |
| Client MAC Address                      |               | Upload  | Download |        |
| C0:EE:FB:20:13:36                       |               | 53,5 KB | 101.4 KB | 合<br>画 |

Here, you will be able to see your network's heaviest users as well as search for specific users. Click the  $\frac{1}{2}$  icon to bookmark specific users, and click the  $\frac{1}{2}$  icon for additional
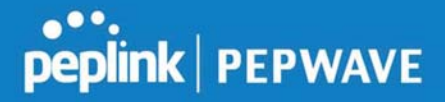

details about each user:

| Status                             |                                 | Associated                               |                                                     |                                |                                          |                                       |
|------------------------------------|---------------------------------|------------------------------------------|-----------------------------------------------------|--------------------------------|------------------------------------------|---------------------------------------|
| Access Point                       |                                 | 1111-2222-33                             | 33                                                  |                                |                                          |                                       |
| SID                                |                                 | Peplink WLAN                             | 853B                                                |                                |                                          |                                       |
| P Address                          |                                 | 192.168.1.34                             |                                                     |                                |                                          |                                       |
| Duration                           |                                 | 00:27:31                                 |                                                     |                                |                                          |                                       |
| Jsage (Upload / Dowi               | nload)                          | 141.28 MB/4.                             | 35 MB                                               |                                |                                          |                                       |
| ISSI                               |                                 | -48                                      |                                                     |                                |                                          |                                       |
| ate (Upload / Downl                | oad)                            | 150M / 48M                               |                                                     |                                |                                          |                                       |
| vpe                                |                                 | 802.11na                                 |                                                     |                                |                                          |                                       |
| 20.0 kbps -                        |                                 |                                          |                                                     |                                |                                          |                                       |
| 10.0 kbps —                        |                                 |                                          |                                                     |                                | - P                                      |                                       |
| 10.0 kbps                          | 08:00                           | 12:00                                    | 16:00                                               | 20:00                          | 11-23                                    |                                       |
| 10.0 kbps -<br>0.0 kbps -<br>04:00 | 08:00<br>AP                     | 12:00                                    | 16:00                                               | 20:00<br><b>To</b>             | 11-23<br>Upload                          | Download                              |
| 10.0 kbps                          | 08:00<br>AP<br>192C-1           | 12:00<br>.835-642F                       | 16:00<br>From<br>Nov 23 03:43:04                    | 20:00                          | 11-23<br>Upload<br>141.28 MB             | Download<br>4.35 MB                   |
| 10.0 kbps                          | 08:00<br>AP<br>192C-1<br>192C-1 | 12:00<br>12:00<br>1335-642F<br>1835-642F | 16:00<br>From<br>Nov 23 03:43:04<br>Nov 23 02:58:36 | 20:00<br>To<br>Nov 23 03:47:52 | 11-23<br>Upload<br>141.28 MB<br>173.7 KB | <b>Download</b><br>4.35 MB<br>94.2 KB |

### 11.2.5 Nearby Device

A listing of near devices can be accessed by navigating to **AP > Controller Status > Nearby Device**.

|                   |                         |         |            |                |      | and a start of the start of the start of the start of the start of the start of the start of the start of the st |
|-------------------|-------------------------|---------|------------|----------------|------|----------------------------------------------------------------------------------------------------|
| BSSID             | SSID                    | Channel | Encryption | Last Seen      | Mark | 35                                                                                                    |
| 00:1A:DD:EC:25:22 | Wireless                | 11      | WPA2       | 10 hours ago   | 0    | 8                                                                                                    |
| 00:1A:DD:EC:25:23 | Accounting              | 11      | WPA2       | 10 hours ago   | 0    | 3                                                                                                    |
| 00:1A:DD:EC:25:24 | Marketing               | 11      | WPA2       | 11 hours ago   | 0    | 3                                                                                                    |
| 00:03:7F:00:00:00 | MYB1PUSH                | 1       | WPA & WPA2 | 11 minutes ago | 0    | 3                                                                                                    |
| 00:03:7F:00:00:01 | MYB1                    | 1       | WPA2       | 15 minutes ago | 0    | 3                                                                                                    |
| 00:1A:DD:B9:60:88 | PEPWAVE_CB7E            | 1       | WPA & WPA2 | 5 minutes ago  | 0    | 3                                                                                                    |
| 00:1A:DD:BB:09:C1 | Micro_S1_1              | 6       | WPA & WPA2 | 1 hour ago     | 0    | 3                                                                                                    |
| 00:1A:DD:BB:52:A8 | MAX HD2 Gobi            | 11      | WPA & WPA2 | 2 minutes ago  | 0    | 3                                                                                                    |
| 00:1A:DD:BF:75:81 | PEPLINK_05B5            | 4       | WPA & WPA2 | 1 minute ago   | 0    | 3                                                                                                    |
| 00:1A:DD:BF:75:82 | LK_0585                 | 4       | WPA2       | 1 minute ago   | 0    | 3                                                                                                    |
| 00:1A:DD:BF:75:83 | LK_05B5_VLAN22          | 4       | WPA2       | 1 minute ago   | 0    | 8                                                                                                    |
| 00:1A:DD:C1:ED:E4 | dev_captive_portal_test | 1       | WPA & WPA2 | 3 minutes ago  | 0    | 3                                                                                                    |
| 00:1A:DD:C2:E4:C5 | PEPWAVE_7052            | 11      | WPA & WPA2 | 2 hours ago    | 0    | 3                                                                                                    |
| 00:1A:DD:C3:F1:64 | dev_captive_portal_test | 6       | WPA & WPA2 | 6 minutes ago  | 0    | 3                                                                                                    |
| 00:1A:DD:C4:DC:24 | ssid_test               | 8       | WPA & WPA2 | 2 minutes ago  | 0    | 3                                                                                                    |
| 00:1A:DD:C4:DC:25 | SSID New                | 8       | WPA & WPA2 | 2 minutes ago  | 0    | 3                                                                                                    |
| 00:1A:DD:C5:46:04 | Guest SSID              | 9       | WPA2       | 2 minutes ago  | 0    | 3                                                                                                    |
| 00:1A:DD:C5:47:04 | PEPWAVE_67B8            | 1       | WPA & WPA2 | 5 minutes ago  | 0    | 3                                                                                                    |
| 00:1A:DD:C5:4E:24 | G BR1 Portal            | 2       | WPA2       | 2 minutes ago  | 0    | 8                                                                                                    |
| 00:1A:DD:C6:9A:48 | ssid test               | 8       | WPA & WPA2 | 2 hours ago    | 0    | 3                                                                                                    |

### **Nearby Devices**

Hovering over the device MAC address will result in a popup with information on how this device was detected. Click the 🔗 🙁 icons and the device will be moved to the bottom table of identified devices.

### 11.2.6 Event Log

You can access the AP Controller Event log by navigating to **AP > Controller Status > Event Log**.

| Search key  | Client MAC Ad | dress / Wireless SSID / AP Seria | al Number / AP Profile Name |
|-------------|---------------|----------------------------------|-----------------------------|
| Time        | From          | hh:mm to                         | hh:mm                       |
| Alerts only | 0             |                                  |                             |

| Events         |                                                                           | View Alerts |
|----------------|---------------------------------------------------------------------------|-------------|
| Jan 2 11:01:11 | AP One 300M: Client 54:54 Add 20:Add DE disassociated from Marketing 11a  |             |
| Jan 2 11:00:42 | AP One 300M: Client 54:54:48:20:48:05 associated with Marketing 11a       |             |
| Jan 2 11:00:38 | AP One 300M: Client 54:64:45:20:40:05 disassociated from Marketing 11a    |             |
| Jan 2 11:00:36 | AP One 300M: Client Con 11 Han 18 Mar An associated with Balance 11a      |             |
| Jan 2 11:00:20 | AP One 300M: Client Will 2: 20 2+ 08 +C disassociated from Marketing 11a  |             |
| Jan 2 11:00:09 | AP One 300M: Client 54:EA: 48:20:40:05 associated with Marketing 11a      |             |
| Jan 2 10:59:09 | AP One 300M: Client 00 21 44 35 39 44 disassociated from Balance_11a      |             |
| Jan 2 10:59:08 | Office Fiber AP: Client 18:05:30:00:00 Hill Massociated with Balance      |             |
| Jan 2 10:58:53 | Michael's Desk: Client 10:00:30:40:77 disassociated from Wireless         |             |
| Jan 2 10:58:18 | AP One 300M: Client 54:EF:48:20:48:05 disassociated from Marketing_11a    |             |
| Jan 2 10:58:03 | Office InWall: Client 10 18 18 28 28 28 CT associated with Wireless       |             |
| Jan 2 10:57:47 | AP One 300M: Client E4:E8:Ad: 10:Ad: DE associated with Marketing_11a     |             |
| Jan 2 10:57:19 | AP One 300M: Client 54:EA:Ad:20:AD:DIS disassociated from Marketing_11a   |             |
| Jan 2 10:57:09 | AP One 300M: Client #4184-A5-20148-05 associated with Marketing_11a       |             |
| Jan 2 10:56:48 | AP One 300M: Client #4 #4 AP 20 40 DE disassociated from Marketing_11a    |             |
| Jan 2 10:56:39 | AP One 300M: Client \$4: EA: Ad: 20: AD: D: associated with Marketing_11a |             |
| Jan 2 10:56:19 | AP One 300M: Client 00:25:55:05:54:44 associated with Marketing_11a       |             |
| Jan 2 10:56:09 | AP One 300M: Client 10:04 20:10:09:40 associated with Marketing_11a       |             |
| Jan 2 10:55:42 | AP One 300M: Client Mail And 3D AD DE disassociated from Marketing_11a    |             |
| Jan 2 10:55:29 | AP One 300M: Client #4:######D:##0:DIS associated with Marketing_11a      |             |
|                |                                                                           | More        |

**Events** 

This event log displays all activity on your AP network, down to the client level. Use to filter box to search by MAC address, SSID, AP Serial Number, or AP Profile name. Click **View Alerts** to see only alerts, and click the **More...** link for additional records.

### 11.3 **Toolbox**

Additional tools for managing firmware packs, power adjustment, and channel assignment can be found at **AP>Toolbox**.

| [          | Firmware Packs      | Auto Power Adj.      | Dynamic Channel Assignment        |                 |                     |
|------------|---------------------|----------------------|-----------------------------------|-----------------|---------------------|
|            | Pack ID             |                      | Release Date                      | Details         | Action              |
|            | 1126                |                      | 2013-08-26                        |                 | *                   |
|            | Check for Update    | s Manual Upload D    | pefault No default defined.       |                 |                     |
|            |                     |                      | Firmware Packs                    |                 |                     |
| his is the | e first menu that v | will appear. Here, y | rinnware racks                    | our AP. Clicki  | ng on 😰 will dis    |
| formatic   | on regarding each   | n firmware pack. To  | o receive new firmware packs, you | u can either pi | ress Check for Upda |
| downlo     | bad new packs or    | you can press        | anual Upload to manually upload a | a firmware pao  | ck. Press Default   |

define which firmware pack is default.

### 12 System Tab

### 12.1 **System**

### 12.1.1 Admin Security

| Admin Settings           |                                         |
|--------------------------|-----------------------------------------|
| Router Name              | 1818-1818-1818 hostname: 1818-1818-1818 |
| Admin User Name          | admin                                   |
| Admin Password           | •••••                                   |
| Confirm Admin Password   | •••••                                   |
| Read-only User Name      | user                                    |
| User Password            |                                         |
| Confirm User Password    |                                         |
| Front Panel Passcode     |                                         |
| Web Session Timeout      | 4 Hours 0 Minutes                       |
| Authentication by RADIUS | Enable                                  |
| Auth Protocol            | MS-CHAP v2 💌                            |
| Auth Server              | Port Default                            |
| Auth Server Secret       | I Hide Characters                       |
| Auth Timeout             | 3 seconds                               |
| Accounting Server        | Port Default                            |
| Accounting Server Secret | ☑ Hide Characters                       |
| Restricted Admin Access  | 🖾 by Management Port Only               |
| CLI SSH                  | Enable                                  |
| CLI SSH Port             | 8822 Default                            |
| CLI SSH Access           | LAN/WAN -                               |
| Security                 | HTTP -                                  |
| Web Admin Port           | 80 Default                              |
| Web Admin Access         | LAN/WAN -                               |

| This field allows you to define a name for this Penlink Balance unit. By default                                         |                                  |
|----------------------------------------------------------------------------------------------------|----------------------------------|
| <b>Router Name</b> is set as <b>Balance_XXXX</b> , where XXXX refers to the last 4 digits of the soft that balance unit. | , <b>Router</b><br>serial number |
| Admin User Name is set as admin by default, but can be changed, if desired Name                                          |                                  |

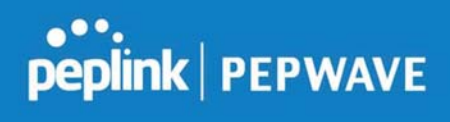

| Admin<br>Password           | This field allows you to specify a new administrator password.                                                                                                    |
|-----------------------------|----------------------------------------------------------------------------------------------------|
| Confirm Admin<br>Password   | This field allows you to verify and confirm the new administrator password.                                                                                                    |
| Read-only User<br>Name      | Read-only User Name is set as <b>user</b> by default, but can be changed, if desired.                                                                                                    |
| User Password               | This field allows you to specify a new user password. Once the user password is set, the read-only user feature will be enabled.                                                                                                    |
| Confirm User<br>Password    | This field allows you to verify and confirm the new user password.                                                                                                    |
| Front Panel<br>Passcode     | To require a 4-digit passcode to access front panel controls, check this box and then select the code from the drop-down menus.                                                                                                    |
| Web Session<br>Timeout      | This field specifies the number of hours and minutes that a web session can remain idle before the Balance terminates its access to the web admin interface. By default, it is set to <b>4 hours</b> .                                                                                                    |
| Authentication<br>by RADIUS | With this box is checked, the web admin will authenticate using an external RADIUS server. Authenticated users are treated as either "admin" with full read-write permission or "user" with read-only access. Local admin and user accounts will be disabled. When the device is not able to communicate with the external RADIUS server, local accounts will be enabled again for emergency access. Additional authentication options will be available once this box is checked. |
| Auth Protocol               | This specifies the authentication protocol used. Available options are <b>MS-CHAP v2</b> and <b>PAP</b> .                                                                                                    |
| Auth Server                 | This specifies the access address and port of the external RADIUS server.                                                                                                    |
| Auth Server<br>Secret       | This field is for entering the secret key for accessing the RADIUS server.                                                                                                    |
| Auth Timeout                | This option specifies the time value for authentication timeout.                                                                                                    |
| Accounting<br>Server        | This specifies the access address and port of the external accounting server.                                                                                                    |
| Accounting<br>Server Secret | This field is for entering the secret key for accessing the accounting server.                                                                                                    |
| Network<br>Connection       | This option is for specifying the network connection to be used for authentication. Users can choose from LAN, WAN, and VPN connections.                                                                                                    |

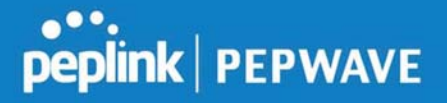

| Restricted<br>Admin Access | Check this box to restrict management to administrators connected to the management port.                                                                                                    |
|----------------------------|----------------------------------------------------------------------------------------------------|
| CLI SSH &<br>Console       | The CLI (command line interface) can be accessed via SSH. It can also be accessed from the serial console port on some Peplink Balance models. This field enables CLI support. For additional information regarding CLI, please refer to <b>Section 22.5</b> . |
| CLI SSH Port               | This field determines the port on which clients can access CLI SSH.                                                                                                    |
| CLI SSH<br>Access          | This menu allows you to choose between granting access to LAN and WAN clients, or to LAN clients only.                                                                                                    |
| Security                   | This option is for specifying the protocol(s) through which the web admin interface can be<br>accessed:<br>• HTTP<br>• HTTPS<br>• HTTP/HTTPS                                                                                                    |
| Web Admin<br>Port          | This field is for specifying the port number on which the web admin interface can be accessed.                                                                                                    |
| Web Admin<br>Access        | <ul> <li>This option is for specifying the network interfaces through which the web admin interface can be accessed:</li> <li>LAN only</li> <li>LAN/WAN</li> <li>If LAN/WAN is chosen, the WAN Connection Access Settings form will be displayed.</li> </ul>   |

| LAN Connection Access Settings |                                               |
|--------------------------------|-----------------------------------------------|
| Allowed LAN Networks           | Any      Allow this network only Untagged LAN |

### LAN Connection Access Settings

Allowed LAN Networks This field allows you to permit only specific networks or VLANs to access the Web UI.

### 12.1.2 Firmware

The firmware of Peplink Balance is upgradeable through the web admin interface. Firmware upgrade functionality is located at **System>Firmware**.

https://www.peplink.com

142

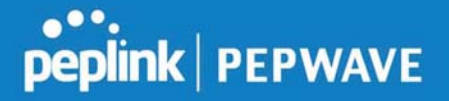

| Firmware Upgrade                                    |             |                    | 2     |
|-----------------------------------------------------|-------------|--------------------|-------|
| Current firmware version:<br>Firmware check pending | 6.2.1       |                    |       |
|                                                     |             | Check for Firmware |       |
| Manual Firmware Upgrad                              | de          |                    | ····· |
| Firmwara Imaga                                      | Choose File | No file chosen     |       |

Manual Upgrade

There are two ways to upgrade the unit. The first method is through an online download. The second method is to upload a firmware file manually.

To perform an online download, click on the **Check for Firmware** button. The Peplink Balance will check online for new firmware. If new firmware is available, the Peplink Balance will automatically download the firmware. The rest of the upgrade process will be automatically initiated.

You may also download a firmware image from the Peplink website and update the unit manually. To update using a firmware image, click **Choose File** to select the firmware file from the local computer, and then click **Manual Upgrade** to send the firmware to the Peplink Balance. It will then automatically initiate the firmware upgrade process.

Please note that all Peplink devices can store two different firmware versions in two different partitions. A firmware upgrade will always replace the inactive partition. If you want to keep the inactive firmware, you can simply reboot your device with the inactive firmware and then perform the firmware upgrade.

### **Firmware Upgrade Status**

Status LED Information during firmware upgrade:

- OFF Firmware upgrade in progress (DO NOT disconnect power.)
- Red Unit is rebooting
- Green Firmware upgrade successfully completed

### **Important Note**

The firmware upgrade process may not necessarily preserve the previous configuration, and the behavior varies on a case-by-case basis. Consult the release notes for the particular firmware version before installing. Do not disconnect the power during firmware upgrade process. Do not attempt to upload a non-firmware file or a firmware file that is not supported by Peplink. Upgrading the Peplink Balance with an invalid firmware file will damage the unit and may void the warranty.

### 12.1.3 Time

The time server functionality enables the system clock of the Peplink Balance to be

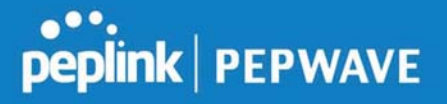

synchronized with a specified time server. The settings for time server configuration are located at **System>Time**.

| Time Settings |                         |         |  |
|---------------|-------------------------|---------|--|
| Time Zone     | (GMT+07:00) Krasnoyarsk |         |  |
| Time Server   | 0.peplink.pool.ntp.org  | Default |  |

Save

|             | Time Settings                                                                                                    |
|-------------|----------------------------------------------------------------------------------------------------|
| Time Zone   | This specifies the time zone (along with the corresponding Daylight Savings Time scheme) in which Peplink Balance operates. The <b>Time Zone</b> value affects the time stamps in the event log of the Peplink Balance and e-mail notifications. Check <b>Show all</b> to show all time zone options. |
| Time Server | This setting specifies the NTP network time server to be utilized by the Peplink Balance.                                                                                                    |

### 12.1.4 Schedule

Enable and disable different functions (such as WAN connections, outbound policy, and firewalls at different times, based on a user-scheduled configuration profile. The settings for this are located at **System > Schedule** 

| Schedule<br>Enabled |               |              |   |
|---------------------|---------------|--------------|---|
| Name                | Time          | Used by      |   |
| Weekdays Only       | Weekdays only | -            | * |
|                     |               | New Schedule | • |

Enable scheduling, and then click on your schedule name or on the **New Schedule** button to begin.

### Peplink Balance User Manual

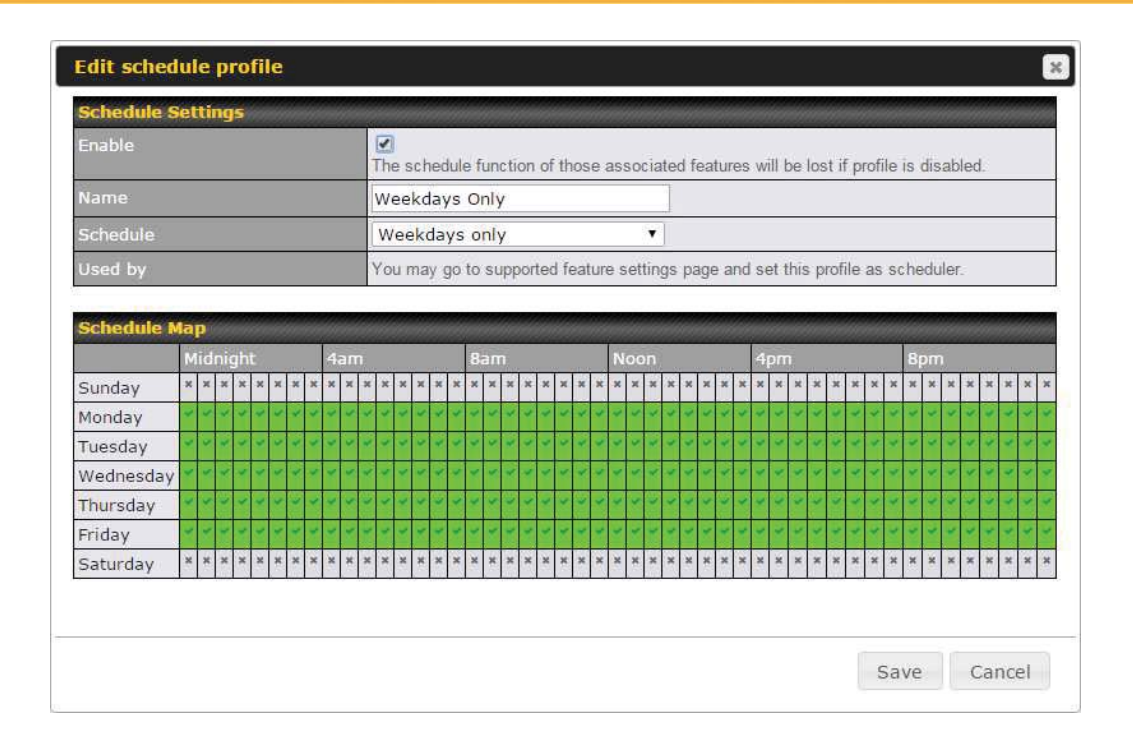

https://www.peplink.com

Copyright @ 2019 Peplink

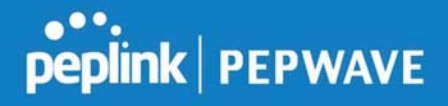

|              | Edit Schedule Profile                                                                                                    |
|--------------|----------------------------------------------------------------------------------------------------|
| Enabling     | Click this checkbox to enable this schedule profile. Note that if this is disabled, then any associated features will also have their scheduling disabled.              |
| Name         | Enter your desired name for this particular schedule profile.                                                                                                    |
| Schedule     | Click the drop-down menu to choose pre-defined schedules as your starting point. Please note that upon selection, previous changes on the schedule map will be deleted. |
| Schedule Map | Click on the desired times to enable features at that time period. You can hold your mouse for faster entry.                                                            |

### **12.1.5 Email Notification**

The email notification functionality of the Peplink Balance provides a system administrator with up-to-date information on network status. The settings for configuring email notification are found at **System>Email Notification**.

| Email Notification Setup  |                                                   | 2 |
|---------------------------|---------------------------------------------------|---|
| Email Notification        | I Enable                                          |   |
| SMTP Server               | smtp.mycompany.com Require authentication         |   |
| SSL Encryption            | ☑ (Note: any server certificate will be accepted) |   |
| SMTP Port                 | 465 Default                                       |   |
| SMTP User Name            | smtpuser                                          |   |
| SMTP Password             | •••••                                             |   |
| Confirm SMTP Password     | •••••                                             |   |
| Sender's Email Address    | idmin@mycompany.com                               |   |
| Recipient's Email Address | system@mycompany.com<br>staff@mycompany.com       |   |

Test Email Notification Save

### **Email Notification Settings**

Email Notification This setting specifies whether or not to enable email notification. If **Enable** is checked, the Peplink Balance will send email messages to system administrators when the WAN status changes or when new firmware is available. If **Enable** is not checked, email notification is disabled and the Peplink Balance will not send email messages.

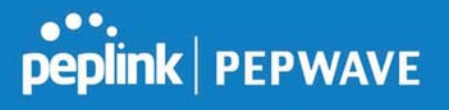

| SMTP Server                     | This setting specifies the SMTP server to be used for sending email. If the server requires authentication, check <b>Require authentication</b> .                                                                                                    |
|---------------------------------|----------------------------------------------------------------------------------------------------|
| SSL Encryption                  | Check the box to enable SMTPS. When the box is checked, <b>SMTP Port</b> will be changed to <b>465</b> automatically.                                                                                                    |
| SMTP Port                       | This field is for specifying the SMTP port number. By default, this is set to <b>25</b> ; when <b>SSL Encryption</b> is checked, the default port number will be set to <b>465</b> . You may customize the port number by editing this field. Click <b>Default</b> to restore the number to its default setting. |
| SMTP User<br>Name /<br>Password | This setting specifies the SMTP username and password while sending email. These options are shown only if <b>Require authentication</b> is checked in the <b>SMTP Server</b> setting.                                                                                                    |
| Confirm SMTP<br>Password        | This field allows you to verify and confirm the new administrator password.                                                                                                    |
| Sender's Email<br>Address       | This setting specifies the email address which the Peplink Balance will use to send its reports.                                                                                                    |
| Recipient's<br>Email Address    | This setting specifies the email address(es) to which the Peplink Balance will send email notifications. For multiple recipients, separate each email using the enter key.                                                                                                    |

After you have finsihed setting up email notifications, you can click the **Test Email Notification** button to test the settings before saving. After **Test Email Notification** is clicked, you will see this screen to confirm the settings:

| Test Email Notification   |                                             |
|---------------------------|---------------------------------------------|
| SMTP Server               | smtp.mycompany.com                          |
| SMTP Port                 | 465                                         |
| SMTP UserName             | smtpuser                                    |
| Sender's Email Address    | admin@mycompany.com                         |
| Recipient's Email Address | system@mycompany.com<br>staff@mycompany.com |

Send Test Notification Cancel

Click **Send Test Notification** to confirm. In a few seconds, you will see a message with detailed test results.

Test email sent. Email notification settings are not saved, it will be saved after clicked the 'Save' button.

Peplink Balance User Manual

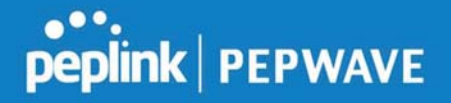

~

≣

Y

#### **Test Result**

[INFO] Try email through connection #3
[<-] 220 ESMTP
[->] EHLO balance
[<-] 250-smtp Hello balance [210.210.210.210]
250-SIZE 100000000
250-8BITMIME
250-PIPELINING
250-AUTH PLAIN LOGIN
250-STARTTLS
</pre>

### 12.1.6 Event Log

Event log functionality enables event logging at a specified remote syslog server. The settings for configuring the remote system log can be found at **System>Event Log**.

| Send Events to Remote Sy  | slog Server | 0 |
|---------------------------|-------------|---|
| Remote Syslog             |             |   |
| Remote Syslog Host        |             |   |
| Push Events to Mobile Dev | ices        | 0 |
| Push Events               |             |   |

Save

|                       | Remote Syslog Settings                                                                                                    |
|-----------------------|----------------------------------------------------------------------------------------------------|
| Remote Syslog         | This setting specifies whether or not to log events at the specified remote syslog server.                                                                    |
| Remote Syslog<br>Host | This setting specifies the IP address or hostname of the remote syslog server.                                                                                |
|                       | The Peplink Balance can also send push notifications to mobile devices that have our Mobile Router Utility installed. Check the box to activate this feature. |
| Push Events           | For more information on the Router Utility, go to:<br>www.peplink.com/products/router-utility                                                                 |

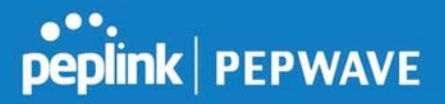

### 12.1.7 SNMP

SNMP or simple network management protocol is an open standard that can be used to collect information about the Peplink Balance unit. SNMP configuration is located at **System>SNMP**.

| SNMP Settings  |                   |             |         |                            |          |                        |             |
|----------------|-------------------|-------------|---------|----------------------------|----------|------------------------|-------------|
| SNMP Device Na | me E              | Balance_0D8 | 4       |                            |          |                        |             |
| SNMP Port      |                   | 161         | Defau   | lt                         |          |                        |             |
| SNMPv1         |                   | 🖾 Enable    |         |                            |          |                        |             |
| SNMPv2c        |                   | 🗐 Enable    |         |                            |          |                        |             |
| SNMPv3         |                   | Enable      |         |                            |          |                        |             |
|                |                   |             |         | Save                       |          |                        |             |
|                |                   |             |         |                            |          |                        | _           |
| Community Na   | me                |             |         | Allowed Source Netw        | rork A   | ccess Mode             |             |
| MyCompany      |                   |             |         | 192.168.1.20/24            | R        | ead Only               | ×           |
|                |                   |             | Add SNM | P Community                |          |                        |             |
|                |                   |             |         |                            |          |                        |             |
| SNMPv3 User N  | ame               |             |         | Authentication / Priv      | vacy A   | ccess Mode             |             |
| SNMPUser       |                   |             |         | SHA / DES                  | R        | ead Only               | ×           |
|                |                   |             | Add S   | NMP User                   |          |                        |             |
|                |                   |             |         |                            |          |                        |             |
|                |                   | S           | NMP     | Settings                   |          |                        |             |
|                |                   |             |         |                            |          |                        |             |
| VIP Device     | This field show   | s the rout  | er name | e defined at <b>Syster</b> | n>Admi   | n Security.            |             |
| Name           |                   |             |         |                            |          |                        |             |
| IMP Port       | This option spe   | cifies the  | nort wh | ich SNMP will use          | The de   | fault nort is <b>1</b> | 61          |
|                | This option spe   | Joines the  | port wi |                            | . The de |                        | <b>U</b> 1. |
|                | This option allo  | ows you to  | enable  | SNMP version 1             |          |                        |             |
| SNMPV1         | I his option allo | ows you to  | enable  | SNMP version 1.            |          |                        |             |

| SNMPv3 | This option allows you to enable SNMP version 3. |
|--------|--------------------------------------------------|

This option allows you to enable SNMP version 2.

SNMPv2

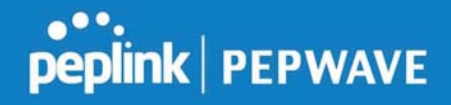

To add a community for either SNMPv1 or SNMPv2, click the **Add SNMP Community** button in the **Community Name** table, upon which the following screen is displayed:

| SNMP Co                             | mmunity                   |                                             |                 |                                             |             |                  | ×                              |            |
|-------------------------------------|---------------------------|---------------------------------------------|-----------------|---------------------------------------------|-------------|------------------|--------------------------------|------------|
| Community                           | y Name                    | MyCompany                                   |                 |                                             |             |                  |                                |            |
| Allowed Ne                          | etwork                    | 192.168.1.25                                | 1               | 255.255.255.0 (/24)                         | ٠           |                  | 20<br>17                       |            |
|                                     |                           |                                             |                 |                                             |             | Save             | Cancel                         |            |
|                                     |                           | SNMP Com                                    | mu              | nity Settings                               |             |                  |                                |            |
| Community<br>Name                   | This setting              | specifies the SNM                           | Pcc             | mmunity name.                               |             |                  |                                |            |
| Allowed Source<br>Subnet<br>Address | This setting subnet addre | specifies a subneess here (e.g., <i>192</i> | et fro<br>2.168 | om which access to<br>3.1.0) and select the | the<br>appi | SNMP<br>ropriate | server is allo<br>subnet mask. | wed. Enter |

To define a user name for SNMPv3, click **Add SNMP User** in the **SNMPv3 User Name** table, upon which the following screen is displayed:

| User Name      | SNMPUser              |  |
|----------------|-----------------------|--|
| Authentication | SHA - password        |  |
| Privacy        | DES 🔻 privacypassword |  |

|                            | SNMPv3 User Settings                                                                                                    |
|----------------------------|----------------------------------------------------------------------------------------------------|
| User Name                  | This setting specifies a user name to be used in SNMPv3.                                                                           |
| Authentication<br>Protocol | <ul> <li>This setting specifies via a drop-down menu one of the following valid authentication protocols:</li> <li>NONE</li> </ul> |

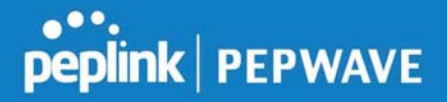

|                  | • MD5                                                                                     |
|------------------|-------------------------------------------------------------------------------------------|
|                  | • SHA                                                                                     |
|                  | When MD5 or SHA is selected, an entry field will appear for the password.                 |
|                  | This setting specifies via a drop-down menu one of the following valid privacy protocols: |
| Privacy Protocol | NONE                                                                                      |
|                  | • DES                                                                                     |
|                  | When DES is selected, an entry field will appear for the password.                        |

### 12.1.8 InControl

| InControl Management     |                            |
|--------------------------|----------------------------|
| InControl Management 📀   | Allow InControl Management |
| Privately Host InControl | <b>N</b>                   |
| InControl Host           |                            |
|                          |                            |

Save

InControl is a cloud-based service which allows you to manage all of your Peplink and Pepwave devices with one unified system. With it, you can generate reports, gather statistics, and configure your devices automatically. All of this is now possible with InControl.

When this check box is checked, the device's status information will be sent to the Peplink InControl system. This device's usage data and configuration will be sent to the system if you enable the features in the system.

Alternately, you could also privately host InControl. Simply check the box beside the "Privately Host InControl" open, and enter the IP Address of your InControl Host.

You can sign up for an InControl account at https://incontrol2.peplink.com. You can register your devices under the account, monitor their status, see their usage reports, and receive offline notifications.

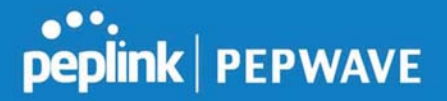

### 12.1.9 Configuration

Backing up Peplink Balance settings immediately after successful completion of initial setup is strongly recommended. The functionality to download and upload Peplink Balance settings is found at **System>Configuration**.

| <b>Restore Configu</b>                             | ration to Factory Settings                                                                                                    |
|----------------------------------------------------|----------------------------------------------------------------------------------------------------|
|                                                    | Restore Factory Settings                                                                                                    |
| ай.                                                |                                                                                                    |
| Download Active                                    | Configurations                                                                                                    |
| Downood Active                                     | Download                                                                                                    |
|                                                    |                                                                                                    |
|                                                    |                                                                                                    |
| Upload Configura                                   | ations                                                                                                    |
| Configuration File                                 | Browse_ No file selected.                                                                                                    |
|                                                    | Upload                                                                                                    |
|                                                    |                                                                                                    |
| Hoload Configur                                    | ations from High Availability Dair                                                                                                    |
| Configuration File                                 | Browse. No file selected.                                                                                                    |
| 1                                                  | Upload                                                                                                    |
|                                                    |                                                                                                    |
|                                                    |                                                                                                    |
|                                                    | Configuration                                                                                                    |
| Restore<br>Configuration<br>to Factory<br>Settings | The <b>Restore Factory Settings</b> button is to reset the configuration to factory default settings. After clicking the button, you will need to click the <b>Apply Changes</b> button on the top right corner to make the settings effective.                                                                                                    |
| Download<br>Active<br>Configurations               | Click <b>Download</b> to backup the current active settings.                                                                                                    |
| Upload<br>Configurations                           | To restore or change settings based on a configuration file, click <b>Choose File</b> to locate the configuration file on the local computer, and then click <b>Upload</b> . The new settings can then be applied by clicking the <b>Apply Changes</b> button on the page header, or you can cancel the procedure by pressing <b>discard</b> on the main page of the web admin interface. |
| Upload<br>Configurations                           | In a high availability (HA) configuration, the Balance unit can quickly load the configuration of its HA counterpart. To do so, click the <b>Upload</b> button. After loading the settings, configure the LAN IP address of the Peplink Balance unit so that it is different from the HA                                                                                                  |

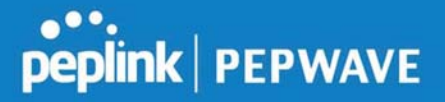

from High <sup>counterpart.</sup> Availability Pair

#### 12.1.10 Feature Add-ons

Some balance models have features that can be activated upon purchase. Once the purchase is complete, you will receive an activation key. Enter the key in the **Activation Key** field, click **Activate**, and then click **Apply Changes**.

| Feature Activation |  |  |
|--------------------|--|--|
| Activation Key     |  |  |
|                    |  |  |
|                    |  |  |
|                    |  |  |

### 12.1.11 Reboot

This page provides a reboot button for restarting the system. For maximum reliability, the Peplink Balance Series can equip with two copies of firmware, and each copy can be a different version. You can select the firmware version you would like to reboot the device with. The firmware marked with **(Running)** is the current system boot up firmware.

Please note that a firmware upgrade will always replace the inactive firmware partition.

| Reboot System                                                                                         |                                                | 2 |
|----------------------------------------------------------------------------------------------------|------------------------------------------------|---|
| Select the firmware you want to u<br>Firmware 1: 6.2.1 build 2977 (<br>Firmware 2: 6.2.1b01 build 294 | ise to start up this device:<br>Running)<br>19 |   |
|                                                                                                    | Reboot                                         |   |

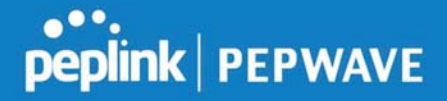

### 12.2 **Tools**

### 12.3 **Ping**

The ping test tool sends pings through a specific Ethernet interface or a SpeedFusion<sup>™</sup> VPN connection. You can specify the number of pings in the field **Number of times** to a maximum number of 10 times. **Packet Size** can be set to a maximum of 1472 bytes. The ping utility is located at **System>Tools>Ping**, illustrated below:

| Ping                                                     |                               |
|----------------------------------------------------------|-------------------------------|
| Connection                                               | WAN 1 🔻                       |
|                                                          | 10.10.10.1                    |
| Packet Size                                              | 56                            |
| Number of times                                          | Times 5                       |
| Results                                                  | Clear Log                     |
| PING 10.10.10.1 (10.10.10.1) from 10.9                   | 1.137.1 56(84) bytes of data. |
| 64 bytes from 10.10.10.1: icmp_req=1 t                   | tl=59 time=28.5 ms            |
| 64 bytes from 10.10.10.1: icmp_req=2 t                   | tl=59 time=30.7 ms            |
| 64 bytes from 10.10.10.1: icmp_req=3 t                   | tl=59 time=29.3 ms            |
| 64 bytes from 10.10.10.1: icmp_req=4 ttl=59 time=28.8 ms |                               |
| 64 bytes from 10.10.10.1: icmp_req=5 t                   | tl=59 time=29.2 ms            |
| 10.10.10.1 ping statistics                               |                               |
| 5 packets transmitted, 5 received, 0% p                  | acket loss, time 4003ms       |
| rtt min/avg/max/mdev = 28.536/29.357                     | /30.781/0.792 ms              |
|                                                          |                               |

Tip

A system administrator can use the ping utility to manually check the connectivity of a particular LAN/WAN connection.

### 12.4 Traceroute

The traceroute test tool traces the routing path to the destination through a particular Ethernet interface or a SpeedFusion<sup>™</sup> connection. The traceroute test utility is located at **System>Tools>Traceroute**.

### Peplink Balance User Manual

### peplink | PEPWAVE

| Connection                           | WAN 1 -                                                                                       |         |
|--------------------------------------|-----------------------------------------------------------------------------------------------|---------|
| Dectination                          | 64 333 180 00                                                                                 |         |
| Destination                          | 64.233.189.99                                                                                 |         |
|                                      | Start Stop                                                                                    |         |
|                                      |                                                                                               |         |
| Results                              |                                                                                               | Clear I |
| Freiderstuffe für 164.200.000.000 (5 | A 201 URI MD, 30 Yopk Hak, 40 Julie packate                                                   |         |
| 1 10.95 107 284 (10.95 107 28        | 4) 3.788 ma 4.472 ma 9.287 ma                                                                 |         |
| 1 15 AR H 254 (10 AR 254)            | 5.809 Hp 1.280 Hp 1.448 Hp                                                                    |         |
| 1 10.00.00.1 (10.00.00.1) 1.07       | 5 mi 1.525 mi 1.868 mi                                                                        |         |
| ¥ 10.46.3.2 (10.46.3.2) h.462        | na 0.202 ma 0.086 ma                                                                          |         |
| 3 118 145 88 254 (118 183 88         | 254) 3.384 ma 136.175.340.23 (138.176.345.22) 3.707 ma 118.183.46.254 (118.163.364.264) 3.473 | -       |
| 8 1993 70 46 139 (1992 70 46 13      | N) 5.488 ma 188.95.228-49 (148.95.229.46) 5.291 ma 5.291 ma                                   |         |
| 7 226.128.1.298 (200.128.1.1         | 8) 8.301 ma 7.698 ma 7.498 ma                                                                 |         |
| 8 128 175 88 184 1128 175 88         | 2842 4.812 mg 328.228.9.3 (228.128.9.1) 4.872 mg 392.72.288.218 (292.72.288.218) 4.341 mg     |         |
| * 338.138.8.339 (338.138.8.33        | EL 3.238 Mg 75.34.284.346 (72.34.384.346) 4.463 Mg 220.238.8.239 (220.238.8.226) 4.676 Mg     |         |
| 10 15 14 203 20 (75 14 205 20        | 0 N.BAG Htg 76,525,48,538 (74,525,48,588) 4,877 Htg 75,24,235,28 (75,34,235,28) N.BHA Htg     |         |
| 11 TE 34 285 26 CTL 34 285 38        | 1 8.584 mg 309.49.293.041 (309.49.293.181) 1.315 mg 309.49.341.30 (309.49.345.30) 6.484 mg    |         |
| 12 399 49 392 315 (399 49 30         | 1.21(2) 4.875 mp 209-381,240,243 (208-85.242) 4431 4.899 mp 4.589 mp                          |         |
| 13 214.238.80.47 (214.238.88         | 47) \$4862 mg * 7.2882 mg                                                                     |         |
| 14 84.233.199.00 [BA.233.109         | #E] \$.175 Ha \$.144 Ha \$.805 Ha                                                             |         |
|                                      | <b>T</b> !                                                                                    |         |
|                                      |                                                                                               |         |

### 12.5 Wake-on-LAN

Peplink routers can send special "magic packets" to any client specified from the Web UI. To access this feature, navigate to **System > Tools > Wake-on-LAN** 

| Wake-on-LAN        |                            |   |      |  |
|--------------------|----------------------------|---|------|--|
| Wake-on-LAN Target | Surf_SOHO (00:90:90:90:90) | • | Send |  |

Select a client from the drop-down list and click Send to send a "magic packet"

### 12.6 CLI (Command Line) Support

The serial console connector on some Peplink Balance units is RJ-45. To access the serial console port, prepare a RJ-45 to DB-9 console cable. Connect the RJ-45 end to the unit's console port and the DB-9 end to a terminal's serial port. The port setting will be *115200,8N1*.

The serial console connector on other Peplink Balance units is a DB-9 male connector. To access the serial console port, connect a null modem cable with a DB-9 connector on both ends to a terminal with the port setting of *115200,8N1*.

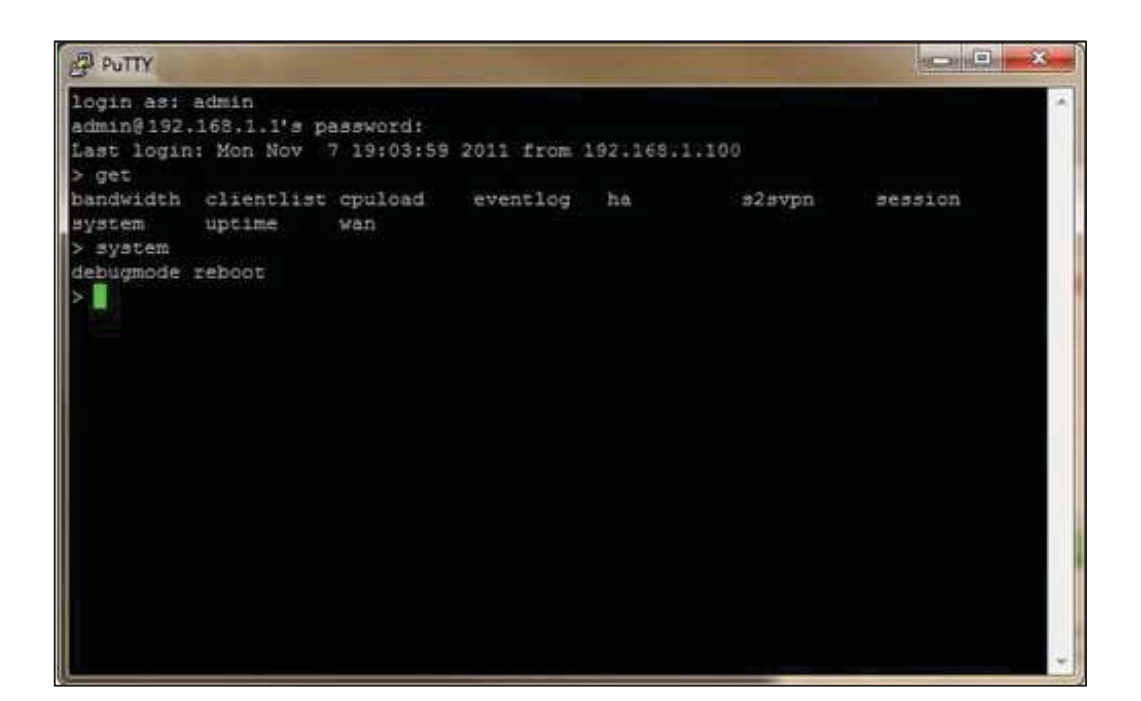

### 13 Status Tab

### 13.1 Status

### 13.1.1 Device

System information is located at Status>Device.

Copyright @ 2019 Peplink

| System Information    |                                    |  |
|-----------------------|------------------------------------|--|
| Router Name           | 1818-1818-1818                     |  |
| Model                 | Peplink Balance 30                 |  |
| Hardware Revision     | 2                                  |  |
| Serial Number         | 1818-1818-1818                     |  |
| Firmware              | 6.2.1 build 2977                   |  |
| PepVPN Version        | 4.0.0                              |  |
| Modem Support Version | 1018 ( <u>Modem Support List</u> ) |  |
| Host Name             | 1818-1818-1818                     |  |
| Uptime                | 8 days 1 hour 12 minutes           |  |
| System Time           | Sun Jun 21 07:51:07 WET 2015       |  |
| Diagnostic Report     | Download                           |  |
| Remote Assistance     | Turn on                            |  |

| Interface | MAC Address       |
|-----------|-------------------|
| LAN       | 10:56:56:56:BC    |
| WAN 1     | 10:56:56:56:BD    |
| WAN 2     | 10:56:56:56:56:BE |
| WAN 3     | 10:56:56:56:8F    |

|                      | System Information                                                                                    |
|----------------------|----------------------------------------------------------------------------------------------------|
| Router Name          | This is the name specified in the Router Name field located at System>Admin Security.                 |
| Model                | This shows the model name and number of this device.                                                  |
| Hardware<br>Revision | This shows the hardware version of this device.                                                       |
| Serial Number        | This shows the serial number of this device.                                                          |
| Firmware             | This shows the firmware version this device is currently running.                                     |
| Uptime               | This shows the length of time since the device has been rebooted.                                     |
| System Time          | This shows the current system time.                                                                   |
| Diagnostic<br>Report | The <b>Download</b> link is for exporting a diagnostic report file required for system investigation. |
| Remote<br>Assistance | Click <b>Turn on</b> to enable remote assistance.                                                     |

The second table shows the MAC address of each LAN/WAN interface connected.

### **Important Note**

If you encounter issues and would like to contact the Peplink Support Team (http://www.peplink.com/contact/), please download the diagnostic report file and attach it along with a description of your issue. In Firmware 5.1 or before, the diagnostic report file can be obtained at **System>Reboot**.

### 13.1.2 Active Sessions

Information on active sessions can be found at **Status>Active Sessions>Overview**.

| Service           | Inbound Sessions | Outbound Sessions |
|-------------------|------------------|-------------------|
| AIM/ICO           | 0                | 1                 |
| Bittorrent        | 0                | 32                |
| DNS               | 0                | 51                |
| Flash             | 0                | 1                 |
| HTTPS             | 0                | 76                |
| Jabber            | 0                | 5                 |
| MSN               | 0                | 11                |
| NTP               | 0                | 4                 |
| 00                | 0                | 1                 |
| Remote Desktop    | 0                | 3                 |
| SSH               | 0                | 12                |
| SSL               | 0                | 64                |
| XMPP              | 0                | 4                 |
| Yahoo             | 0                | 1                 |
| Interface         | Inbound Sessions | Outbound Sessions |
| WAN1              | 0                | 219               |
| WAN2              | 0                | 0                 |
| WAN3              | 0                | 0                 |
| Mobile Internet   | 0                | 0                 |
|                   |                  |                   |
|                   | Top Clients      |                   |
| Client IP Address | Total Sessions   |                   |
| 10.9.66.66        | 1069             |                   |
| 10.9.98.144       | 147              |                   |
| 10.9.2.18         | 63               |                   |
| 10.9.66.14        | 56               |                   |
| 10.9.2.26         | 33               |                   |

This screen displays the number of sessions initiated by each application. Click on each service listing for additional information. This screen also indicates the number of sessions initiated by each WAN port. Finally, you can see which clients are initiating the most sessions.

In addition, you can also perform a filtered search for specific sessions. You can filter by subnet, port, protocol, and interface. To perform a search, navigate to **Status>Active Sessions>Search**.

| IP / Subnet          | Source or Destination 🔻                                                          |                                                                                  | / 255.255.25 | 5.255 (/32) 🔻                                                                    |           |
|----------------------|----------------------------------------------------------------------------------|----------------------------------------------------------------------------------|--------------|----------------------------------------------------------------------------------|-----------|
| Port                 | Source or Destination 👻                                                          |                                                                                  |              |                                                                                  |           |
| Protocol / Service   | SSL                                                                              |                                                                                  |              |                                                                                  |           |
| interface            | <ul> <li>1 WAN 1</li> <li>4 WAN 4</li> <li>7 WAN 7</li> <li>10 WAN 10</li> </ul> | <ul> <li>2 WAN 2</li> <li>5 WAN 5</li> <li>8 WAN 8</li> <li>11 WAN 11</li> </ul> | 5            | <ul> <li>3 WAN 3</li> <li>6 WAN 6</li> <li>9 WAN 9</li> <li>12 WAN 12</li> </ul> |           |
|                      | 🔲 🌵 Mobile Internet                                                              | 🖾 🚔 VPN                                                                          |              |                                                                                  |           |
| Search               |                                                                                  |                                                                                  |              |                                                                                  |           |
| Outbound             |                                                                                  |                                                                                  |              |                                                                                  |           |
| Protocol Source IP   | Destination IP                                                                   | Service                                                                          | Interface    |                                                                                  | Idle Time |
|                      |                                                                                  | No sessions                                                                      |              |                                                                                  |           |
| lotal searched resul | ts: 0                                                                            |                                                                                  |              |                                                                                  |           |
| Inbound              |                                                                                  |                                                                                  |              |                                                                                  |           |
| Protocol Source IP   | Destination IP                                                                   | Service                                                                          | Interface    |                                                                                  | Idle Time |
|                      |                                                                                  | No sessions                                                                      |              |                                                                                  |           |
| Fotal searched resul | ts: 0                                                                            |                                                                                  |              |                                                                                  |           |
| Transit              |                                                                                  |                                                                                  |              |                                                                                  |           |
|                      | Dealer In                                                                        | Service                                                                          | Interface    |                                                                                  | Idle Time |
|                      | Destination IP                                                                   |                                                                                  |              |                                                                                  |           |

This **Active Sessions** section displays the active inbound / outbound sessions of each WAN connection on the Peplink Balance. A filter is available to help sort out the active session information. Enter a keyword in the field or check one of the WAN connection boxes for filtering.

### 13.1.3 Client List

The client list table is located at **Status>Client List**. It lists DHCP and online client IP addresses, names (retrieved from the DHCP reservation table or defined by users), current download and upload rate, and MAC address.

Clients can be imported into the DHCP reservation table by clicking the **s** button on the right. Further update the record after the import by going to **Network>LAN**.

https://www.peplink.com

peplink PEPWAVE

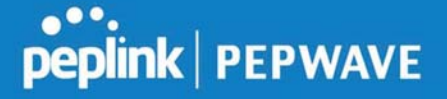

| Filt | er             |         | <ul> <li>Online Clients Only</li> <li>DHCP Clients Only</li> </ul> |                    |        |                     |   |
|------|----------------|---------|--------------------------------------------------------------------|--------------------|--------|---------------------|---|
| Cli  | ent List       | Harris  |                                                                    | <b>B</b> rowning d | Unload | NAC Address         | 2 |
|      | IP Address -   |         |                                                                    | (kbps)             | (kbps) |                     |   |
| 1    | 192.168.167.10 |         |                                                                    | 0                  |        | 0 10.56.56.56.56.58 |   |
| #    | 192.168.167.11 | U64-2-1 |                                                                    | 0                  |        | 0 00:50:56:99:49:1A | • |
| #    | 192.168.167.12 | U64-2-2 |                                                                    | 0                  |        | 0 10:56:56:58:58:75 | • |

If the PPTP server SpeedFusion<sup>™</sup>, or AP controller is enabled, you may see the corresponding connection name listed in the **Name** field.

### 13.1.4 WINS Clients

The WINS client list table is located at **Status>WINS Client**.

| Name 🔺 | IP Address |
|--------|------------|
| UserA  | 10.9.2.1   |
| UserB  | 10.9.30.1  |
| UserC  | 10.9.2.4   |

The WINS client table lists the IP addresses and names of WINS clients. This option will only be available when you have enabled the WINS server The names of clients retrieved will be automatically matched into the Client List (see previous section). Click **Flush All** to flush all WINS client records.

### 13.1.5 OSPF & RIPv2

Information on OSPF and RIPv2 routing setup can be found at **Status>OSPF & RIPv2**.

### 13.1.6 MediaFast

To get details on storage and bandwidth usage, select **Status>MediaFast**.

### Peplink Balance User Manual

### peplink | PEPWAVE

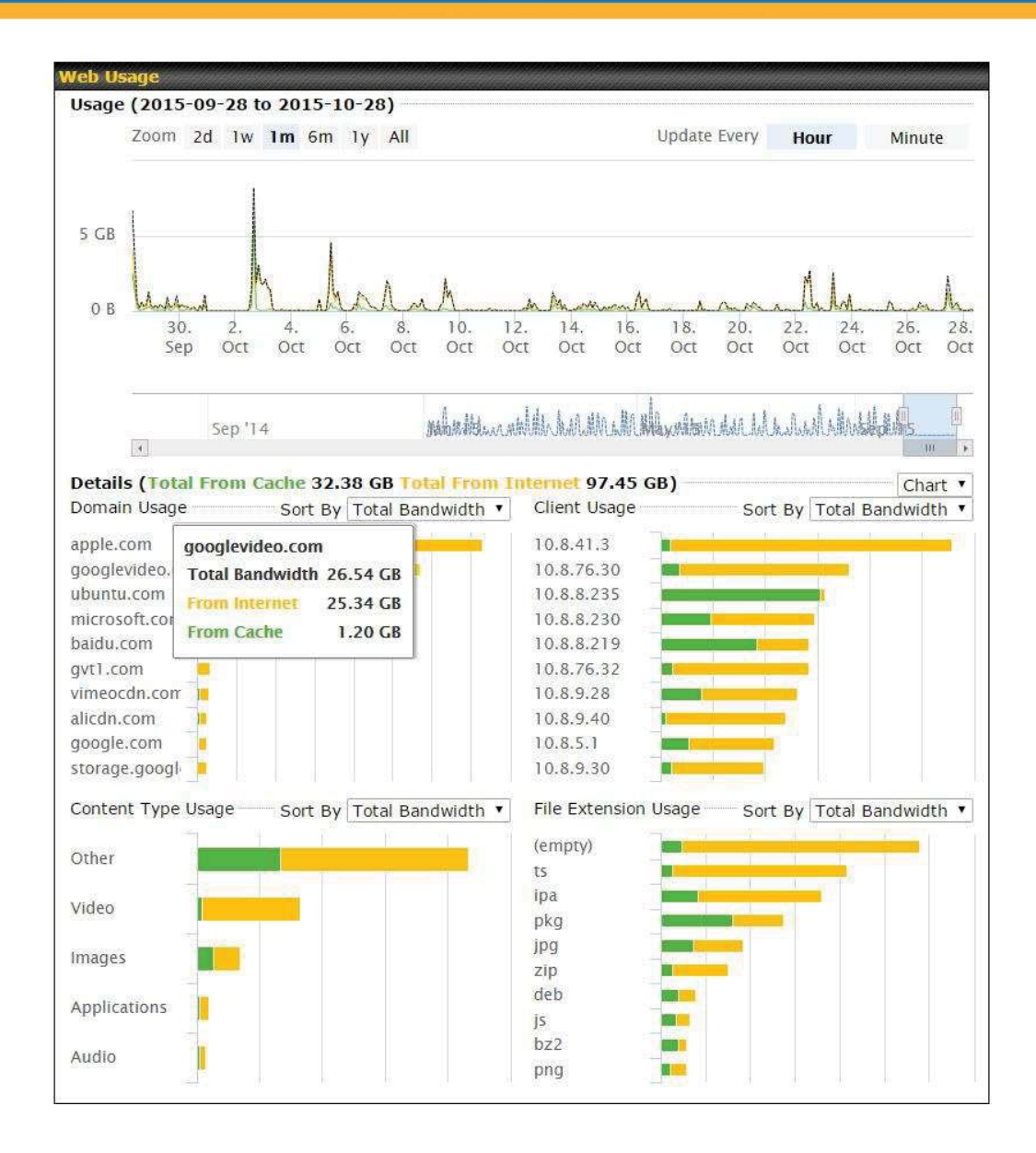

### 13.1.7 SpeedFusion Status

Current SpeedFusion<sup>™</sup> status information is located at **Status>SpeedFusion<sup>™</sup>**. Details about SpeedFusion<sup>™</sup> connection peers appears as below:

| Pe | <b>PVPN with SpeedFusion</b> | - Remote Peer Details |                 | Show disconnected p | profiles |
|----|------------------------------|-----------------------|-----------------|---------------------|----------|
| Se | earch                        |                       |                 |                     |          |
|    | Remote Peer 🔺                | Profile               | Information     |                     |          |
|    |                              |                       |                 |                     |          |
| 8  | FFFC-FFFC-FFFC               | FH                    | 192.168.77.0/24 |                     | -        |

Click on the corresponding peer name to explore the WAN connection(s) status and subnet information of each VPN peer.

| Ĭ. | Remote Peer 🔺  | Profile    |          |     | Information |            |           |          |      |
|----|----------------|------------|----------|-----|-------------|------------|-----------|----------|------|
|    | FFFC-FFFC-FFFC | FH         |          |     | 192.168.77. | .0/24      |           |          | -    |
|    | WAN 1          | Rx:        | < 1 kbps | Tx: | < 1 kbps    | Drop rate: | 0.0 pkt/s | Latency: | 1 ms |
|    | WAN 2          | Rx:        | < 1 kbps | Tx: | < 1 kbps    | Drop rate: | 0.0 pkt/s | Latency: | 1 ms |
|    | WAN 3          | Rx:        | < 1 kbps | Tx: | < 1 kbps    | Drop rate: | 0.0 pkt/s | Latency: | 1 ms |
|    | Total          | Rx:        | < 1 kbps | Tx: | 1.1 kbps    | Drop rate: | 0.0 pkt/s |          |      |
|    | 3ED2-3ED2-3ED2 | 380-5 - NO | NAT      |     | 192.168.3.0 | /24        |           |          | -    |
|    | WAN 1          | Rx:        | < 1 kbps | Tx: | < 1 kbps    | Drop rate: | 0.0 pkt/s | Latency: | 4 ms |
|    | WAN 2          | Rx:        | < 1 kbps | Tx: | < 1 kbps    | Drop rate: | 0.0 pkt/s | Latency: | 4 ms |
|    | WAN 3          | Rx:        | < 1 kbps | Tx: | < 1 kbps    | Drop rate: | 0.0 pkt/s | Latency: | 4 ms |
|    | Total          | Rx:        | 1.6 kbps | Tx: | < 1 kbps    | Drop rate: | 0.0 pkt/s |          |      |

Click the button for a chart displaying real-time throughput, latency, and droprate information for each WAN connection.

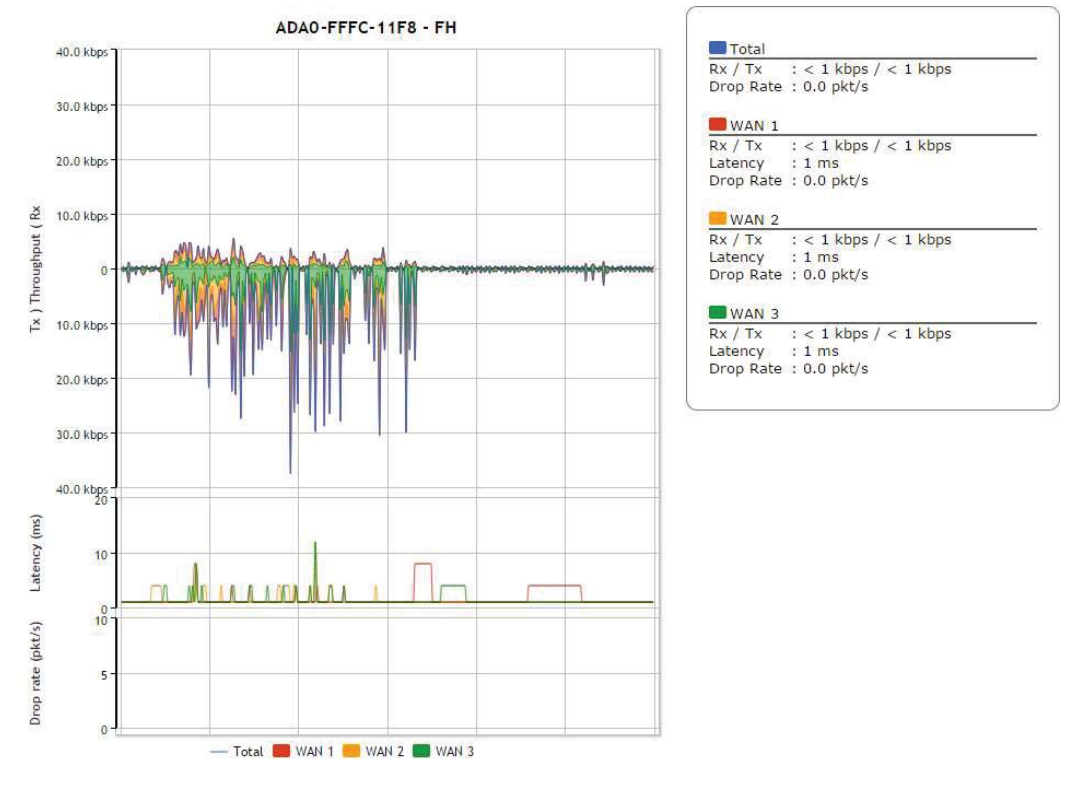

https://www.peplink.com

Copyright @ 2019 Peplink

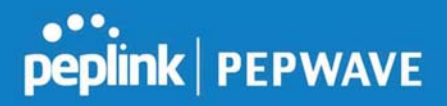

When pressing the <u>button</u> button, the following menu will appear:

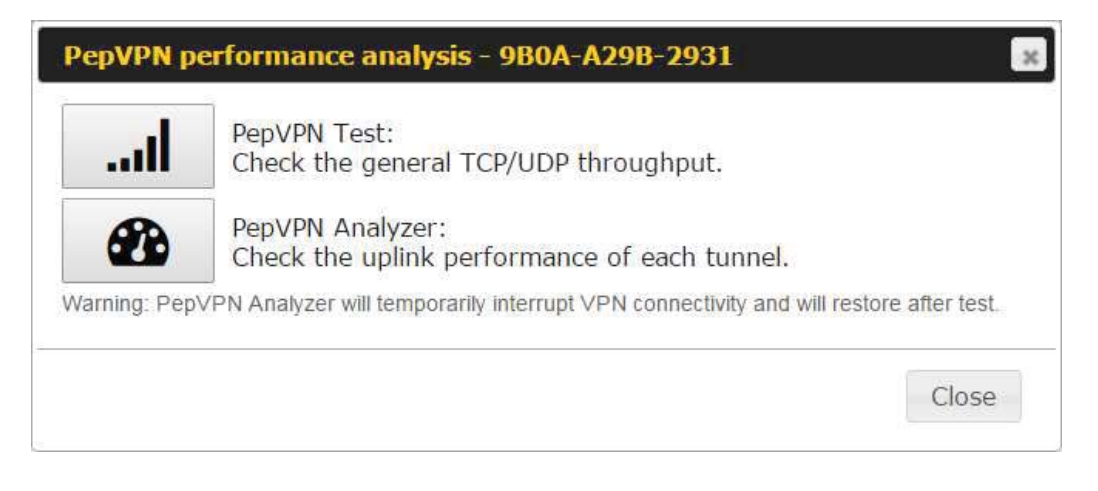

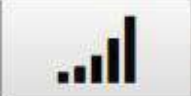

PepVPN Test: Check the general TCP/UDP throughput.

After clicking the icon, the following menu appears:

| Configuration  |     |                     |                 |                     |                    | ?      |  |
|----------------|-----|---------------------|-----------------|---------------------|--------------------|--------|--|
| Туре           |     | • ТСР               | O UDP           |                     |                    |        |  |
| Direction      |     | • Upload O Download |                 |                     |                    |        |  |
| Duration       |     | 10 s                | econds (5 - 600 | )                   |                    |        |  |
| WAN Statistics |     |                     |                 |                     |                    |        |  |
| WAN 1          | Rx: | 2                   | .5 kbps Tx:     | 5.3 kbps Drop rate: | 0.0 pkt/s Latency: | 186 ms |  |
| WAN 3          | Rx: |                     | n/a Tx:         | n/a Drop rate:      | n/a Latency:       | n/a    |  |
| WAN 4          | Rx: |                     | n/a Tx:         | n/a Drop rate:      | n/a Latency:       | n/a    |  |
| Total          | Rx: | 2                   | .5 kbps Tx:     | 5.3 kbps Drop rate: | 0.0 pkt/s Latency: | 186 ms |  |

Select the L2 protocol (TCP/UDP), direction, and duration and click the **Start** button to begin the general throughput test.

| Results      |             |                                                  |
|--------------|-------------|--------------------------------------------------|
| 0.1250 MB /  | 1.00 sec =  | 1.0485 Mbps                                      |
| 1.0000 MB /  | 1.00 sec =  | 8.3888 Mbps                                      |
| 1.3125 MB /  | 1.00 sec =  | 11.0098 Mbps                                     |
| 3.0000 MB /  | 1.00 sec =  | 25.1465 Mbps                                     |
| 5.6875 MB /  | 1.00 sec =  | 47.7473 Mbps                                     |
| 6.0625 MB /  | 1.00 sec =  | 50.8562 Mbps                                     |
| 4.9375 MB /  | 1.00 sec =  | 41.4188 Mbps                                     |
| 4.5000 MB /  | 1.00 sec =  | 37.7487 Mbps                                     |
| 5.0000 MB /  | 1.00 sec =  | 41.9438 Mbps                                     |
| 5.6875 MB /  | 1.00 sec =  | 47.7099 Mbps                                     |
| 0.           |             |                                                  |
| 37.3167 MB / | 10.05 sec = | 31.1504 Mbps 8 %TX 9 %RX 47 retrans 132.62 msRTT |
| TEST DONE    |             |                                                  |
|              |             |                                                  |

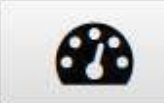

PepVPN Analyzer: Check the uplink performance of each tunnel.

The bandwidth bonding feature of PepVPN occurs when multiple WAN lines from one end merge with multiple WAN lines from the other end. For this to happen, each WAN line needs to form a connection with all the WAN lines on the opposite end. The function of the PepVPN analyzer is to report the throughput, packet loss, and latency of all possible combinations of connections. **Please note that the PepVPN Analyzer will temporarily interrupt VPN connectivity and will restore after test.** 

After clicking the icon, the analyzer will require several minutes to perform its analysis depending the number of WAN links in the SpeedFusion<sup>™</sup> Tunnel. Once the test the complete, the report will appear:

https://www.peplink.com

Copyright @ 2019 Peplink

|                             | y. 0 5                      |                             |                             |                   |                   |                    |             |
|-----------------------------|-----------------------------|-----------------------------|-----------------------------|-------------------|-------------------|--------------------|-------------|
|                             |                             |                             | 100%                        |                   |                   |                    |             |
| Local WAN1 ><br>Remote WAN3 | Local WAN1 ><br>Remote WAN4 | Local WAN1 ><br>Remote WAN5 | Local WAN1 ><br>Remote WAN6 | Tx Avg.<br>(Mbps) | Tx Max.<br>(Mbps) | Packet loss<br>(%) | RTT<br>(ms) |
| 0                           |                             |                             |                             | 5.87              | 16.95             | 0.76               | 420.51      |
|                             | 0                           |                             |                             | 20.72             | 26.39             | 1.59               | 29.89       |
|                             |                             | 0                           |                             | 30.10             | 43.69             | 2.24               | 29.61       |
|                             |                             |                             | 0                           | 45.01             | 55.93             | 2.16               | 28.24       |
| 0                           | 0                           |                             |                             | 24.87             | 33.56             | 0.86               | 49.86       |
| 0                           |                             | 0                           |                             | 19.30             | 31.28             | 0.01               | 49.78       |
|                             | 0                           | 0                           |                             | 18.59             | 30.41             | 2.08               | 39.78       |
| 0                           | 0                           | 0                           |                             | 20.56             | 34.60             | 0.00               | 38.11       |
| 0                           |                             |                             | 0                           | 36.70             | 59.16             | 2.64               | 42.06       |
|                             | 0                           |                             | 0                           | 19.98             | 30.40             | 4.40               | 38.01       |
| 0                           | 0                           |                             | 0                           | 31.63             | 42.99             | 0.72               | 37.99       |
|                             |                             | 0                           | 0                           | 36.88             | 55.78             | 2.60               | 33.89       |
| 0                           |                             | 0                           | 0                           | 38.30             | 47,89             | 0.01               | 29,98       |
|                             | 0                           | 0                           | 0                           | 33.21             | 55.23             | 2.69               | 30.48       |
| 0                           | 0                           | 0                           | 0                           | 30.02             | 46.66             | 3.77               | 28.68       |

"O" indicates that specific WAN / Tunnel is active for that particular test.

"Tx Avg." is the averaged throughput across the full 10 seconds time, while "Tx Max." is the averaged throughput of the fastest 30% of time.

### 13.1.8 Event Log

Event log information is located at **Status>Event Log**.

### **Device Event Log**

| Device Event L  | og                                            | Auto Refres |
|-----------------|-----------------------------------------------|-------------|
| Feb 17 09:17:08 | System: Time synchronization successful       | r.          |
| Feb 17 09:06:27 | System: Time synchronization fail             |             |
| Feb 16 13:01:16 | System: Time synchronization successful       |             |
| Feb 16 13:00:33 | WAN: WAN 2 connected (10.91.196.1)            |             |
| Feb 16 13:00:32 | WAN: WAN 3 connected (10.91.197.1)            |             |
| Feb 16 13:00:31 | WAN: WAN 1 connected (10.91.195.1)            |             |
| Feb 16 13:00:05 | System: Started up (6.2.0 build 3243)         | _           |
| Feb 06 11:19:48 | System: Time synchronization successful       |             |
| Feb 06 11:15:21 | WAN: WAN 1 connected (10.91.195.1)            |             |
| Feb 06 11:15:19 | WAN: WAN 3 connected (10.91.197.1)            |             |
| Feb 06 11:15:18 | WAN: WAN 2 connected (10.91.196.1)            |             |
| Feb 06 11:14:40 | System: Time synchronization fail             |             |
| Feb 06 11:13:49 | WAN: WAN 3 disconnected (WAN failed DNS test) |             |
| Feb 06 11:13:49 | WAN: WAN 1 disconnected (WAN failed DNS test) |             |
| Feb 06 11:13:47 | WAN: WAN 2 disconnected (WAN failed DNS test) |             |
| Feb 03 13:28:35 | System: Time synchronization successful       |             |
| Feb 03 13:27:55 | WAN: WAN 3 connected (10.91.197.1)            |             |
| Feb 03 13:27:55 | WAN: WAN 1 connected (10.91.195.1)            |             |
| Feb 03 13:27:53 | WAN: WAN 2 connected (10.91.196.1)            |             |

The log section displays a list of events that has taken place on the Peplink Balance unit. Check **Auto Refresh** to refresh log entries automatically. Click the **Clear Log** button to clear the log.

### **IPsec Event Log**

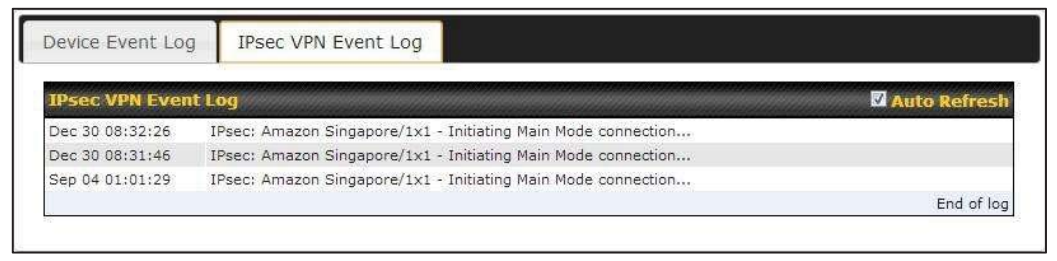

This section displays a list of events that has taken place within an IPsec VPN connection. Check the box next to **Auto Refresh** and the log will be refreshed automatically. For an AP event log, navigate to **AP>Info**.

### 13.2 Bandwidth

This section shows the bandwidth usage statistics, located at **Status>Bandwidth**.

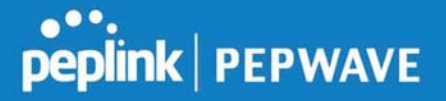

Bandwidth usage at the LAN while the device is switched off (e.g., LAN bypass) is neither recorded nor shown.

### 13.2.1 Real-Time

The **Data transferred since installation** table indicates how much network traffic has been processed by the device since the first bootup. The **Data transferred since last reboot** table indicates how much network traffic has been processed by the device since the last bootup.

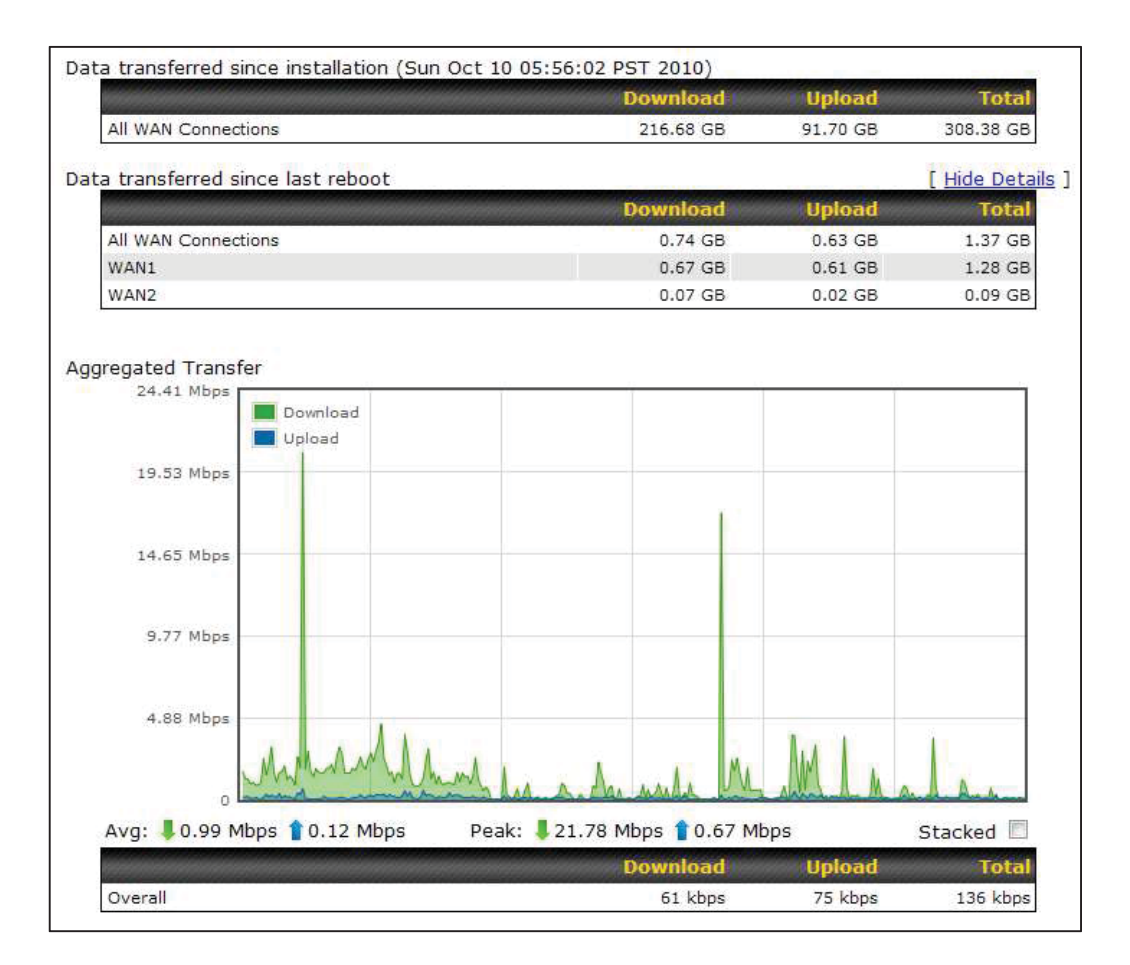

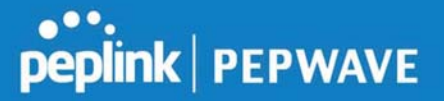

### 13.2.2 Hourly

This page shows the hourly bandwidth usage for all WAN connections, with the option of viewing each individual connection. Select the desired connection to check from the drop-down menu.

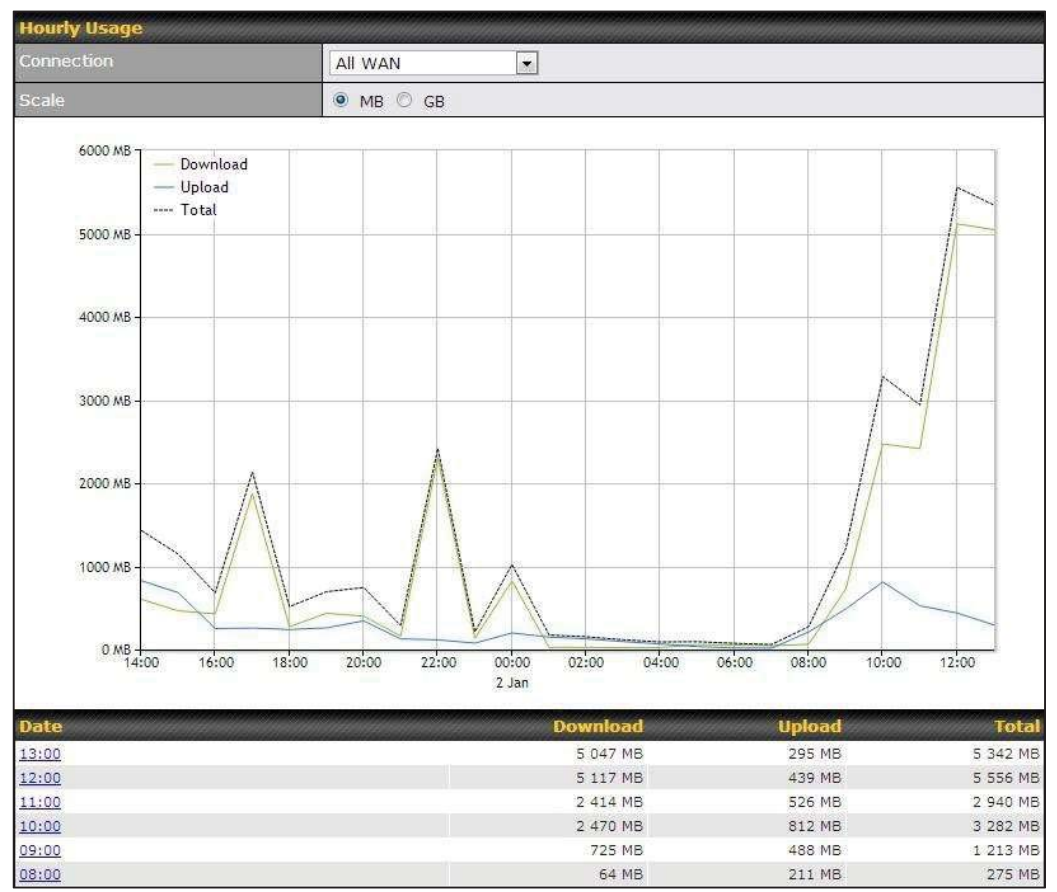

### 13.2.3 Daily

This page shows the daily bandwidth usage for all WAN connections, with the option of viewing each individual connection.

Select the connection to check from the drop-down menu. If you have enabled the **Bandwidth Monitoring** feature as shown in **Section 13.4**, the **Current Billing Cycle** table for that WAN connection will be displayed.

Click on a date to view the client bandwidth usage of that specific date. This feature is not available if you have selected to view the bandwidth usage of only a particular WAN connection. The scale of the graph can be set to display megabytes (**MB**) or gigabytes

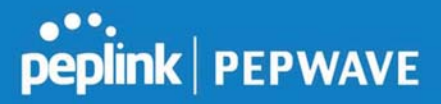

(**GB**).

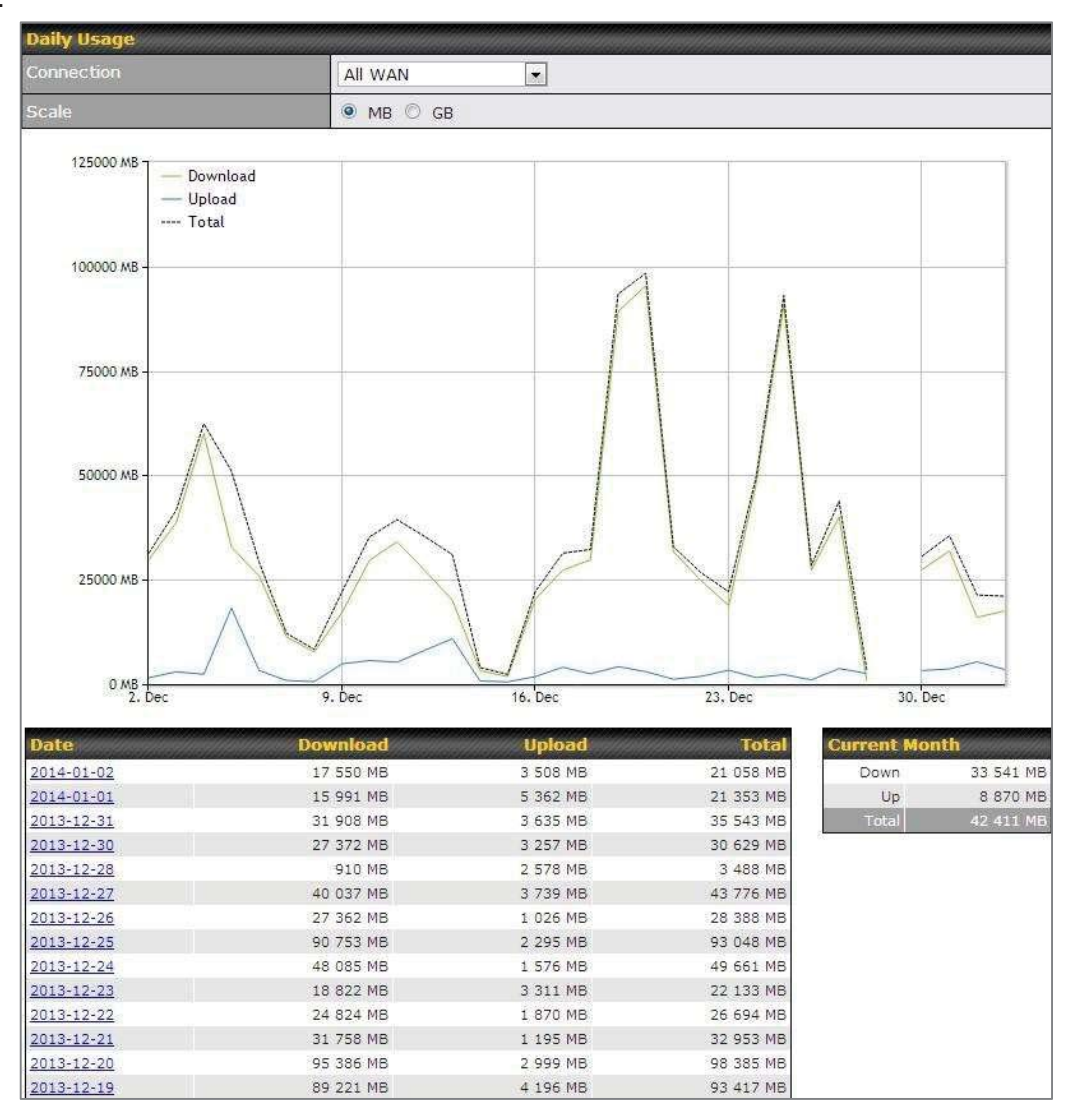

Status

### Peplink Balance User Manual

### peplink | PEPWAVE

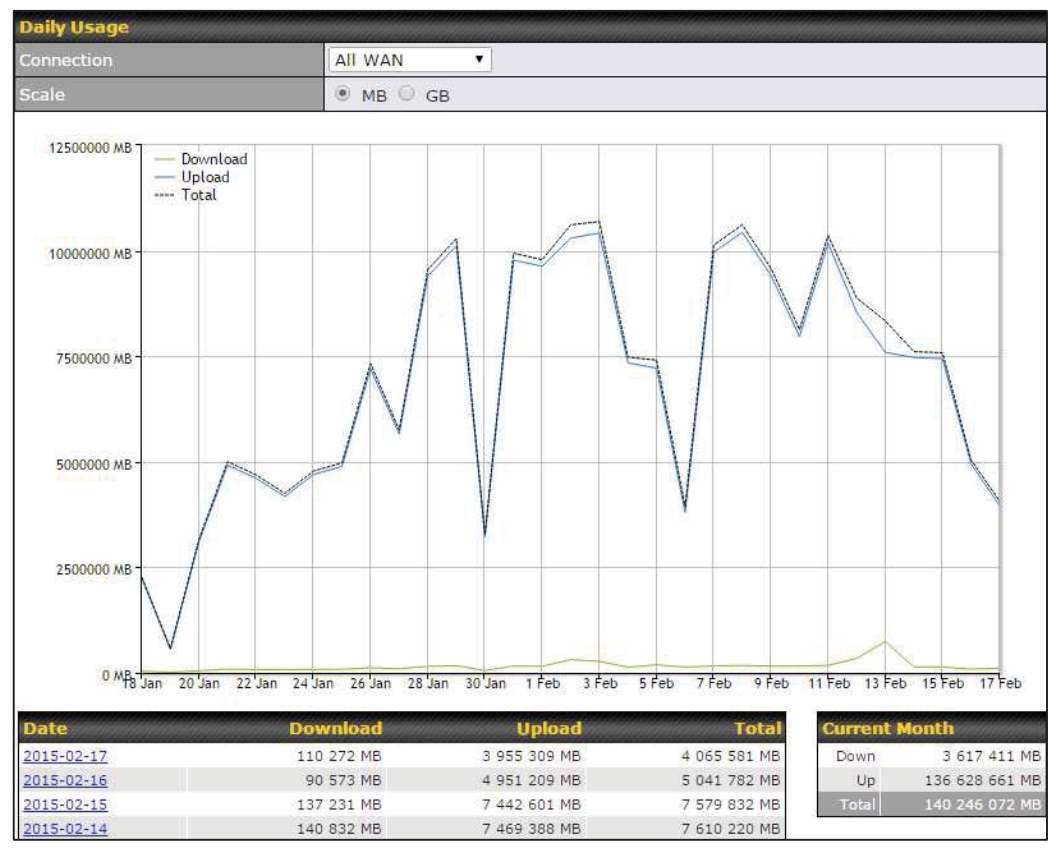

Click on a specific date to receive a breakdown of all client usage for that date.

| Client Bandwidth Usage (2015-02-15) 🛛 🔭 |            |             |                 |                 |  |  |
|-----------------------------------------|------------|-------------|-----------------|-----------------|--|--|
| IP Address                              | Туре       | Download    | Upload          | Total 🔻         |  |  |
| 192.168.168.15                          | LAN Client | 7 972.69 MB | 1 217 122.81 MB | 1 225 095.50 ME |  |  |
| 192.168.168.14                          | LAN Client | 7 432.25 MB | 1 197 380.53 MB | 1 204 812.79 ME |  |  |
| 192.168.168.22                          | LAN Client | 5 676.90 MB | 617 109.49 MB   | 622 786.39 ME   |  |  |
| 192.168.168.21                          | LAN Client | 5 693.38 MB | 615 629.07 MB   | 621 322.46 ME   |  |  |
| 192.168.168.12                          | LAN Client | 2 156.79 MB | 339 779.46 MB   | 341 936.25 MB   |  |  |
| 192.168.168.16                          | LAN Client | 2 107.10 MB | 333 980.14 MB   | 336 087.23 ME   |  |  |
| 192.168.168.18                          | LAN Client | 16.75 MB    | 9.50 MB         | 26.25 MB        |  |  |
| 192.168.167.14                          | LAN Client | 4.74 MB     | 8.35 MB         | 13.09 MB        |  |  |
| 192.168.167.13                          | LAN Client | 4.73 MB     | 8.35 MB         | 13.08 ME        |  |  |
| 192.168.168.19                          | LAN Client | 0.02 MB     | 0.02 MB         | 0.03 ME         |  |  |
| 192.168.168.20                          | LAN Client | 0.00 MB     | 0.00 MB         | 0.00 ME         |  |  |
| 192.168.168.11                          | LAN Client | 0.00 MB     | 0.00 MB         | 0.00 ME         |  |  |

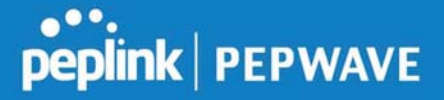

### 13.2.4 Monthly

This page shows the monthly bandwidth usage for each WAN connection. If you have enabled **Bandwidth Monitoring** feature as shown in **Section 13.4**, you can check the usage of each particular connection and view the information by **Billing Cycle** or by **Calendar Month**.

Click the first two rows to view the client bandwidth usage in the last two months. This feature is not available if you have chosen to view the bandwidth of an individual WAN connection. The scale of the graph can be set to display megabytes (**MB**) or gigabytes (**GB**).

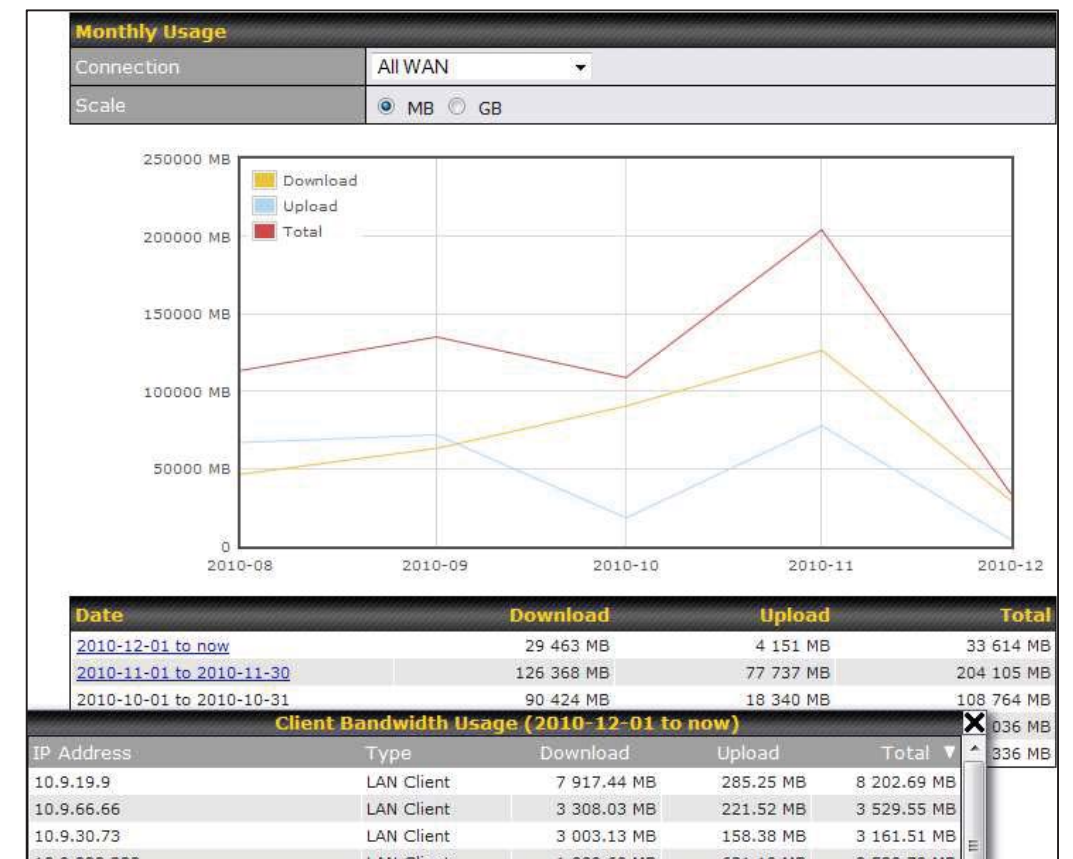

Click on a specific month to receive a breakdown of all client usage for that month.
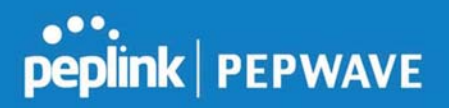

# Appendix A. Restoration of Factory Defaults

To restore the factory default settings on a Peplink Balance unit, perform the following: **For Balance models with a reset button:** 

- 1. Locate the reset button on the Peplink Balance unit.
- 2. With a paper clip, press and keep the reset button pressed for at least 10 seconds, until the unit reboots itself.

#### For Balance/MediaFast models with an LCD menu:

• Use the buttons on front panel to control the LCD menu to go to **Maintenance>Factory Defaults**, and then choose **Yes** to confirm.

Afterwards, the factory default settings will be restored.

#### Important Note

All user settings will be lost after restoring the factory default settings. Regular backup of configuration parameters is strongly recommended.

# Appendix B. Routing under DHCP, Static IP, and PPPoE

The information in this appendix applies only to situations where the Peplink Balance operates a WAN connection under DHCP, Static IP, or PPPoE.

## B.1 Routing Via Network Address Translation (NAT)

When the Peplink Balance is operating under NAT mode, the source IP addresses of outgoing IP packets are translated to the WAN IP address of the Peplink Balance. With NAT, all LAN devices share the same WAN IP address to access the Internet (i.e., the WAN IP address of the Peplink Balance).

Operating the Peplink Balance in NAT mode requires only one WAN (Internet) IP address. In addition, operating in NAT mode also has security advantages because LAN devices are hidden behind the Peplink Balance. They are not directly accessible from the Internet and hence less vulnerable to attacks.

The following figure shows the packet flow in NAT mode:

# peplink | PEPWAVE

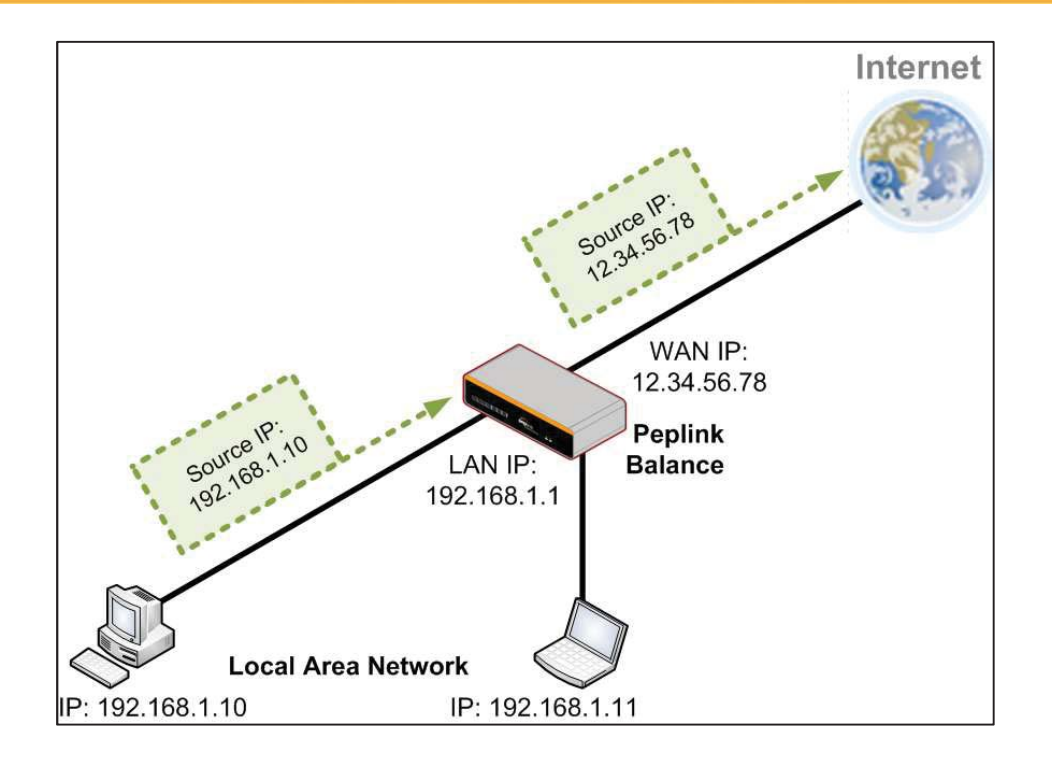

## B.2 Routing Via IP Forwarding

When the Peplink Balance is operating under IP forwarding mode, the IP addresses of IP packets are unchanged; the Peplink Balance forwards both inbound and outbound IP packets without changing their IP addresses.

The following figure shows the packet flow in IP forwarding mode:

# peplink | PEPWAVE

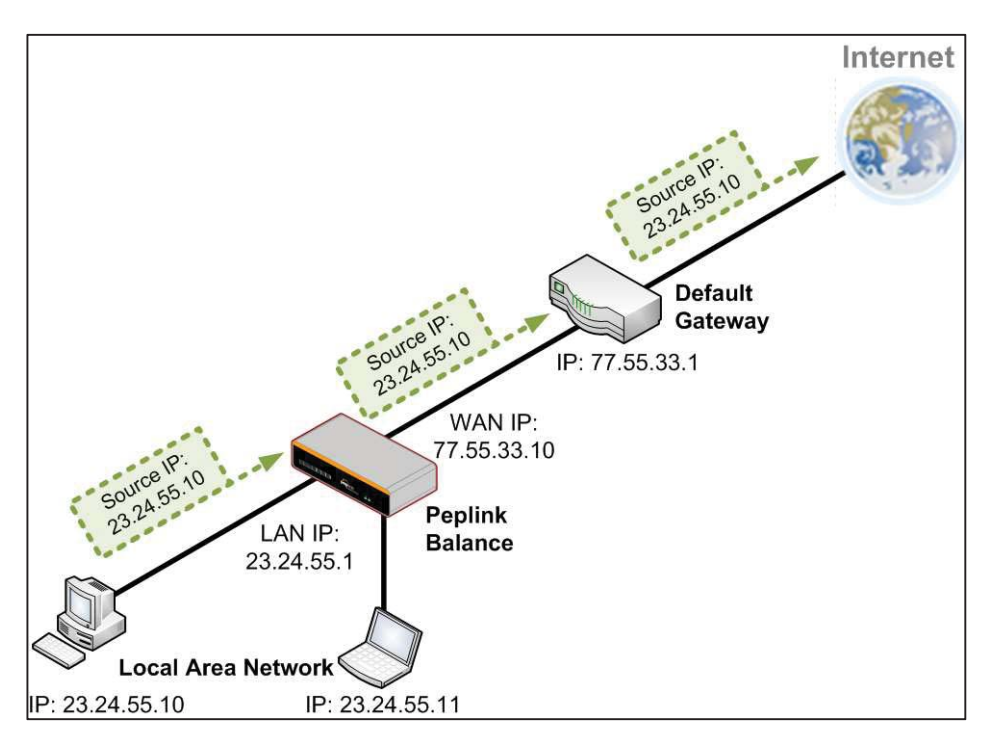

# Appendix C. Case Studies

## **MPLS Alternative**

Our SpeedFusion enabled routers can be used to bond multiple low-cost/commodity Internet connections to replace an expensive managed business Internet connection, private leased line, MPLS, and frame relay without sacrificing reliability and availability.

Belows are typical deployment for using our Balance routers to replace expensive MPLS connection with commodity connections, such as ADSL, 3G, and 4G LTE links.

Special features of Balance 580: have high availability capability Special features of Balance 2500: have high availability capability and capable of connecting to optical fiber based LAN through SFP+ connector

Our WAN-bonding routers which comprise our Balance series and MediaFast series are capable of connecting multiple devices, and end users' networks to the Internet through multiple Internet connections.

Our MediaFast series routers have been helping students at many education institutions to enjoy uninterrupted learning

# peplink | PEPWAVE

# **Option 1: MPLS Supplement**

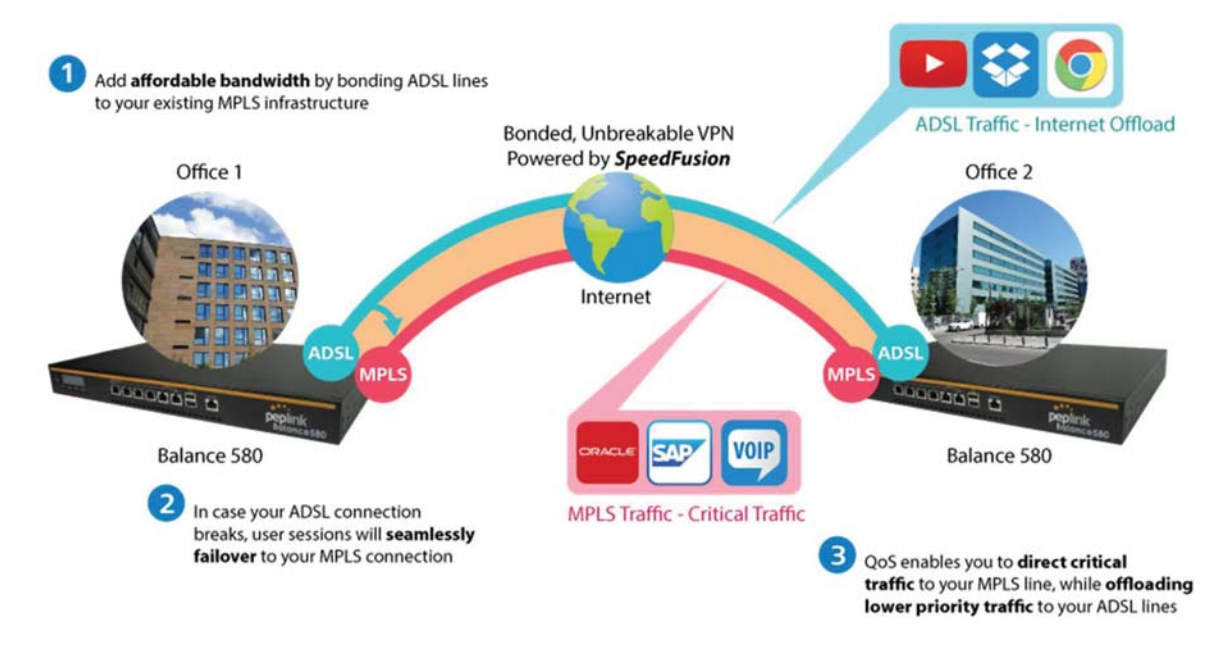

Affordably increase your bandwidth by adding commodity ADSL links to your MPLS connection. SpeedFusion technology bonds all your connections together, enabling session-persistent, user-transparent hot failover. QoS support, bandwidth control, and traffic prioritization gives you total control over your network.

# peplink | PEPWAVE

# **Option 2: MPLS Alternative**

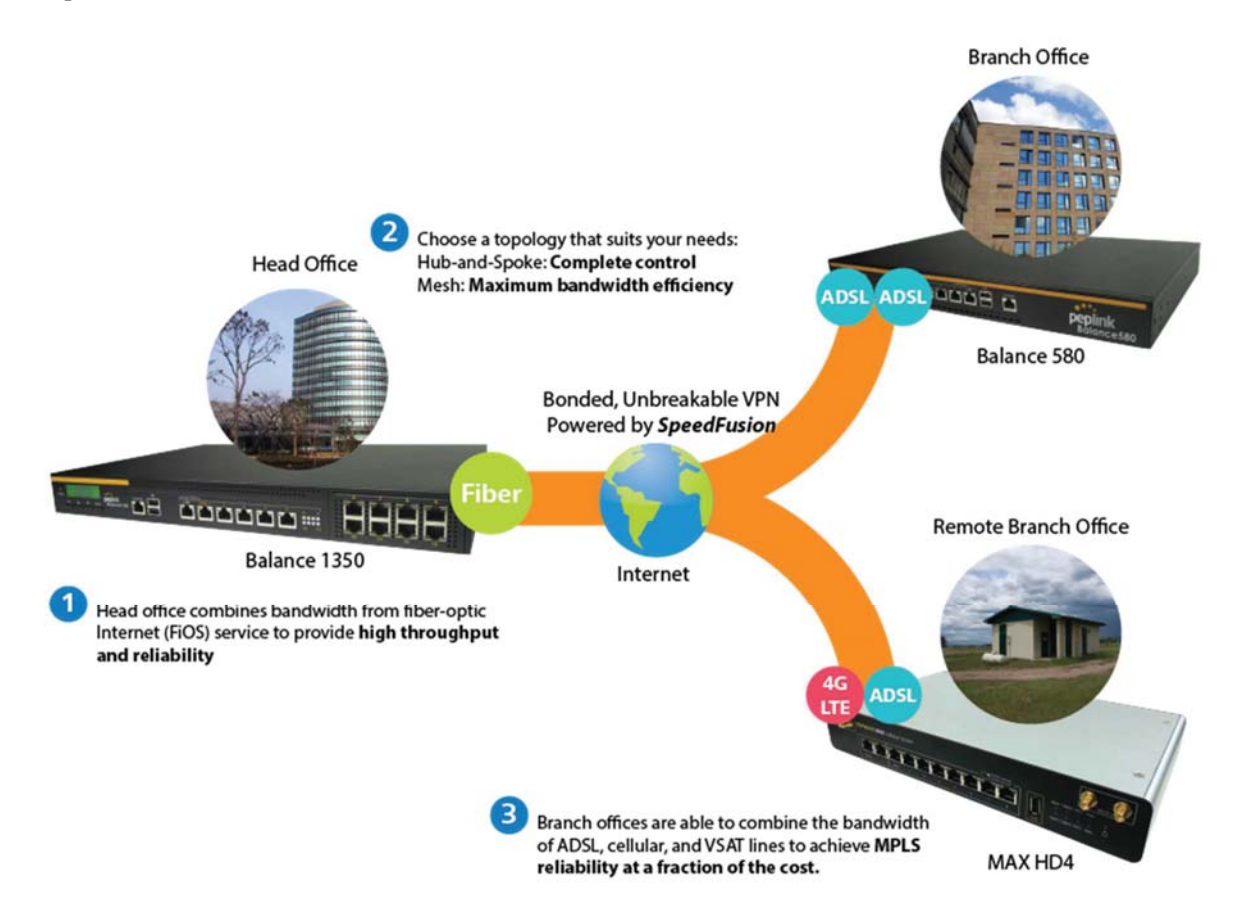

Achieve faster speeds and greater reliability while paying only 20% of MPLS costs by connecting multiple ADSL, 3G, and 4G LTE links. Choose a topology that suits your requirements: a hub-and-spoke topology maximizes control over your network, while a meshed topology can reduce your bandwidth overhead by enabling your devices to form Unbreakable VPN connections directly with each other.

Here is an example of to supplement of existing Multi-Office MPLS network with DSL bonding through SpeedFusion using a Balance 580 at the headquarters and Balance 210/310 at branch offices.

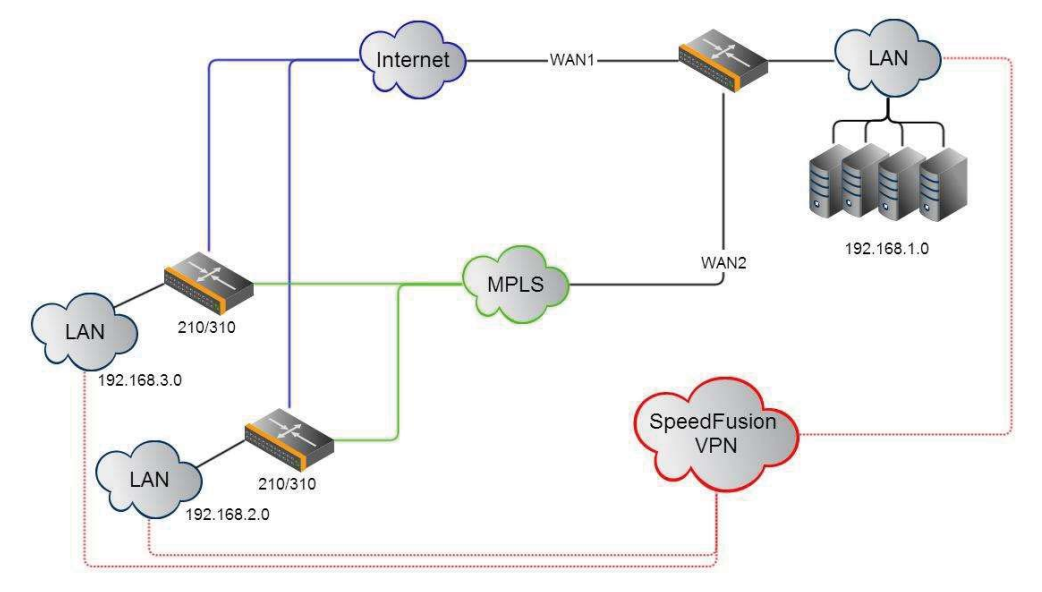

#### **Environment:**

- This organization has one head office with and two branch offices, with most of the crucial information stored in a server room at the head office.
- They are connecting the offices together using a managed MPLS Solution. However, the MPLS Network is operating at capacity and upgrading the links is cost prohibitive.
- As the organization grows, it needs a cost-efficient way to to add more bandwidth to its wide area network.
- Internet access at the remote sites is sent via a web proxy at head office for corporate web filtering compliance.

#### **Requirement:**

- User sessions need to remain uninterrupted
- More bandwidth is required at the head office location for direct internet access.

#### **Recommended Solution:**

- Form a SpeedFusion tunnel between the branch offices and head office to bond the MPLS and additional DSL lines.
- SpeedFusion allows for hot failover, maintaining a persistent session while switching connections.

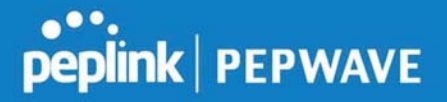

- The DSLs at head office can be used for direct internet access providing lots of cheap internet bandwidth.
- Head office can use outbound policies to send internet traffic out over the DSLs and only use the MPLS connection for speedfusion, freeing up bandwidth.

Devices Deployed: Balance 210, Balance 310, Balance 580

## **Harrington Industrial Plastics**

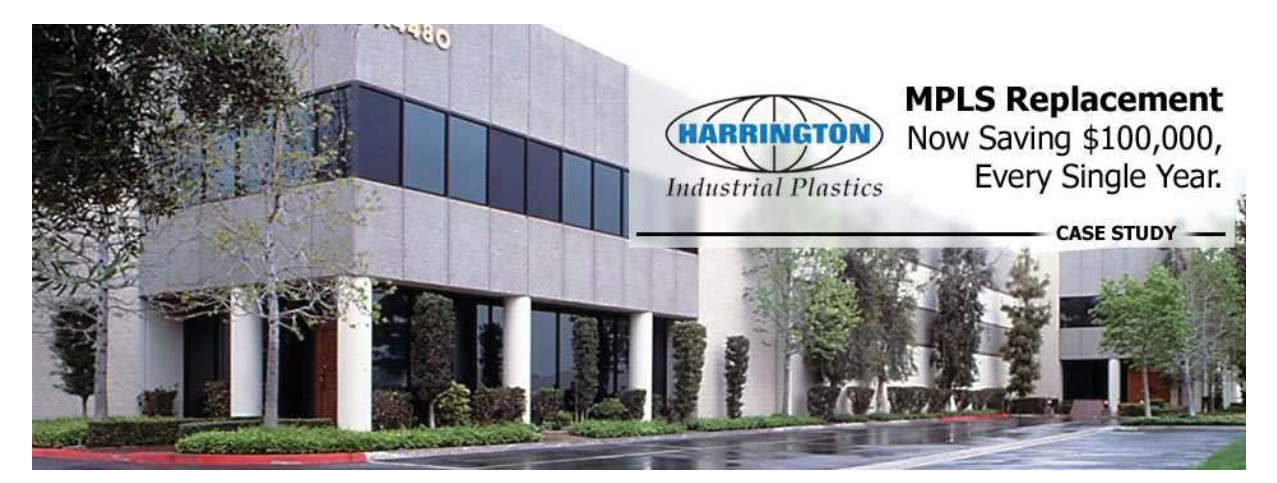

#### Overview

Harrington Plastics, the US's largest industrial plastics distributor, was looking to upgrade its network equipment. Harrington's team came across Peplink and started thinking about MPLS alternatives. By choosing Peplink, they saved a fortune on upgrades and ended up with yearly savings of up to \$100,000.

#### Requirements

- Zero network outages
- Flexible resilience options
- Cost-effective solution

#### Solution

- Peplink Balance 1350

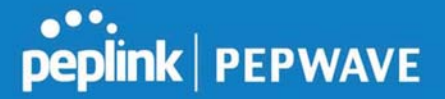

- Peplink Balance 380
- Unbreakable VPN

#### **Benefits**

- Extreme savings of \$100,000 per year
- 4x the bandwidth
- Seamless hardware failover
- Highly available network due to WAN diversity
- Highly cost-effective compared to competing solutions
- Easy resilience achieved by adding 4G USB modems

#### Time For An Upgrade

Harrington Industrial Plastics decided it was time to upgrade its network equipment. Its existing solution used redundant MPLS for site-to-site traffic and broadband connections for Internet access. Harrington is the US's largest distributor of industrial plastics piping, serving all industries with corrosive and high-purity applications. It requires peak performance at all times in order to serve its large customer base and 43 busy branches.

#### **Quick Deployment and Unbreakable Connectivity**

In evaluating an upgrade to its network infrastructure, it was only natural that Harrington settled on the best in the industry — Peplink. Peplink partner Frontier Computer Corporation was chosen to help design and deploy the solution. Since Peplink gear is so easy to configure and install, Harrington was able to design, prototype and roll out the entire solution to the corporate headquarters and all 43 branches within just one year.

# peplink | PEPWAVE

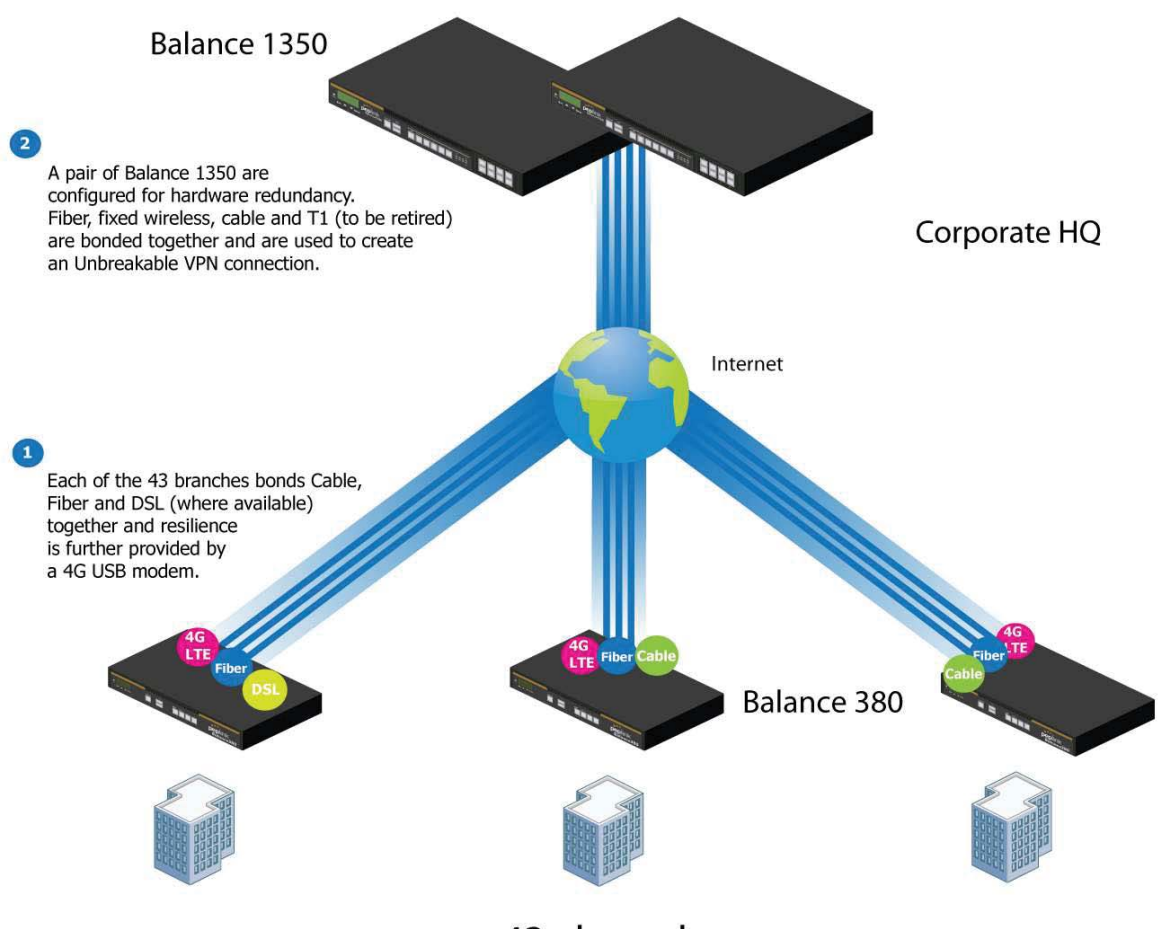

43x branches

The corporate office houses a pair of redundant Balance 1350s for hardware resilience. Served by 4 separate links from multiple service providers, the network's chance of an outage is practically zero. All 43 branches are now equipped with a fleet of Balance 380s, bonding a combination of DSL, cable and fiber-optic links together with an additional 4G USB modem for added resilience. These work together to create an Unbreakable VPN connection to the Balance 1350s at the corporate office, connecting the final dot.

#### Dependable, Resilient Networking that's also Very Budget-friendly

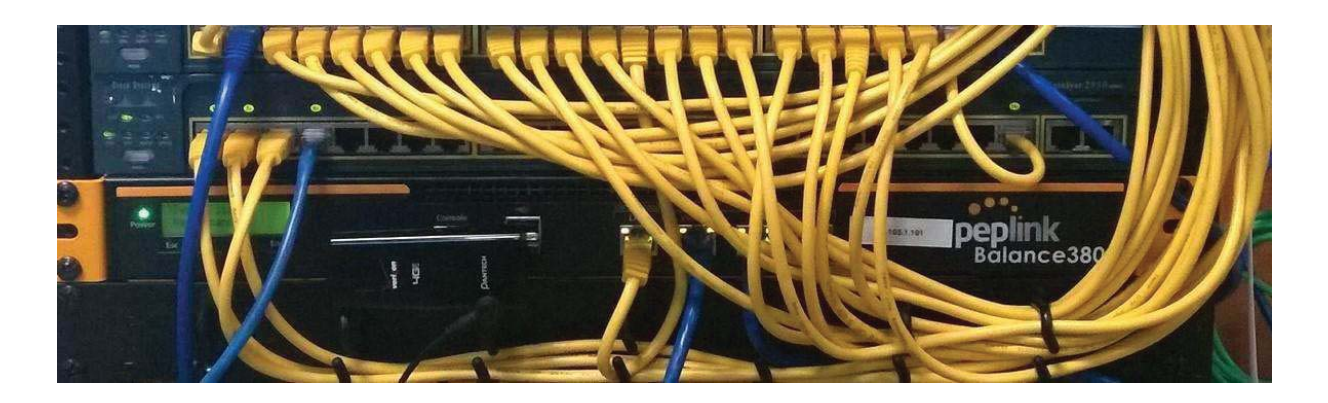

Harrington Industrial Plastics couldn't be happier. They now benefit from an extremely reliable and cost-effective network. Supplying additional resilience is as easy as plugging in a 4G USB modem. Where the MPLS 768kb deployed previously had cost them \$192000 a year for all 40 sites, their new solution is now only costing them \$92000. Their total bandwidth has been bumped from 36 Mbps to 138 Mbps.

## PLUSS

Peplink + Citrix + VoIP Adds Up to Fast, Cost-Effective WAN for Pluss

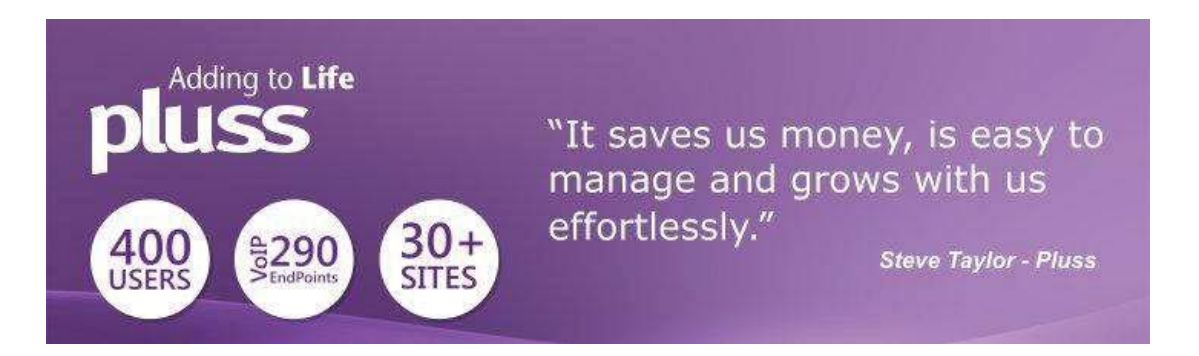

A Peplink customer since 2006, Pluss is a social enterprise that each year makes gainful employment a reality for more than 5000 disabled and disadvantaged UK citizens. With 37 locations and 300+ active users, Pluss makes heavy use of its WAN infrastructure, which until recently was built on managed MPLS lines.

Hoping to cut expenses and, if possible, boost performance at the same time, Steve Taylor, IT Manager at Pluss, set out to find a solution that would allow Pluss to replace costly MPLS service with a commodity alternative, such as DSL or EFM.

Steve found the solution Pluss needed in Peplink products, especially the Balance series of high-performance enterprise routers and SpeedFusion bonding technology. Pluss now powers its entire WAN infrastructure with simple-to-install, highly reliable, and cost-effective Peplink gear, which allows it to aggregate DSL and other commodity connections and replace expensive leased lines.

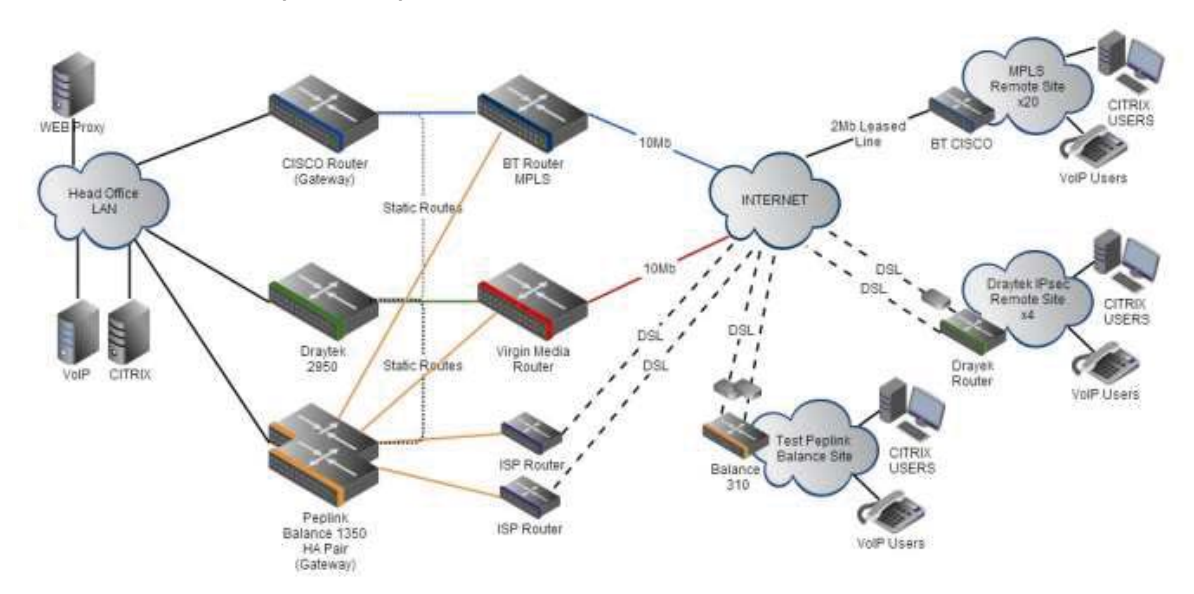

## Colégio Next - Enabling eLearning

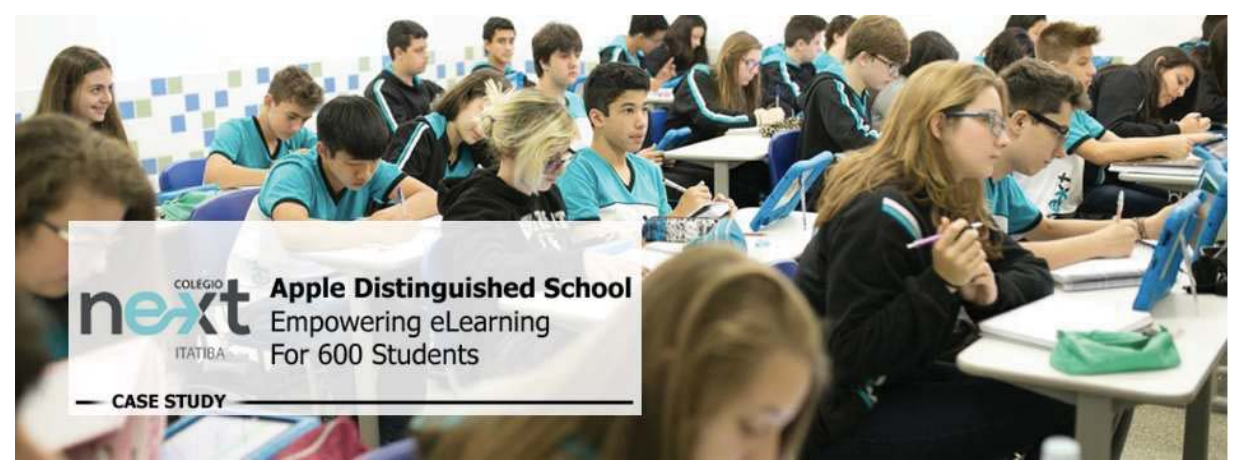

Colégio Next, a recognized Apple Distinguished School - deploys over 500 iPads to its 600 students as a teaching and learning tool.

Despite being equipped with iPads, teachers and students alike were not making use of them. The reason for this was because of the slow network access speeds. Apps would not download and course contents were inaccessible. Often, having more than a couple students connected to the same Wi-Fi access point was enough to bring it to its knees.

Colégio Next needed a unique solution, so they contacted Peplink.

#### Requirements

- Solve network congestion problem caused by 600 students over rural Internet connections
- Wi-Fi that can handle 50+ users per classroom
- An affordable network infrastructure that can provide simultaneous access to mediarich educational content

#### Solution

- Peplink MediaFast
- Multi-WAN Content-caching router, tailor-made for Education networking.
- AP One 300M
- Enterprise grade AP, 5GHz Wi-Fi, up to 60 concurrent users.

#### **Benefits**

- Instant, simultaneous access to media-rich educational content for 500+ iPads
- Wi-Fi connection stability for 50+ users per classroom, not achievable by other tested equipment
- Teachers, students and guests can be assigned access priority to available bandwidth, further preventing congestion
- iOS updates (often 2GB size) no longer congest the network as they are downloaded only once, cached on the MediaFast and then distributed to all iOS devices
- AP Controller makes MAC Address Filtering easy. Students are assigned to designated APs by their devices' MAC Address in order to prevent saturating any single AP.
- Flawless iPad AirPlay mirroring at all times
- iPads are used all day, reaching their full potential with a fast and stable network all the time

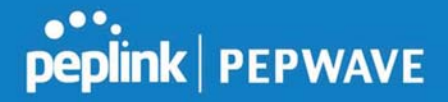

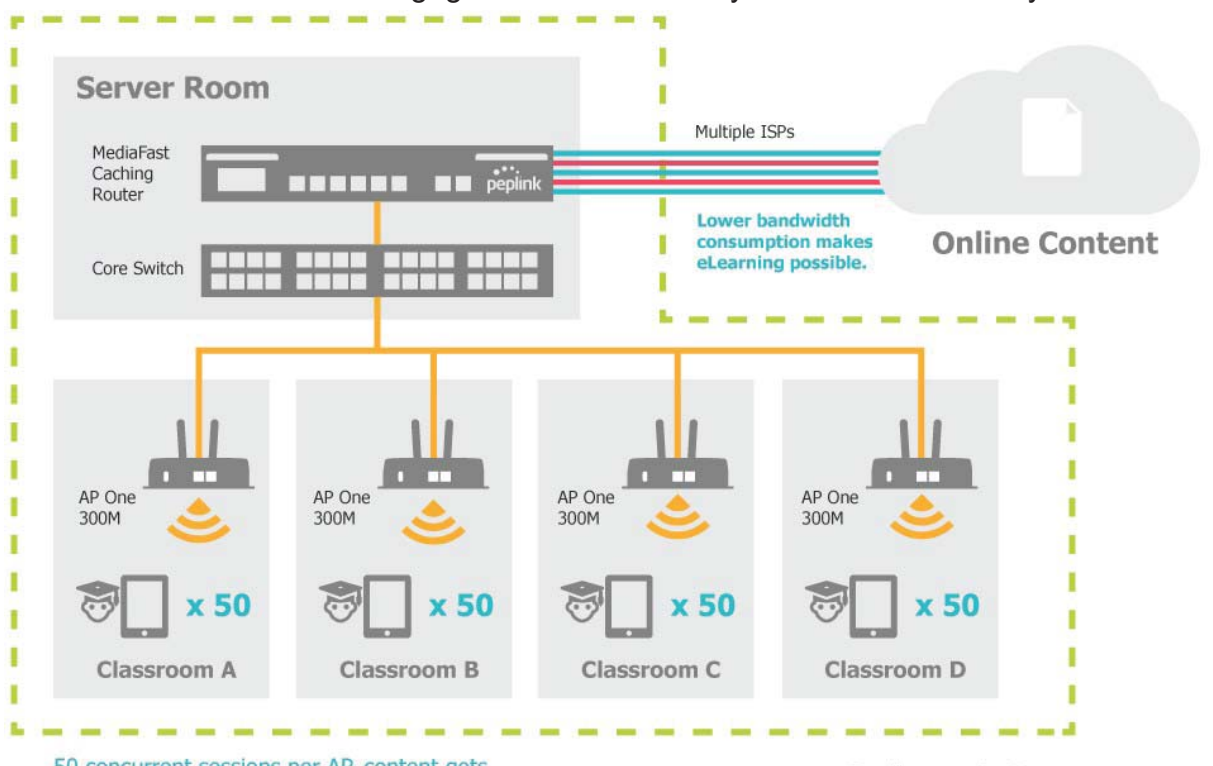

- Students are far more engaged and teachers rely on their iPads all day

50 concurrent sessions per AP, content gets delivered  $\infty$  times on a single download.

**School Campus** 

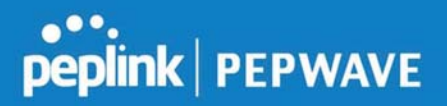

## Performance Optimization

#### Scenario

In this scenario, email and web browsing are the two main Internet services used by LAN users.

The mail server is external to the network. The connections are ADSL (WAN1, with slow uplink and fast downlink) and Metro Ethernet (WAN2, symmetric).

#### Solution

For optimal performance with this configuration, individually set the WAN load balance according to the characteristics of each service.

- Web browsing mainly downloads data; sending e-mails mainly consumes upload bandwidth.
- Both connections offer good download speeds; WAN2 offers good upload speeds.
- Define WAN1 and WAN2's inbound and outbound bandwidths to be 3M/512k and 4M/4M, respectively. This will ensure that outbound traffic is more likely to be routed through WAN2.
- For HTTP, set the weight to 3:4.
- For SMTP, set the weight to 1:8, such that users will have a greater chance to be routed via WAN2 when sending e-mail.

## Maintaining the Same IP Address Throughout a Session

#### Scenario

Some IP address-sensitive websites (for example, Internet banking) use both client IP address and cookie matching for session identification. Since load balancing uses different IP addresses, the session is dropped when a mismatched IP is detected, resulting in frequent interruptions while visiting such sites.

#### Solution

Make use of the persistence functionality of the Peplink Balance. With persistence configured and the **By Destination** option selected, the Peplink Balance will use a consistent WAN connection for source-destination pairs of IP addresses, preventing sessions from being dropped.

With persistence configured and the option **By Source** is selected, the Peplink Balance uses a consistent WAN connection for same-source IP addresses. This option offers

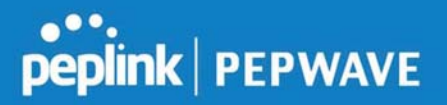

higher application compatibility but may inhibit the load balancing function unless there are many clients using the Internet.

#### Settings

Set persistence in at Advanced>Outbound Policy.

Click **Add Rule**, select **HTTP** (TCP port 80) for web service, and select **Persistence**. Click **Save** and then **Apply Changes**, located at the top right corner, to complete the process.

|                                     | HTTP Persistence          |             |
|-------------------------------------|---------------------------|-------------|
| Enable                              |                           |             |
| Source                              | Any 🔫                     |             |
| Destination                         | Any •                     |             |
| Protocol                            | 🧑 тср 🗸 🗲 нттр            | Ť.          |
|                                     | ② Single Port ▼ Port: 80  |             |
| Algorithm                           | Persistence •             |             |
| Persistence Mode                    | By Source  By Destination |             |
| Load Distribution                   | 🧿 🖲 Auto 🛇 Custom         |             |
| Terminate Sessions on L<br>Recovery | nk 🕐 🗖 Enable             |             |
|                                     |                           |             |
|                                     |                           | Save Cancel |

Tip

A network administrator can use the traceroute utility to manually analyze the connection path of a particular WAN connection.

## Bypassing the Firewall to Access Hosts on LAN

#### Scenario

There are times when remote access to computers on the LAN is desirable; for example, when hosting web sites, online businesses, FTP download and upload areas, etc. In such cases, it may be appropriate to create an inbound NAT mapping for the network to allow some hosts on the LAN to be accessible from outside of the firewall.

#### Solution

The web admin interface can be used to add an inbound NAT mapping to a host and to

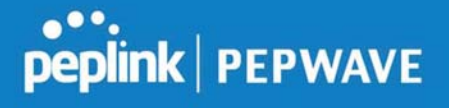

bind the host to the WAN connection(s) of your choice. To begin, navigate to **Network>NAT Mappings**.

In this example, the host with an IP address of 192.168.1.102 is bound to 10.90.0.75 of WAN1:

| LAN Client(s)     | 0 | IP Address 🔻                |                             |
|-------------------|---|-----------------------------|-----------------------------|
| Address           | • | 192.168.1.102               |                             |
| Inbound Mappings  | 0 | Connection / Inbound IP Add | dress(es)                   |
|                   |   | 🖉 WAN 1                     |                             |
|                   |   | WAN 2                       |                             |
|                   |   | WAN 3                       |                             |
|                   |   | WAN 4                       |                             |
|                   |   | WAN 5                       |                             |
|                   |   | WAN 7                       |                             |
|                   |   | Mobile Internet             |                             |
| Outbound Mappings | 0 | Connection / Outbound IP A  | ddress                      |
|                   |   | WAN 1                       | 10.90.0.75 (Interface IP) • |
|                   |   | WAN 2                       | 10.90.0.76 (Interface IP) • |
|                   |   | WAN 3                       | Interface IP 🔹              |
|                   |   | WAN 4                       | Interface IP 🔹              |
|                   |   | WAN 5                       | Interface IP 🔻              |
|                   |   | WAN 6                       | Interface IP 🔹              |
|                   |   | WAN 7                       | Interface IP 🔹              |
|                   |   | Mobile Internet             | Interface IP 🔹              |

Save Cancel

Click **Save** and then **Apply Changes**, located at the top right corner, to complete the process.

### **Inbound Access Restriction**

#### Scenario

A firewall is required in order to protect the network from potential hacker attacks and other Internet security threats.

#### Solution

Firewall functionality is built into the Peplink Balance. By default, inbound access is

https://www.peplink.com

188

Copyright @ 2019 Peplink

unrestricted. Enabling a basic level of protection involves setting up firewall rules. For example, in order to protect your private network from external access, you can set up a firewall rule between the Internet and your private network. To do so, navigate to **Advanced>Firewall>Access Rules**. Then click the **Add Rule** button in the **Inbound Firewall Rules** table and change the settings according to the following screenshot:

| Add a New Inbound Fi  | rewall | Rule *                                                                                                    |
|-----------------------|--------|----------------------------------------------------------------------------------------------------|
| New Firewall Rule     |        |                                                                                                    |
| Rule Name             |        | Inbound Firewall rule Ex                                                                                                    |
| Enable                |        | <b>V</b>                                                                                                    |
| WAN Connection        | ?      | Any 🔹                                                                                                    |
| Protocol              | ?      | TCP ▼                                                                                                    |
| Source IP & Port      | ?      | Any Address  Any Port                                                                                                    |
| Destination IP & Port | ?      | Any Address ▼<br>Single Port ▼ Port: 80                                                                                                    |
| Action                | 2      | Allow      Deny     Deny     O     Deny     O     Deny     O     Deny     O     Deny     O     Deny     Deny |
| Event Logging         | ?      | Enable                                                                                                    |
|                       |        | Save Cancel                                                                                                    |

After the fields have been entered as in the screenshot, click **Save** to add the rule. Afterwards, change the default inbound rule to **Deny** by clicking the **default** rule in the **Inbound Firewall Rules** table. Click **Apply Changes** on the top right corner to complete the process.

## **Outbound Access Restriction**

#### Scenario

For security reasons, it may be appropriate to restrict outbound access. For example, you may want to prevent LAN users from using ftp to transfer files to and from the Internet. This can easily be achieved by setting up an outbound firewall rule with the Peplink Balance.

#### Solution

To setup a firewall between Internet and private network for outbound access, navigate to Advanced>Firewall>Access Rules. Click the Add Rule button in the Outbound Firewall Rules table, and then adjust settings according the screenshot:

| New Firewall Rule     |   |                       |
|-----------------------|---|-----------------------|
|                       |   | No FTP Access         |
| Enable                |   |                       |
| Protocol              | ? | тср ▼                 |
| Source IP & Port      | ? | Any Address  Any Port |
| Destination IP & Port | 0 | Any Address           |
| Action                | ? | O Allow   Deny        |
| Event Logging         | 0 | 🗹 Enable              |

After the fields have been entered as in the screenshot, click **Save** to add the rule. Click **Apply Changes** on the top right corner to complete the process.

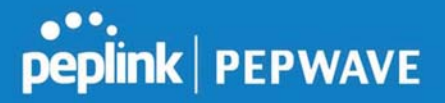

# Appendix D. Troubleshooting

#### Problem 1

Outbound load is only distributed over one WAN connection.

#### Solution

Outbound load balancing can only be distribute traffic evenly between available WAN connections if many outbound connections are made. If there is only one user on the LAN and only one download session is made from his/her browser, the WAN connections cannot be fully utilized.

For a single user, download management applications are recommended. The applications can split a file into pieces and download the pieces simultaneously. Examples include: DownThemAll (Firefox Extension), iGetter (Mac), etc.

If the outbound traffic is going across the SpeedFusion<sup>™</sup> tunnel, (i.e., transferring a file to a VPN peer) the bandwidth of all WAN connections will be bonded. In this case, all bandwidth will be utilized and a file will be transferred across all available WAN connections.

For additional details, please refer to this FAQ:

http://www.peplink.com/knowledgebase/maximizing-your-wan-connections-without-speedfusion/

#### Problem 2

I am using a download manager program (e.g., Download Accelerator Plus, DownThemAll, etc.). Why is the download speed still only that of a single link?

#### Solution

First, check whether all WAN connections are up. Second, ensure your download manager application has split the file into 3 parts or more. It is also possible that all of 2 or even 3 download sessions were being distributed to the same link by chance.

#### Problem 3

I am using some websites to look up my public IP address, e.g., www.whatismyip.com. When I press the browser's Refresh button, the server almost always returns the same address. Isn't the IP address supposed to be changing for every refresh?

#### Solution

The web server has enabled the **Keep Alive** function, which ensures that you use the same TCP session to query the server. Try to test with a website that does not enable

https://www.peplink.com

Copyright @ 2019 Peplink

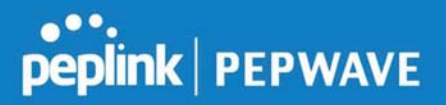

#### Keep Alive.

For example, try http://private.dnsstuff.com/tools/aboutyou.ch. (This third-party web site is provided only for reference. Peplink has no association with the site and does not guarantee the site's validity or availability.)

#### Problem 4

What can I do if I suspect a problem on my LAN connection?

#### Solution

You can test the LAN connection using ping. For example, if you are using DOS/Windows, at the command prompt, type *ping 192.168.1.1*. This pings the Peplink Balance device (provided that Peplink Balance's IP is 192.168.1.1) to test whether the connection to the Peplink Balance is OK.

#### Problem 5

What can I do if I suspect a problem on my Internet/WAN connection?

#### Solution

You can test the WAN connection using ping, as in the solution to Problem 4. As we want to isolate the problems from the LAN, ping will be performed from the Peplink Balance. By using **Ping/Traceroute** under the **Status** tab of the Peplink Balance, you may able to find the source of problem.

#### **Problem 6**

When I upload files to a server via FTP, the transfer stalls after a few kilobytes of data are sent. What should I do?

#### Solution

The maximum transmission unit (MTU) or MSS setting may need to be adjusted. By default, the MTU is set at 1440. Choose **Auto** for all of your WAN connections. If that does not solve the problem, you can try the MTU 1492 if a connection is DSL. If problem still persists, change the size to progressive smaller values until your problem is resolved (e.g., 1462, 1440, 1420, 1400, etc).

## Additional troubleshooting resources:

Peplink Community Forums: https://forum.peplink.com/

## Appendix E. Declaration

#### CAUTION: <u>RISK OF EXPLOSION IF BATTERY IS REPLACED BY AN INCORRECT TYPE.</u> <u>DISPOSE OF USED BATTERIES ACCORDING TO THE INSTRUCTIONS</u>

#### Federal Communication Commission Interference Statement

This equipment has been tested and found to comply with the limits for a Class A digital device, pursuant to part 15 of the FCC Rules. These limits are designed to provide reasonable protection against harmful interference when the equipment is operated in a commercial environment. This equipment generates, uses, and can radiate radio frequency energy and, if not installed and used in accordance with the instruction manual, may cause harmful interference to radio communications. Operation of this equipment in a residential area is likely to cause harmful interference in which case the user will be required to correct the interference at his own expense.

FCC Caution: Any changes or modifications not expressly approved by the party responsible for compliance could void the user's authority to operate this equipment.

This transmitter must not be co-located or operating in conjunction with any other antenna or transmitter.

#### **Radiation Exposure Statement:**

This equipment complies with FCC radiation exposure limits set forth for an uncontrolled environment. This equipment should be installed and operated with a minimum distance of 20cm between the radiator and your body.

Note: The country code selection is for non-US models only and is not available to all US models. Per FCC regulation, all WiFi products marketed in US must fixed to US operation channels only

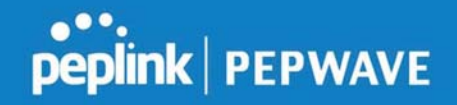

#### EU Declaration of Conformity

Name of manufacturer: PISMO LABS TECHNOLOGY LIMITED

Address of the manufacturer: FLAT/RM A5 5/F HK SPINNERS IND BLDG PHASE 6, 481 CASTLE PEAK ROAD CHEUNG SHA WAN, Kowloon, Hong Kong

We affirm the electrical equipment manufactured by us fulfils the requirements of the Radio Equipment Directive 2014/53/EU.

Description of the appliance: PEPWAVE / PEPLINK Wireless Product

Model name of the appliance: Peplink Balance 30 LTE / BPL-031-LTE-E-T / Balance 30 LTE / Pismo811AC / B30 LTE / Peplink Balance 30

Trademark: PEPWAVE / PEPLINK

The construction of the appliance is in accordance with the following standards:

EN 301 908-1 V11.1.1 Draft EN 301 489-1 V2.2.0 Draft EN 301 489-52 V1.1.0 EN 55032: 2015 + AC:2016 EN 61000-3-2: 2014 EN 61000-3-3: 2013 EN 55035: 2017 EN 62311: 2008 EN 62368-1:2014/AC:2015

Hong Kong, May 7, 2019

# peplink | PEPWAVE

Ach.

Antony Chong Director of Hardware Engineering Peplink International Limited

# (6

| ٢<br>[Czech]            | <i>[Jméno výrobce]</i> tímto prohlašuje, že tento <i>[typ zařízení]</i> je ve shodě se základními<br>požadavky a dalšími příslušnými ustanoveními směrnice 1999/5/ES.                                                                |
|-------------------------|----------------------------------------------------------------------------------------------------|
| ⓓDansk<br>[Danish]      | Undertegnede <i>[fabrikantens navn]</i> erklærer herved, at følgende udstyr <i>[udstyrets typebetegnelse]</i> overholder de væsentlige krav og øvrige relevante krav i direktiv 1999/5/EF.                                           |
| Deutsch<br>[German]     | Hiermit erklärt <i>[Name des Herstellers]</i> , dass sich das Gerät <i>[Gerätetyp]</i> in<br>Übereinstimmung mit den grundlegenden Anforderungen und den übrigen einschlägigen<br>Bestimmungen der Richtlinie 1999/5/EG befindet.    |
| letEesti<br>[Estonian]  | Käesolevaga kinnitab <i>[tootja nimi = name of manufacturer]</i> seadme <i>[seadme tüüp = type of equipment]</i> vastavust direktiivi 1999/5/EÜ põhinõuetele ja nimetatud direktiivist tulenevatele teistele asjakohastele sätetele. |
| enenglish               | Hereby, <i>[name of manufacturer]</i> , declares that this <i>[type of equipment]</i> is in compliance with the essential requirements and other relevant provisions of Directive 1999/5/EC.                                         |
| iesEspañol<br>[Spanish] | Por medio de la presente <i>[nombre del fabricante]</i> declara que el <i>[clase de equipo]</i> cumple con los requisitos esenciales y cualesquiera otras disposiciones aplicables o exigibles de la Directiva 1999/5/CE.            |
| ווּΕλληνική<br>[Greek]  | ΜΕ ΤΗΝ ΠΑΡΟΥΣΑ [name of manufacturer] ΔΗΛΩΝΕΙ ΟΤΙ [type of equipment]<br>ΣΥΜΜΟΡΦΩΝΕΤΑΙ ΠΡΟΣ ΤΙΣ ΟΥΣΙΩΔΕΙΣ ΑΠΑΙΤΗΣΕΙΣ ΚΑΙ ΤΙΣ ΛΟΙΠΕΣ ΣΧΕΤΙΚΕΣ<br>ΔΙΑΤΑΞΕΙΣ ΤΗΣ ΟΔΗΓΙΑΣ 1999/5/ΕΚ.                                                     |
| ffFrançais<br>[French]  | Par la présente [nom du fabricant] déclare que l'appareil [type d'appareil] est conforme aux exigences essentielles et aux autres dispositions pertinentes de la directive 1999/5/CE.                                                |
| ittliano<br>[Italian]   | Con la presente <i>[nome del costruttore]</i> dichiara che questo <i>[tipo di apparecchio]</i> è conforme ai requisiti essenziali ed alle altre disposizioni pertinenti stabilite dalla direttiva 1999/5/CE.                         |
| Iv Latviski             | Ar šo [name of manufacturer / izgatavotāja nosaukums] deklarē, ka [type of equipment /                                                                                                    |

https://www.peplink.com

Copyright @ 2019 Peplink

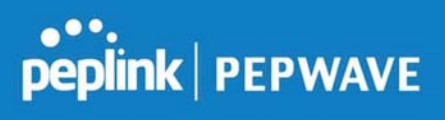

| [Latvian]                                                                                                    | <i>iekārtas tips]</i> atbilst Direktīvas 1999/5/EK būtiskajām prasībām un citiem ar to saistītajiem<br>noteikumiem.                                                                                                    |
|----------------------------------------------------------------------------------------------------|----------------------------------------------------------------------------------------------------|
| It∎Lietuvių<br>[Lithuanian]                                                                                                    | Šiuo <i>[manufacturer name]</i> deklaruoja, kad šis <i>[equipment type]</i> atitinka esminius<br>reikalavimus ir kitas 1999/5/EB Direktyvos nuostatas.                                                                               |
| Nederlands<br>[Dutch]                                                                                                    | Hierbij verklaart <i>[naam van de fabrikant]</i> dat het toestel <i>[type van toestel]</i> in<br>overeenstemming is met de essentiële eisen en de andere relevante bepalingen van<br>richtlijn 1999/5/EG.                            |
| intMalti<br>[Maltese]                                                                                                    | Hawnhekk, <i>[isem tal-manifattur]</i> , jiddikjara li dan <i>[il-mudel tal-prodott]</i> jikkonforma mal-<br>ħtiġijiet essenzjali u ma provvedimenti oħrajn relevanti li hemm fid-Dirrettiva 1999/5/EC.                              |
| ▶Magyar<br>[Hungarian]                                                                                                    | Alulírott, <i>[gyártó neve]</i> nyilatkozom, hogy a <i>[ típus]</i> megfelel a vonatkozó alapvetõ<br>követelményeknek és az 1999/5/EC irányelv egyéb elõírásainak.                                                                   |
| Polski<br>[Polish]                                                                                                    | Niniejszym <i>[nazwa producenta]</i> oświadcza, że <i>[nazwa wyrobu]</i> jest zgodny z<br>zasadniczymi wymogami oraz pozostałymi stosownymi postanowieniami Dyrektywy<br>1999/5/EC.                                                  |
| International de la construction de la construcción de la construcció | <i>[Nome do fabricante]</i> declara que este <i>[tipo de equipamento]</i> está conforme com os requisitos essenciais e outras disposições da Directiva 1999/5/CE.                                                                    |
| Islovensko<br>[Slovenian]                                                                                                    | <i>[Ime proizvajalca]</i> izjavlja, da je ta <i>[tip opreme]</i> v skladu z bistvenimi zahtevami in ostalimi relevantnimi določili direktive 1999/5/ES.                                                                              |
| <sup>sk</sup> Slovensky<br>[Slovak]                                                                                                    | <i>[Meno výrobcu]</i> týmto vyhlasuje, že <i>[typ zariadenia]</i> spĺňa základné požiadavky a všetky príslušné ustanovenia Smernice 1999/5/ES.                                                                                       |
| ffiSuomi<br>[Finnish]                                                                                                    | <i>[Valmistaja = manufacturer]</i> vakuuttaa täten että <i>[type of equipment = laitteen tyyppimerkintä]</i> tyyppinen laite on direktiivin 1999/5/EY oleellisten vaatimusten ja sitä koskevien direktiivin muiden ehtojen mukainen. |
| Isvenska<br>[Swedish]                                                                                                    | Härmed intygar <i>[företag]</i> att denna <i>[utrustningstyp]</i> står I överensstämmelse med de väsentliga egenskapskrav och övriga relevanta bestämmelser som framgår av direktiv 1999/5/EG.                                       |